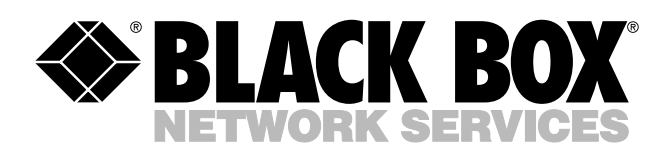

© Copyright 2004. Black Box Corporation. All rights reserved.

1000 Park Drive • Lawrence, PA 15055-1018 • 724-746-5500 • Fax 724-746-0746

шп

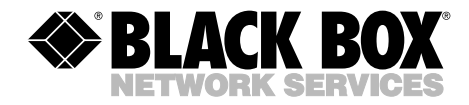

AUGUST 2004 LW6005A LW6005A-EU LW6005A-UK

## Pure Networking 802.11g Wireless Router Users' Guide

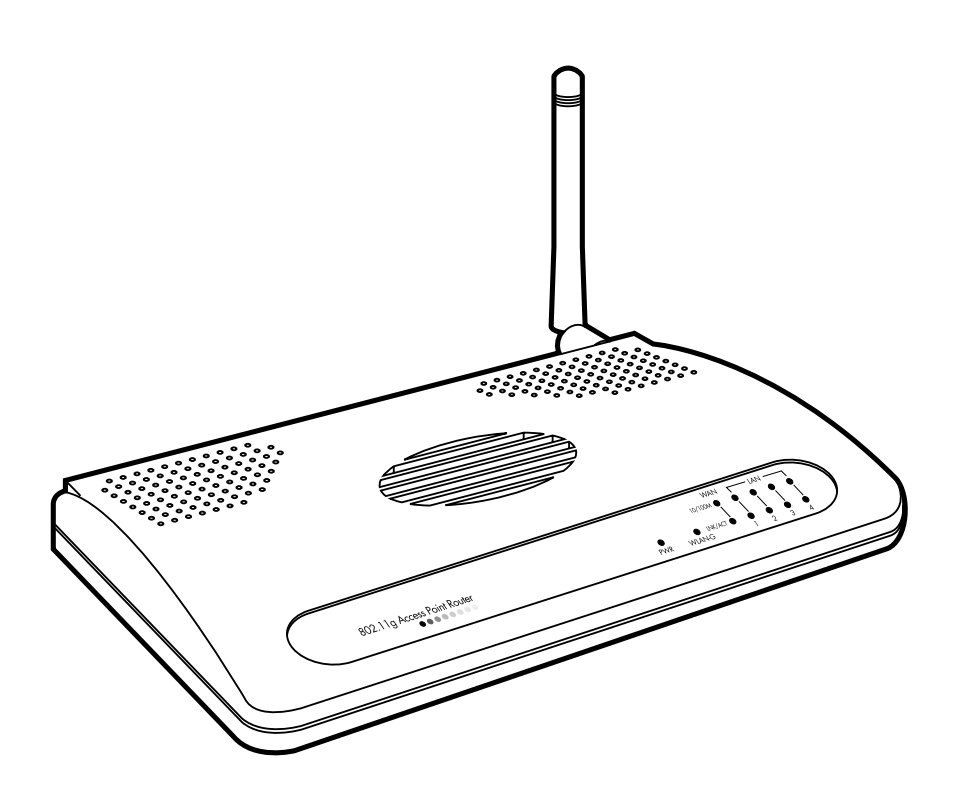

CUSTOMER SUPPORT INFORMATION Order toll-free in the U.S.: Call 877-877-BBOX (outside U.S. call 724-746-5500) FREE technical support 24 hours a day, 7 days a week: Call 724-746-5500 or fax 724-746-0746 Mailing address: Black Box Corporation, 1000 Park Drive, Lawrence, PA 15055-1018 Web site: www.blackbox.com • E-mail: info@blackbox.com

### FCC AND IC RFI STATEMENTS

## FEDERAL COMMUNICATIONS COMMISSION and INDUSTRY CANADA RADIO FREQUENCY INTERFERENCE STATEMENTS

*Class B Digital Device.* This equipment has been tested and found to comply with the limits for a Class B computing device pursuant to Part 15 of the FCC Rules. These limits are designed to provide reasonable protection against harmful interference in a residential installation. However, there is no guarantee that interference will not occur in a particular installation. This equipment generates, uses, and can radiate radio frequency energy, and, if not installed and used in accordance with the instructions, may cause harmful interference to radio communications. If this equipment does cause harmful interference to radio or telephone reception, which can be determined by turning the equipment off and on, the user is encouraged to try to correct the interference by one of the following measures:

- Reorient or relocate the receiving antenna.
- Increase the separation between the equipment and receiver.
- Connect the equipment into an outlet on a circuit different from that to which the receiver is connected.
- Consult an experienced radio/TV technician for help.

## CAUTION

Changes or modifications not expressly approved by the party responsible for compliance could void the user's authority to operate the equipment.

To meet FCC requirements, shielded cables and power cords are required to connect this device to a personal computer or other Class B certified device.

This digital apparatus does not exceed the Class B limits for radio noise emission from digital apparatus set out in the Radio Interference Regulation of Industry Canada.

## NORMAS OFICIALES MEXICANAS (NOM) ELECTRICAL SAFETY STATEMENT

### **INSTRUCCIONES DE SEGURIDAD**

- 1. Todas las instrucciones de seguridad y operación deberán ser leídas antes de que el aparato eléctrico sea operado.
- 2. Las instrucciones de seguridad y operación deberán ser guardadas para referencia futura.
- 3. Todas las advertencias en el aparato eléctrico y en sus instrucciones de operación deben ser respetadas.
- 4. Todas las instrucciones de operación y uso deben ser seguidas.
- 5. El aparato eléctrico no deberá ser usado cerca del agua—por ejemplo, cerca de la tina de baño, lavabo, sótano mojado o cerca de una alberca, etc..
- 6. El aparato eléctrico debe ser usado únicamente con carritos o pedestales que sean recomendados por el fabricante.
- 7. El aparato eléctrico debe ser montado a la pared o al techo sólo como sea recomendado por el fabricante.
- 8. Servicio—El usuario no debe intentar dar servicio al equipo eléctrico más allá a lo descrito en las instrucciones de operación. Todo otro servicio deberá ser referido a personal de servicio calificado.
- 9. El aparato eléctrico debe ser situado de tal manera que su posición no interfiera su uso. La colocación del aparato eléctrico sobre una cama, sofá, alfombra o superficie similar puede bloquea la ventilación, no se debe colocar en libreros o gabinetes que impidan el flujo de aire por los orificios de ventilación.
- 10. El equipo eléctrico deber ser situado fuera del alcance de fuentes de calor como radiadores, registros de calor, estufas u otros aparatos (incluyendo amplificadores) que producen calor.
- 11. El aparato eléctrico deberá ser connectado a una fuente de poder sólo del tipo descrito en el instructivo de operación, o como se indique en el aparato.

- 12. Precaución debe ser tomada de tal manera que la tierra fisica y la polarización del equipo no sea eliminada.
- 13. Los cables de la fuente de poder deben ser guiados de tal manera que no sean pisados ni pellizcados por objetos colocados sobre o contra ellos, poniendo particular atención a los contactos y receptáculos donde salen del aparato.
- 14. El equipo eléctrico debe ser limpiado únicamente de acuerdo a las recomendaciones del fabricante.
- 15. En caso de existir, una antena externa deberá ser localizada lejos de las lineas de energia.
- 16. El cable de corriente deberá ser desconectado del cuando el equipo no sea usado por un largo periodo de tiempo.
- 17. Cuidado debe ser tomado de tal manera que objectos liquidos no sean derramados sobre la cubierta u orificios de ventilación.
- 18. Servicio por personal calificado deberá ser provisto cuando:
  - A: El cable de poder o el contacto ha sido dañado; u
  - B: Objectos han caído o líquido ha sido derramado dentro del aparato; o
  - C: El aparato ha sido expuesto a la lluvia; o
  - D: El aparato parece no operar normalmente o muestra un cambio en su desempeño; o
  - E: El aparato ha sido tirado o su cubierta ha sido dañada.

### TRADEMARKS USED IN THIS MANUAL

Macintosh is a registered trademark of Apple Computer, Inc.

pcANYWHERE is a registered trademark of Dynamic Microprocessor Associates, Inc.

Microsoft, Windows, and Windows NT are either registered trademarks or trademarks of Microsoft Corporation in the United States and/or other countries.

Netscape Navigator is a registered trademark of Netscape Communications Corporation.

Sun is a registered trademark of Sun Microsystems, Inc.

Any other trademarks mentioned in this manual are acknowledged to be the property of the trademark owners.

### CONTENTS

## Contents

| Chapter |       |           |                           |    |
|---------|-------|-----------|---------------------------|----|
| 1.      | Spec  | cificatio | ns                        | 7  |
| 2.      | Intro | oductio   | n                         | 8  |
|         | 2.1   | Overv     | iew                       | 8  |
|         | 2.2   | Minin     | num Requirements          | 8  |
|         | 2.3   | What'     | s Included                | 8  |
|         | 2.4   | The R     | Couter Illustrated        | 9  |
|         |       | 2.4.1     | Back Panel                | 9  |
|         |       | 2.4.2     | Front Panel               | 10 |
| 3.      | Insta | ullation  |                           | 12 |
| 4.      | Quio  | k Setu    | p Wizard                  | 25 |
|         | 4.1   | Time      | Zone                      | 25 |
|         | 4.2   | Broad     | band Type                 | 26 |
|         |       | 4.2.1     | Cable Modem               | 28 |
|         |       | 4.2.2     | Fixed-IP xDSL             | 30 |
|         |       | 4.2.3     | PPPoE xDSL                | 31 |
|         |       | 4.2.4     | PPTP xDSL                 | 34 |
| 5.      | Gen   | eral Set  | tup                       | 38 |
|         | 5.1   | Systen    | n                         | 40 |
|         |       | 5.1.1     | Time Zone                 | 41 |
|         |       | 5.1.2     | Password Settings         | 43 |
|         |       | 5.1.3     | Remote Management         | 45 |
|         | 5.2   | WAN.      | -<br>                     | 47 |
|         |       | 5.2.1     | Dynamic IP                | 48 |
|         |       | 5.2.2     | Static IP Address         | 48 |
|         |       | 5.2.3     | PPPoE (PPP over Ethernet) | 48 |
|         |       | 5.2.4     | РРТР                      | 49 |
|         |       | 5.2.5     | L2TP                      | 49 |
|         |       | 5.2.6     | Telstra Big Pond          | 52 |
|         |       | 5.2.7     | DNS                       | 53 |
|         |       | 5.2.8     | DDNS                      | 55 |
|         | 5.3   | LAN.      |                           | 56 |

# Contents (continued)

### Chapter

### Page

|    | 5.4        | Wireless                                                 |
|----|------------|----------------------------------------------------------|
|    |            | 5.4.1 Basic Settings                                     |
|    |            | 5.4.2 Advanced Settings                                  |
|    |            | 5.4.3 Security                                           |
|    |            | 5.4.4 Access Control                                     |
|    | 5.5        | NAT                                                      |
|    |            | 5.5.1 Port Forwarding                                    |
|    |            | 5.5.2 Virtual Server                                     |
|    |            | 5.5.3 Special Applications                               |
|    |            | 5.5.4 UPnP Settings                                      |
|    |            | 5.5.5 ALG Settings                                       |
|    | 5.6        | Firewall                                                 |
|    |            | 5.6.1 Access Control                                     |
|    |            | 5.6.2 URL Blocking                                       |
|    |            | 5.6.3 Denial of Service (DoS) 106                        |
|    |            | 5.6.4 DMZ 108                                            |
| 6. | Statu      | s Information                                            |
| 0. | 6.1        | Status and Information                                   |
|    | 6.2        | Internet Connection                                      |
|    | 6.3        | Device Status                                            |
|    | 6.4        | Security Log                                             |
|    | 6.5        | Active DHCP Client Table                                 |
|    | 6.6        | Statistics                                               |
| 7  | Teel       | 110                                                      |
| 1. | 7 1        | Configuration Tools 190                                  |
|    | 7.1        | Firmware Ungrade                                         |
|    | 7.4<br>7.3 | Reset 193                                                |
|    | 1.5        | 120                                                      |
| 8. | Trou       | bleshooting                                              |
|    | 8.1        | Calling Black Box 125                                    |
|    | 8.2        | Shipping and Packaging                                   |
| Ap | pend       | ix. How to Manually Find Your PC's IP and MAC Address126 |
| Gl | ossary     |                                                          |
|    |            |                                                          |

# 1. Specifications

**Standards:** 802.11g, PPPoE, PPTP, L2TP, IEEE 802.3 (10 Mbps), IEEE 802.3u (100 Mbps), WEP, WPA, WES

**CPU:** ADMtek 6120 (175-MHz MIPS R4000)

Memory: Flash: 2 MB NOR; RAM: 16 MB DRAM

Speed: (1) WAN and (4) LAN ports: 10 or 100 Mbps, autosensing

Internet Access Throughput: Up to 50 Mbps

Users Supported: Up to 253

Connectors: (5) RJ-45: (4) LAN, (1) WAN

**Indicators:** (12) LEDs: (1) PWR, (1) WAN 10/100 M, (1) WAN LNK/ACT, (4) LAN 10/100 M, (4) LAN LNK/ACT, (1) WLAN-G

Temperature Tolerance: 50 to 113°F (10 to 45°C)

Humidity: Up to 90%, noncondensing

Size: 1.2"H x 7.4"W x 3.9"D (3 x 18.8 x 9.9 cm)

# 2. Introduction

### 2.1 Overview

The Pure Networking 802.11g Wireless Router is a cost-effective IP sharing router that enables multiple users to share the Internet through an ADSL or cable modem. Simply configure your router's Internet connection settings, plug your PC into the LAN port, and you're ready to share files and access the Internet. As your network grows, you can connect other hubs or switches to the router's LAN ports, allowing you to easily expand your network.

This router has high Internet access throughput (up to 50 Mbps). It supports up to 253 users. You can also access private LAN servers from the public network. The router includes four 10-/100-Mbps LAN ports and one 10-/100-Mbps WAN port.

The router is embedded with an IEEE 802.11g/b access point that allows you to build up a wireless LAN. It's perfect for the Small and Medium-sized Business (SMB) and the Small Office/Home Office (SOHO) markets, giving you an instant network today, and the flexibility to handle tomorrow's expansion and speed.

For easy setup, the router supports DHCP (Server/Client). It also supports advanced features such as special applications, DMZ, virtual servers, access control, firewall, and bridge mode. Monitor the router's status via DHCP client log, security log, and device/connection status. You can even configure the router remotely via its Web-based Graphical User Interface (GUI).

### 2.2 Minimum Requirements

- (1) External xDSL (ADSL) or cable modem with an Ethernet port (RJ-45).
- (1) Network interface card (NIC) for each PC.
- PCs with a Web browser (Internet Explorer 4.0 or higher, or Netscape Navigator<sup>®</sup> 4.7 or higher).

## 2.3 What's Included

- (1) Pure Networking 802.11g Wireless Router
- (1) Quick Installation Guide
- (1) CD-ROM containing a users' manual in PDF format

- (1) power adapter
- (1) 2.2-dBm dipole antenna

### 2.4 The Router Illustrated

### 2.4.1 BACK PANEL

Figure 2-1 shows the router's back panel. Numbers 1–5 in Figure 2-1 correspond to Numbers 1–5 in the text following Figure 2-1.

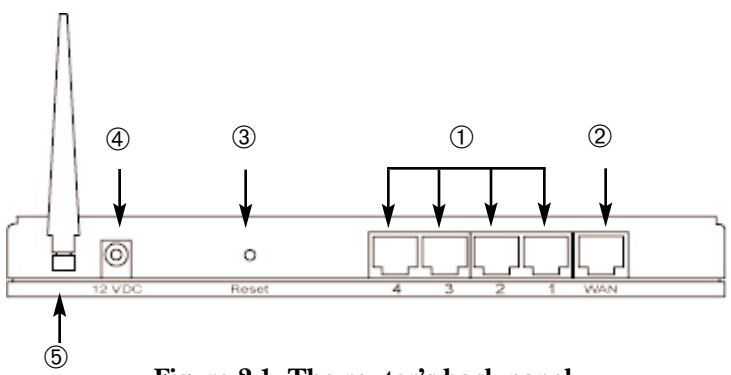

Figure 2-1. The router's back panel.

- ① Local Area Network (LAN): The router's four LAN ports are where you connect your LAN's PCs, printer servers, hubs, switches, etc.
- <sup>(2)</sup> Wide Area Network (WAN): The WAN port is the segment connected to your xDSL or cable modem; it's linked to the Internet.
- ③ Reset: The Reset button allows you to do one of two things.
  - 1. If problems occur with your router, press the Reset button with a pencil tip (for less than 4 seconds). The router will reboot itself, keeping your original configurations.
  - 2. If problems persist, if you experience extreme problems, or if you forgot your password, press the Reset button for more than 4 seconds. The router will reset itself to the factory-default settings.

④ Power connector.

<sup>⑤</sup> Antenna connector.

#### 2.4.2 FRONT PANEL

On the router's front panel are LED lights that inform you of the router's current status. Table 2-1 and Figure 2-2 describe these LEDs. Numbers 1–6 in Figure 2-2 correspond to numbers 1–6 in Table 2-1.

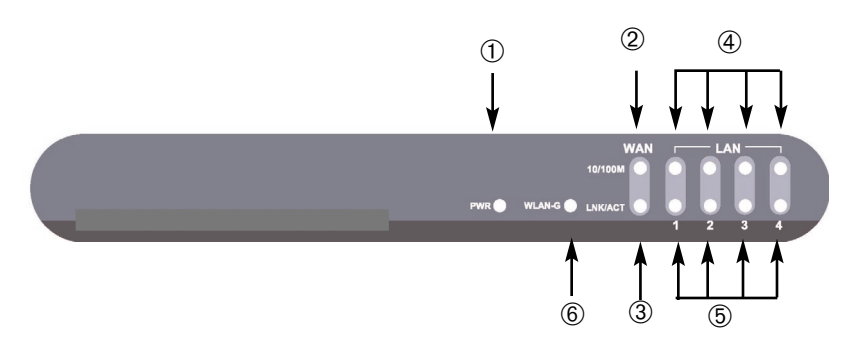

Figure 2-2. The router's front panel.

Table 2-1. Front-panel LEDs and their functions.

| LED                          | Status   | Description                                          |
|------------------------------|----------|------------------------------------------------------|
| ① PWR                        | On       | Router's power supply is on.                         |
| 2 WAN 10/100M                | On       | WAN port 100 Mbps is connected.                      |
|                              | Off      | WAN port 10 Mbps is connected.                       |
| 3 WAN LNK/ACT                | On       | WAN is connected.                                    |
|                              | Off      | No WAN connection.                                   |
|                              | Flashing | WAN port has activity (ACT), data is being sent.     |
| ④ LAN 10/100M                | On       | LAN port 100 Mbps is connected.                      |
|                              | Off      | LAN port 10 Mbps is connected.                       |
| ⑤ LAN LNK/ACT<br>(Ports 1-4) | On       | LAN is connected.                                    |
|                              | Off      | No LAN connection.                                   |
|                              | Flashing | LAN port has activity (ACT),<br>data is being sent.  |
| 6 WLAN-G                     | On       | Wireless LAN has been activated.                     |
|                              | Off      | Wireless LAN is disabled.                            |
|                              | Flashing | Wireless LAN has activity (ACT), data is being sent. |

# 3. Installation

This chapter contains step-by-step instructions for how to set up the router and get connected to the Internet.

1. Set up your network as shown in Figure 3-1.

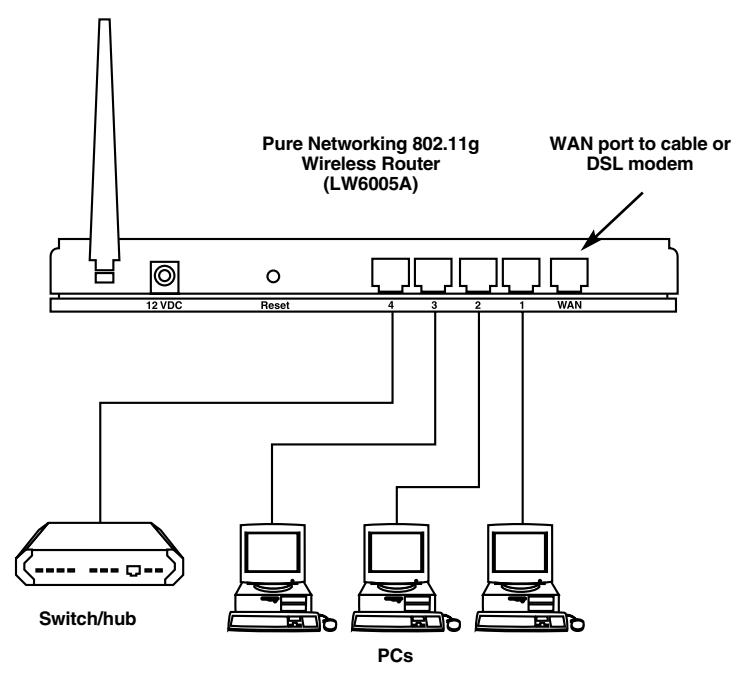

Figure 3-1. Typical application.

2. Set your LAN PC client so that it can obtain an IP address automatically.

All LAN clients require an IP address. Just like an address, it allows LAN clients to find one another. (If you have already configured your PC to obtain an IP address automatically, proceed to step 3 on page 20.)

#### Configure your PC to obtain an IP address automatically

Because the router's DHCP is on, you only have to configure your PC to obtain an IP address automatically. Once you've configured your PC to obtain an IP address automatically, the router obtains its IP address automatically. Step 2 will show you how to configure your PC so that it can obtain an IP address automatically for either Windows<sup>®</sup> 95/98/Me (step 2a), Windows XP (step 2b), Windows 2000 (step 2c), or Windows NT<sup>®</sup> (step 2d) operating systems. For other operating systems (Macintosh<sup>®</sup>, Sun<sup>®</sup>, etc.), follow the manufacturer's instructions.

- 2a) Windows 95/98/Me
  - 1. Click on the **Start** button and select **Settings**, then click on **Control Panel**. The Control Panel window will appear.
- 2. Double-click on the Network icon. The Network window will appear.
- 3. Check your list of network components. If TCP/IP is not installed, click on the **Add** button to install it now. If TCP/IP is installed, go to step 6 below.
- 4. In the Network Component Type dialog box, select **Protocol** and click on the **Add** button.
- 5. In the Select Network Protocol dialog box, select **Microsoft and TCP/IP**, then click on the **OK** button to start installing the TCP/IP protocol. You may need your Windows CD to complete the installation.
- 6. After installing TCP/IP, go back to the Network dialog box. Select **TCP/IP** from the list of network components, then click on the **Properties** button. Figure 3-2 appears.

| TCP/IP Properties ? 🗙                                                              |                                                                                        |                                                                  |  |  |
|------------------------------------------------------------------------------------|----------------------------------------------------------------------------------------|------------------------------------------------------------------|--|--|
| Bindings<br>DNS Configuration                                                      | Advanced<br>Gateway WINS Confi                                                         | NetBIOS<br>guration IP Address                                   |  |  |
| An IP address can<br>If your network doe<br>your network admir<br>the space below. | be automatically assigne<br>is not automatically assign<br>nistrator for an address, a | d to this computer.<br>n IP addresses, ask<br>nd then type it in |  |  |
| Obtain an IP                                                                       | address automatically                                                                  |                                                                  |  |  |
| -C <u>S</u> pecify an IP                                                           | address:                                                                               |                                                                  |  |  |
| [P Address:                                                                        |                                                                                        | ,                                                                |  |  |
| S <u>u</u> bnet Masl                                                               | k                                                                                      |                                                                  |  |  |
|                                                                                    |                                                                                        |                                                                  |  |  |

Figure 3-2. TCP/IP Properties screen, IP Address tab.

- 7. Check each of the tabs and verify the following settings:
  - Bindings: Check **Client for Microsoft Networks** and **File and Printer Sharing for Microsoft Networks**.
  - Advanced: Select the router's configuration.
  - NetBIOS: Select this tab.
  - DNS Configuration: Select **Disable DNS**.
  - Gateway: All fields are blank.
  - WINS Configuration: Select **Disable WINS Resolution**.

- IP Address: Select Obtain IP address automatically.
- 8. Reboot the PC. Your PC will now obtain an IP address automatically from your router's DHCP server.

## NOTE

## Please make sure that the router's DHCP server is the only DHCP server available on your LAN.

Once you've configured your PC to obtain an IP address automatically, proceed to step 3 on page 20.

2b) Windows XP

- 1. Click on the **Start** button and select **Settings**, then click on **Network Connections**. The Network Connections window will appear.
- 2. Double-click on the **Local Area Connection** icon. The Local Area Connection window will appear.
- 3. Check your list of Network Components. You should see **Internet Protocol** [**TCP/IP**] on your list. Select it, and click on the **Properties** button. Figure 3-3 appears.
- 4. In the Internet Protocol (TCP/IP) Properties window, select **Obtain an IP** address automatically and **Obtain DNS server address automatically** as shown in Figure 3-3.

| tomatically if your network supports<br>to ask your network administrator for<br>sally |
|----------------------------------------------------------------------------------------|
| ally                                                                                   |
|                                                                                        |
|                                                                                        |
|                                                                                        |
| State of the second                                                                    |
|                                                                                        |
| tomatically                                                                            |
| addresses:                                                                             |
| · · · · · · · · · · · · · · · · · · ·                                                  |
|                                                                                        |
| Ad <u>v</u> anced                                                                      |
|                                                                                        |

Figure 3-3. Internet Protocol (TCP/IP) Properties screen, General tab.

5. Click on the **OK** button to confirm the setting. Your PC will now obtain an IP address automatically from your router's DHCP server.

## NOTE

## Make sure that the router's DHCP server is the only DHCP server available on your LAN.

Once you've configured your PC to obtain an IP address automatically, proceed to step 3 on page 20.

2c) Windows 2000

1. Click on the **Start** button and select **Settings**, then click on **Control Panel**. The Control Panel window will appear.

- 2. Double-click on the **Network and Dial-up Connections** icon. In the Network and Dial-up Connection window, double-click on the **Local Area Connection** icon. The Local Area Connection window will appear.
- 3. In the Local Area Connection window, click on the Properties button.
- 4. Check your list of Network Components (this screen is not shown here). You should see **Internet Protocol [TCP/IP]** on your list. Select it, and click on the **Properties** button.
- 5. In the Internet Protocol (TCP/IP) Properties window, select **Obtain an IP** address automatically and **Obtain DNS server address automatically** as shown in Figure 3-4.

| Internet Protocol (TCP/IP) Properti                                                                                                    | ies ? X    |  |  |  |  |
|----------------------------------------------------------------------------------------------------|------------|--|--|--|--|
| General                                                                                                    |            |  |  |  |  |
| You can get IP settings assigned automatically if your network supports this capability. Otherwise, you need to ask your network administrator for the appropriate IP settings. |            |  |  |  |  |
| Obtain an IP address automatica                                                                                                    | ally       |  |  |  |  |
| C Use the following IP address: —                                                                                                    |            |  |  |  |  |
| IP address;                                                                                                    |            |  |  |  |  |
| Subnet mask:                                                                                                    | · · · ·    |  |  |  |  |
| Default gateway:                                                                                                    |            |  |  |  |  |
| Obtain DNS server address auto                                                                                                    | omatically |  |  |  |  |
| $\square^{\bigcirc}$ Use the following DNS server as                                                                                                    | ddresses:  |  |  |  |  |
| Preferred DNS server:                                                                                                    | · · · ·    |  |  |  |  |
| Alternate DNS server:                                                                                                    |            |  |  |  |  |
|                                                                                                    | Advanced   |  |  |  |  |
|                                                                                                    | OK Cancel  |  |  |  |  |

Figure 3-4. Internet Protocol (TCP/IP) Properties screen, General tab.

6. Click on the **OK** button to confirm the setting. Your PC will now obtain an IP address automatically from your router's DHCP server.

### NOTE

## Make sure that the router's DHCP server is the only DHCP server available on your LAN.

Once you've configured your PC to obtain an IP address automatically, proceed to step 3 on page 20.

- 2d) Windows NT
- 1. Click on the **Start** button and select **Settings**, then click on **Control Panel**. The Control Panel window will appear.
- 2. Double-click on the **Network** icon. The Network window will appear. Select the **Protocol** tab from the Network window.
- 3. Check to see if the **TCP/IP Protocol** is on your list of Network Protocols. If TCP/IP is not installed, click on the **Add** button to install it now. If TCP/IP is installed, go to step 5 below.
- 4. In the Select Network Protocol window, select the **TCP/IP Protocol** and click on the **OK** button to start installing the TCP/IP protocol. You may need your Windows CD to complete the installation.
- 5. After you install TCP/IP, go back to the Network window. Select **TCP/IP** from the list of Network Protocols, then click on the **Properties** button. Figure 3-5 appears.

### **CHAPTER 3: Installation**

| Microsoft TCP/IP Properties                                                                                                    | 2 × |  |  |
|----------------------------------------------------------------------------------------------------|-----|--|--|
| IP Address DNS WINS Address Routing                                                                                                    | _   |  |  |
| An IP address can be automatically assigned to this network card<br>by a DHCP server. If your network does not have a DHCP server,<br>ask your network administrator for an address, and then type it in<br>the space below. |     |  |  |
| Adapter:                                                                                                    |     |  |  |
| [1] Realtek RTL8139/810X Family PCI Fast Ethernet Adapter 💌                                                                                                    | ]   |  |  |
| Dbtain an IP address from a DHCP server                                                                                                    |     |  |  |
| C Specify an IP address                                                                                                    |     |  |  |
| IP Address:                                                                                                    |     |  |  |
| S <u>u</u> bnet Mask:                                                                                                    |     |  |  |
| Default <u>G</u> ateway:                                                                                                    |     |  |  |
| A <u>d</u> vanced                                                                                                    |     |  |  |
| OK Cancel Apply                                                                                                    |     |  |  |

### Figure 3-5. Microsoft TCP/IP Properties screen, IP Address tab.

- 6. Check each of the tabs and verify the following settings:
  - IP Address: Select Obtain an IP address from a DHCP server.
  - DNS: Leave all fields blank.
  - WINS Address: Leave all fields blank.
  - Routing: Leave all fields blank.
- 7. Click on the **OK** button to confirm the setting. Your PC will now obtain an IP address automatically from your router's DHCP server.

## NOTE

## Make sure that the router's DHCP server is the only DHCP server available on your LAN.

Once you've configured your PC to obtain an IP address automatically, proceed to step 3 (below).

3. Once you have configured your PCs to obtain an IP address automatically, the router's DHCP server will automatically give your LAN clients an IP address. By default, the router's DHCP server is enabled so that you can obtain an IP address automatically. To see if you have obtained an IP address, refer to the **Appendix**.

## NOTE

Make sure that the router's DHCP server is the only DHCP server available on your LAN. If there is another DHCP server on your network, then you'll need to switch one of the DHCP servers off. (To disable the router's DHCP server, see the previous page.)

4. Once your PC has obtained an IP address from your router, enter the default IP address 192.168.2.1 (router's IP address) into your PC's Web browser and press **Enter**. See Figure 3-6.

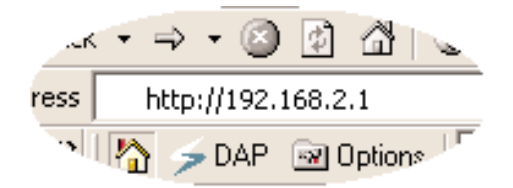

Figure 3-6. Enter the default IP address.

5. The login screen shown in Figure 3-7 will appear. Enter the user name and password; then click on **OK** to log in.

## NOTE

By default, the user name is admin and the password is 1234. For security reasons, we recommend that you change the password as soon as possible (in General setup/system/password; see Section 5.1.2 for details).

| Enter Network Password |                                                        |                                |     |  |
|------------------------|--------------------------------------------------------|--------------------------------|-----|--|
| <b>?</b> >             | Please type yo                                         | our user name and password.    |     |  |
| IJ                     | Site:                                                  | 192.168.12.103                 |     |  |
|                        | Realm                                                  | Wireless Access Point          |     |  |
|                        | <u>U</u> ser Name<br><u>P</u> assword<br>□ Save this p | Dassword in your password list |     |  |
|                        |                                                        | OK Cano                        | :el |  |

Figure 3-7. Enter the password and user name.

- 6. The Home screen (shown in Figure 3-8) will appear. The Home screen is divided into four sections: Quick Setup Wizard, General Setup, Status Information, and Tools. Table 3-1 also describes these sections.
  - Quick Setup Wizard: If you want to start using the router as an Internet access device only, then you need to configure the screens in the Quick Setup Wizard section only.
  - General Setup: If you want to use the router's more advanced features, you'll need to configure the Quick Setup Wizard *and* the General Setup section. Or, you can just configure the General Setup section since the General Setup and the Quick Setup Wizard contain the same configurations.
  - Status Information: The Status Information section allows you only to monitor the router's current status information.
  - Tools: If you want to reset the router (because of problems), save your configurations, or upgrade the firmware, the Tools section is the place to do this.

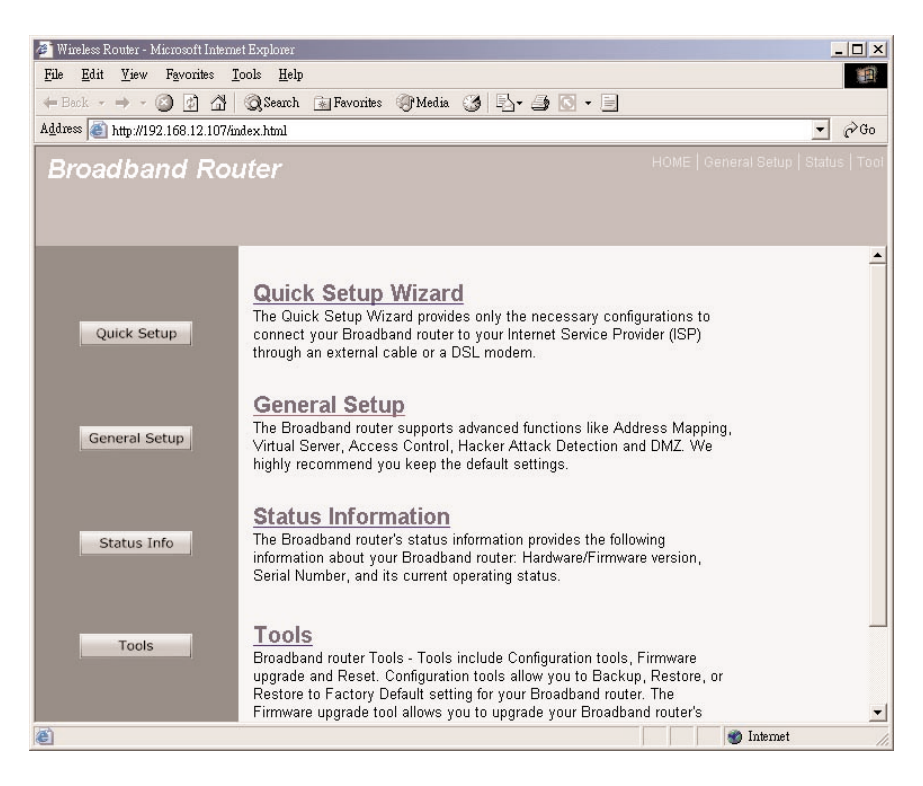

Figure 3-8. Home screen.

| Table 3-1. | Home | screen | options. |
|------------|------|--------|----------|
|------------|------|--------|----------|

| Menu               | Description                                                                                                    |
|--------------------|----------------------------------------------------------------------------------------------------|
| Quick Setup Wizard | Select your Internet connection type, then<br>type in the configurations needed to connect to<br>your Internet Service Provider (ISP). See<br><b>Chapter 4</b> . |

| Menu               | Description                                                                                                    |
|--------------------|----------------------------------------------------------------------------------------------------|
| General Setup      | This section contains configurations for the<br>router's advanced functions such as bridge,<br>address mapping, virtual server, access control,<br>hacker attack prevention, DMZ, special<br>applications, and other functions to meet your<br>LAN requirements. See <b>Chapter 5</b> .                                                                                                  |
| Status Information | In this section you can see the router's system information, Internet connection, device status, security log, and DHCP client log information. See <b>Chapter 6</b> .                                                                                                    |
| Tools              | This section contains the router's tools. These<br>include configuration tools, firmware upgrade,<br>and reset. Configuration tools allow you to<br>backup (save), restore, or restore to the factory-<br>default configuration. The firmware upgrade tool<br>allows you to upgrade your router's firmware.<br>The reset tool allows you to reset your router.<br>See <b>Chapter 7</b> . |
| Logout             | Selecting Logout (scroll down to see this option)<br>will return you to the Enter Network Password<br>page (see Figure 3-7).                                                                                                    |

### Table 3-1 (continued). Home screen options.

7. Click on Quick Setup Wizard to start configuring settings required by your ISP so that you can access the Internet. The other sections (General Setup, Status Information, and Tools) do not need to be configured unless you wish to implement or monitor more advanced features or information.

Select the section (Quick Setup Wizard, General Setup, Status Information, or Tools) you wish to configure and proceed to the corresponding chapter (listed in Table 3-1). Use the selections on the Home screen's top right-hand page (see Figure 3-9) to navigate around the Web-based management user interface.

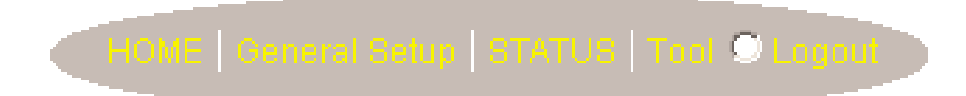

Figure 3-9. Select the Home screen options.

# 4. Quick Setup Wizard

The Quick Setup Wizard is designed to get you using the router as quickly as possible. You're required to fill in only the information necessary to access the Internet. Once you click on the Quick Setup Wizard in the Home screen (see Figure 3-8), Figure 4-1 should appear.

### 4.1 Time Zone

The Time Zone allows your router to base its time on the settings configured here; this will affect functions such as log entries and firewall settings. Figure 4-1 shows the Time Zone screen.

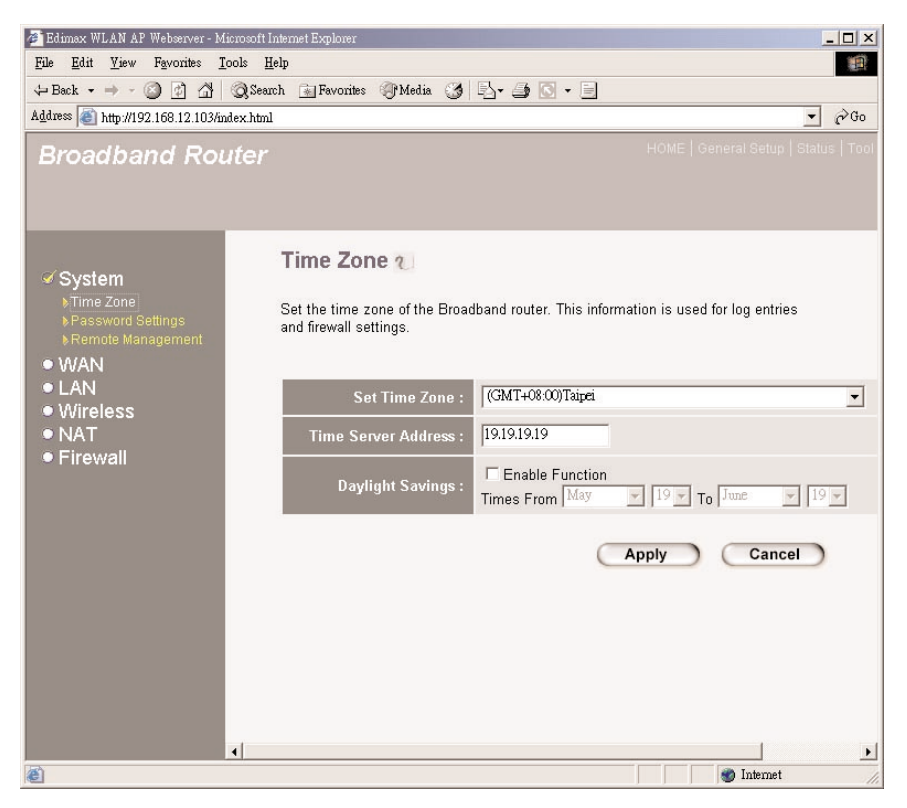

Figure 4-1. Setting the time zone.

Table 4-1 lists the router's time zone options that you can select in Figure 4-1.

| Parameter                           | Description                                                                                                    |
|-------------------------------------|----------------------------------------------------------------------------------------------------|
| Set Time Zone                       | Select the time zone of the country you are currently<br>in. The router will set its time based on your<br>selection.                                                                           |
| Time Server Address                 | You can manually assign the time server's address if the default time server does not work.                                                                                                    |
| Daylight Savings<br>Enable Function | The router can also take Daylight Savings into<br>account. If you wish to use this function, you must<br>check the Enable Function box to enable the Daylight<br>Savings configuration (below). |
| Start Daylight<br>Savings Time      | Select the day you want to start Daylight Savings<br>Time.                                                                                                    |
| End Daylight<br>Savings Time        | Select the day you want to end Daylight Savings<br>Time.                                                                                                    |
| Apply                               | Click on this button to save your changes.                                                                                                    |
| Cancel                              | Click on this button to cancel your changes.                                                                                                    |

#### Table 4-1. Time zone parameters.

Click on Apply to proceed to the next screen, Broadband Type.

### 4.2 Broadband Type

In this screen, you'll select one of four types of connections you'll use to connect your router's WAN port to your ISP (see Figure 4-2).

### NOTE

Different Internet Service Providers (ISPs) require different methods of connecting to the Internet. Please check with your ISP for the type of connection it requires.

### **CHAPTER 4: Quick Setup Wizard**

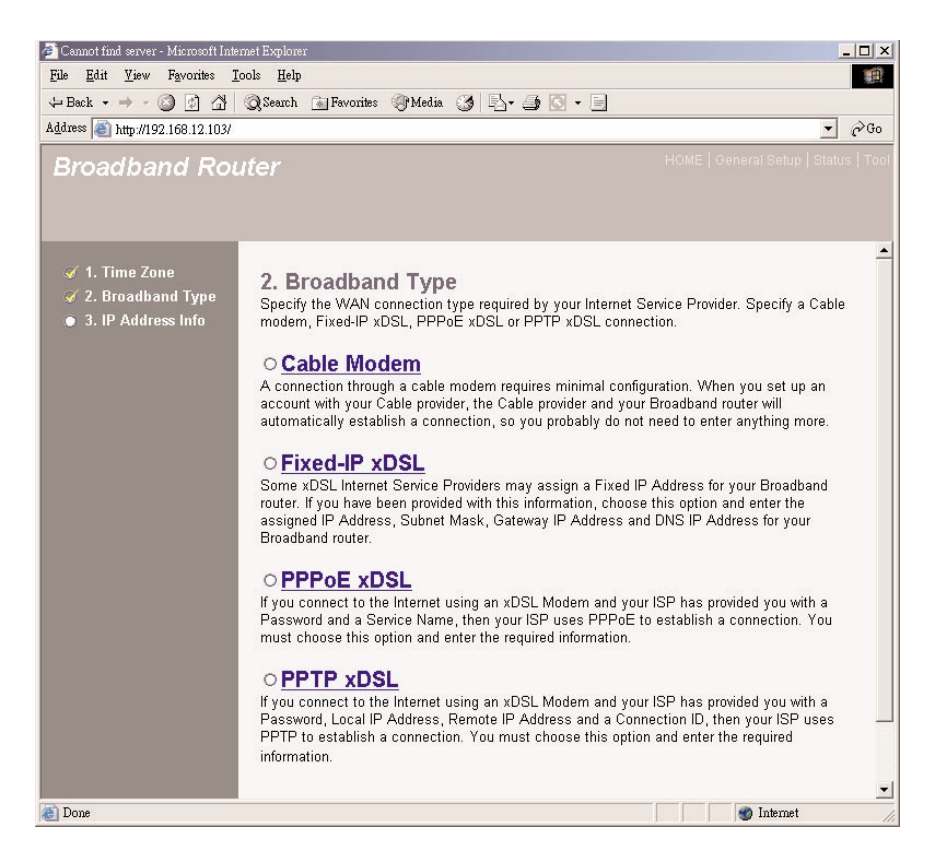

### Figure 4-2. Setting the broadband type.

Table 4-2 lists the router's broadband type options, including ISP requirements.

| Table 4-2. Broadband | l type | parameters. |
|----------------------|--------|-------------|
|----------------------|--------|-------------|

| Parameter     | Description                                                                                 |
|---------------|---------------------------------------------------------------------------------------------|
| Cable Modem   | Your ISP will automatically give you an IP address.                                         |
| Fixed-IP xDSL | Your ISP has given you an IP address already.                                               |
| PPPoE xDSL    | Your ISP requires you to use a Point-to-Point<br>Protocol over Ethernet (PPPoE) connection. |
| PPTP xDSL     | Your ISP requires you to use a Point-to-Point<br>Tunneling Protocol (PPTP) connection.      |

Click on one of the broadband types and click on **OK**, then proceed to the manual's relevant sub-section (**4.2.1**, **4.2.2**, **4.2.3**, or **4.2.4**). Click on **Back** (Figure 4-2; scroll down to see this button) to return to the previous screen.

### 4.2.1 CABLE MODEM

Choose Cable Modem if your ISP will automatically give you an IP address. Some ISPs may also require that you fill in additional information such as Host Name and MAC address (see Figure 4-3).

### NOTE

The Host Name and MAC Address section is optional. You can skip this section if your ISP does not require these settings for you to connect to the Internet.

| 🚰 Cennot find server - Microsoft Internet Explorer 📃 🗖 🗙                                                                      |                                            |                               |
|----------------------------------------------------------------------------------------------------|--------------------------------------------|-------------------------------|
| <u>File Edit V</u> iew Favorites <u>I</u>                                                                                     | ools <u>H</u> elp                          |                               |
| $\Leftrightarrow \operatorname{Back}  \star  \Rightarrow  \star  \bigodot  \textcircled{2}  \textcircled{2}  \textcircled{2}$ | 🔇 Search 🝙 Favorites 🌒 Media 🎯 🖏 - 🎒 💽 - 📃 |                               |
| Address a http://192.168.12.103/                                                                                              |                                            | ▼ ∂Go                         |
| Broadband Roi                                                                                                    | ufer HOME                                  | General Setup   Status   Tool |
|                                                                                                    |                                            |                               |
|                                                                                                    |                                            |                               |
|                                                                                                    |                                            | <u> </u>                      |
| 🧭 1. Time Zone                                                                                                    | 3.IP Address Info 긴                        |                               |
| 🧭 2. Broadband Type                                                                                                    |                                            |                               |
| 🧭 3. IP Address Info                                                                                                    | Cable Modem                                |                               |
|                                                                                                    |                                            |                               |
|                                                                                                    | Host Name : 📗                              |                               |
|                                                                                                    | MAC Address :                              |                               |
|                                                                                                    | Clone Mac Address                          |                               |
|                                                                                                    |                                            |                               |
|                                                                                                    |                                            |                               |
|                                                                                                    | Back                                       | ОК                            |
|                                                                                                    | 4                                          | ▼<br>  }                      |
| E                                                                                                    |                                            | 🔊 Internet 🏼 🎢                |

Figure 4-3. Selecting the cable modem.

Table 4-3 lists the router's cable modem's host name and MAC address options.

| Parameters                  | Description                                                                                                    |
|-----------------------------|----------------------------------------------------------------------------------------------------|
| Host Name                   | If your ISP requires a host name, type in the host<br>name provided by your ISP; otherwise, leave it blank<br>if your ISP does not require a host name.                                                                                                    |
| MAC Address                 | Your ISP may require a particular MAC address in<br>order for you to connect to the Internet. This MAC<br>address is the PC's MAC address that your ISP had<br>originally connected your Internet connection to. Type<br>in the MAC address in this section.                    |
| Clone MAC Address<br>button | Or, use the <b>Clone MAC Address</b> button to replace<br>the WAN MAC address with the MAC address of the<br>PC you are currently using. To find out what the PC's<br>MAC address is, see the <b>Appendix</b> . (See the<br><b>Glossary</b> for an explanation of MAC address.) |
| Back                        | Click on this button to go back to the previous screen.                                                                                                    |
| ОК                          | Click on this button to save your changes.                                                                                                    |

| Table 4-3. | Cable modem | parameters. |
|------------|-------------|-------------|
|------------|-------------|-------------|

Click on the **OK** button when you have finished the configuration. The configuration for the cable modem connection is now complete. Start using the router now, or, if you wish to use some of the advanced features supported by this router, see **Chapters 5**, **6**, and **7**.

#### 4.2.2 FIXED-IP xDSL

Select Fixed-IP xDSL (see Figure 4-4) if your ISP has given you a specific IP address to use. Your ISP should provide all the information required.

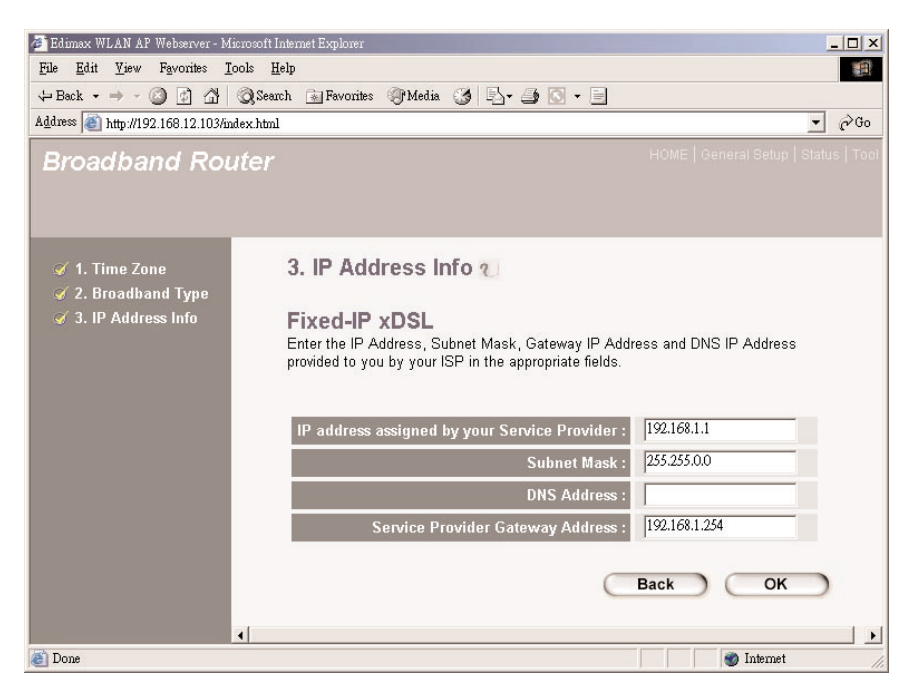

Figure 4-4. Fixed-IP xDSL.

Table 4-4 lists the router's Fixed-IP xDSL options.

| Table 4-4. | <b>Fixed-IP</b> | xDSL | parameters. |
|------------|-----------------|------|-------------|
|------------|-----------------|------|-------------|

| Parameters                                      | Description                                                              |
|-------------------------------------------------|--------------------------------------------------------------------------|
| IP address assigned by<br>your Service Provider | This is the IP address that your ISP has given you.                      |
| Subnet Mask                                     | Enter the subnet mask provided by your ISP (for example, 255.255.255.0). |
| DNS Address                                     | This is the ISP's DNS server IP address.                                 |
| Service Provider<br>Gateway Address             | This is the ISP's IP address gateway.                                    |

### Table 4-4 (continued). Fixed-IP xDSL parameters.

| Parameters | Description                                            |
|------------|--------------------------------------------------------|
| Back       | Click on this button to return to the previous screen. |
| ОК         | Click on this button to save your changes.             |

Click on the **OK** button. The configuration for the Fixed-IP xDSL connection is complete. Start using the router now, or, if you wish to use some of the advanced features supported by this router, see **Chapters 5**, **6**, and **7**.

#### 4.2.3 PPPoE xDSL

Select PPPoE xDSL if your ISP requires the PPPoE protocol to connect to the Internet. Your ISP should provide all the information required in this section (see Figure 4-5).

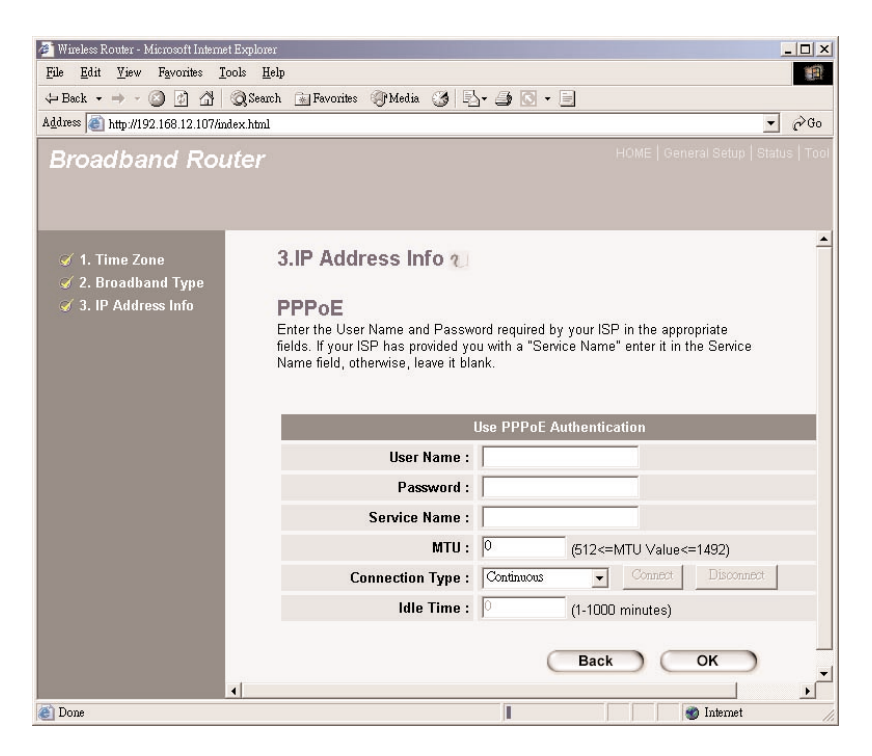

### Figure 4-5. PPPoE xDSL.

Table 4-5 lists the router's PPPoE xDSL options.

| Table 4-5 | . PPPoE xDSL | parameters. |
|-----------|--------------|-------------|
|-----------|--------------|-------------|

| Parameter       | Description                                                                                                    |
|-----------------|----------------------------------------------------------------------------------------------------|
| User Name       | Enter the user name provided by your ISP for the PPPoE connection.                                                                                                    |
| Password        | Enter the password provided by your ISP for the PPPoE connection                                                                                                    |
| Service Name    | (This is optional.) Enter the service name if your ISP requires it; otherwise, leave it blank.                                                                                                    |
| MTU             | (This is optional.) You can specify the maximum size<br>of your transmission packet to the Internet. Leave it as<br>is if you do not wish to set a maximum packet size.                                                                                                    |
| Connection Type | If you select <b>Continuous</b> , the router will always<br>connect to the ISP. If the WAN line breaks down and<br>links again, the router will auto-reconnect to the ISP.                                                                                                    |
|                 | If you select <b>Connect On Demand</b> , the router will<br>auto-connect to the ISP when someone wants to use<br>the Internet and will stay connected until the WAN<br>idle timeout. The router will close the WAN<br>connection if the time period that no one is using the<br>Internet exceeds the Idle Time.                 |
|                 | If you select <b>Manual</b> , the router will connect to the<br>ISP only when you click on <b>Connect</b> manually from<br>the Web user interface. The WAN connection will not<br>disconnect because of the idle timeout. If the WAN<br>line breaks down and later links again, the router will<br>not auto-connect to the ISP. |

| Table 4-5 | (continued). | PPPoE xDSL | parameters. |
|-----------|--------------|------------|-------------|
|-----------|--------------|------------|-------------|

| Parameter         | Description                                                                                                    |
|-------------------|----------------------------------------------------------------------------------------------------|
| Connect button    | Click on this button to connect to the Internet via PPPoE.                                                                                                    |
| Disconnect button | Click on this button to disconnect from the Internet via PPoE.                                                                                                    |
| Idle Time         | You can specify an idle time threshold (minutes) for<br>the WAN port. This means that if no packets have<br>been sent (no one is using the Internet) during this<br>specified period, the router will automatically<br>disconnect your ISP's connection. |
| Back button       | Click on this button to go back to the previous screen.                                                                                                    |
| OK button         | Click on this button to save your changes.                                                                                                    |

## NOTE

This idle timeout function may not work because of some network application software's abnormal activities, computer virus, or hacker attacks from the Internet. For example, some software sends network packets to the Internet in the background, even when you are not using the Internet. Turn off your computer when you are not using it. This function also may not work with some ISPs. Make sure this function can work properly when you use it for the first time, especially if your ISP charges you by time used.

Click on the **OK** button when you have finished the configuration above. The configuration for the PPPoE connection is complete. Start using the router now, or, if you want to use some of the advanced features supported by this router see **Chapters 5**, **6**, and **7**.
#### 4.2.4 PPTP xDSL

Select PPTP xDSL if your ISP requires the PPTP protocol for connecting to the Internet. Your ISP should provide all the information required in this section (see Figure 4-6).

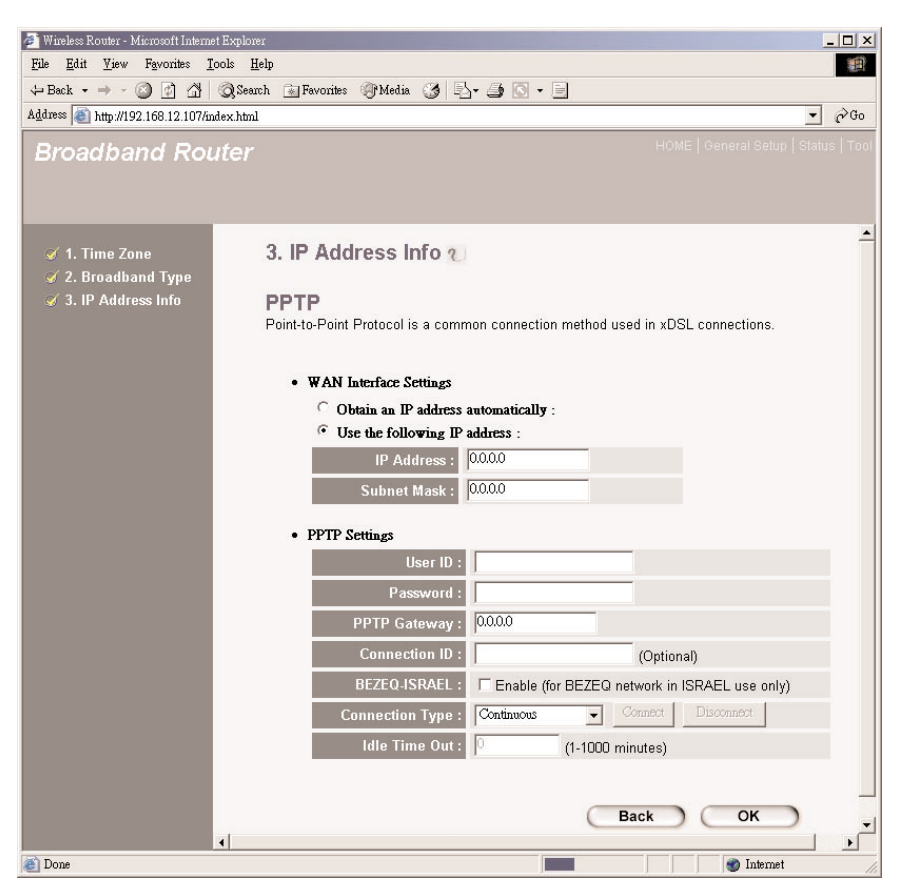

Figure 4-6. PPTP xDSL.

Table 4-6 lists the router's PPTP options shown in Figure 4-6.

#### Table 4-6. PPTP xDSL parameters.

| Parameter                             | Description                                                                                                    |
|---------------------------------------|----------------------------------------------------------------------------------------------------|
| Obtain an IP address<br>automatically | The ISP requires you to obtain an IP address by DHCP automatically before connecting to the PPTP server.                                                       |
| Use the following IP address          | The ISP gives you a static IP to be used to connect to the PPTP server.                                                                                        |
| IP Address                            | This is the IP address that your ISP has given you to establish a PPTP connection.                                                                             |
| Subnet Mask                           | Enter the subnet mask provided by your ISP (for example, 255.255.255.0).                                                                                       |
| User ID                               | Enter the user name provided by your ISP for the<br>PPTP connection. This is sometimes called a<br>connection ID.                                              |
| Password                              | Enter the password provided by your ISP for the PPTP connection.                                                                                               |
| PPTP Gateway                          | If your LAN has a PPTP gateway, enter that<br>PPTP gateway IP address here. If you do not<br>have a PPTP gateway, enter the ISP's gateway<br>IP address above. |
| Connection ID                         | (This is optional.) This is the ID given by your ISP.                                                                                                    |
| BEZEQ-ISRAEL                          | Select this item if you are using the service provided by BEZEQ in Israel.                                                                                     |

| Parameter         | Description                                                                                                    |
|-------------------|----------------------------------------------------------------------------------------------------|
| Connection Type   | If you select <b>Continuous</b> from the drop-down<br>menu, the router will always connect to the ISP.<br>If the WAN line breaks down and links again, the<br>router will auto-reconnect to the ISP.                                                                                                    |
|                   | If you select <b>Connect On Demand</b> from the<br>drop-down menu, the router will auto-connect to<br>the ISP when someone wants to use the Internet<br>and will stay connected until the WAN idle<br>timeout. The router will close the WAN<br>connection if the time period that no one is using<br>the Internet exceeds the idle time.             |
|                   | If you select <b>Manual</b> from the drop-down menu,<br>the router will connect to the ISP only when you<br>click on <b>Connect</b> manually from the Web user<br>interface. The WAN connection will not<br>disconnect due to the idle timeout. If the WAN<br>line breaks down and later links again, the router<br>will not auto-connect to the ISP. |
| Connect button    | Click on this button to connect to the ISP.                                                                                                    |
| Disconnect button | Click on this button to disconnect from the ISP.                                                                                                    |
| Idle Time Out     | You can specify an idle time threshold (minutes)<br>for the WAN port. This means that if no packets<br>have been sent (no one is using the Internet)<br>throughout this specified period, then the router<br>will automatically end the connection with your<br>ISP.                                                                                  |
| Back button       | Click on this button to return to the previous screen.                                                                                                    |
| OK button         | Click on this button to save your changes.                                                                                                    |

#### Table 4-6 (continued). PPTP xDSL parameters.

### NOTE

This idle timeout function may not work because of some network application software's abnormal activities, computer virus, or hacker attacks from the Internet. For example, some software sends network packets to the Internet in the background, even when you are not using the Internet. Turn off your computer when you are not using it. This function also may not work with some ISPs. Make sure this function can work properly when you use it for the first time, especially if your ISP charges you by time used.

Click on the **OK** button when you have finished the configuration. The configuration for the PPTP connection is complete. Start using the router now, or, if you want to use some of the advanced features supported by this router, see **Chapters 5**, **6**, and **7**.

# 5. General Setup

Once you click on the General Setup button from the Home screen, the screen in Figure 5-1 appears.

If you have already configured the Quick Setup Wizard (**Chapter 4**), you do *not* need to configure anything in the General Setup screen for you to start using the Internet.

The General Setup option contains advanced features that allow you to configure the router to meet your network's needs, such as wireless, bridge, address mapping, virtual server, access control, hacker attack prevention, special applications, DMZ, and other functions.

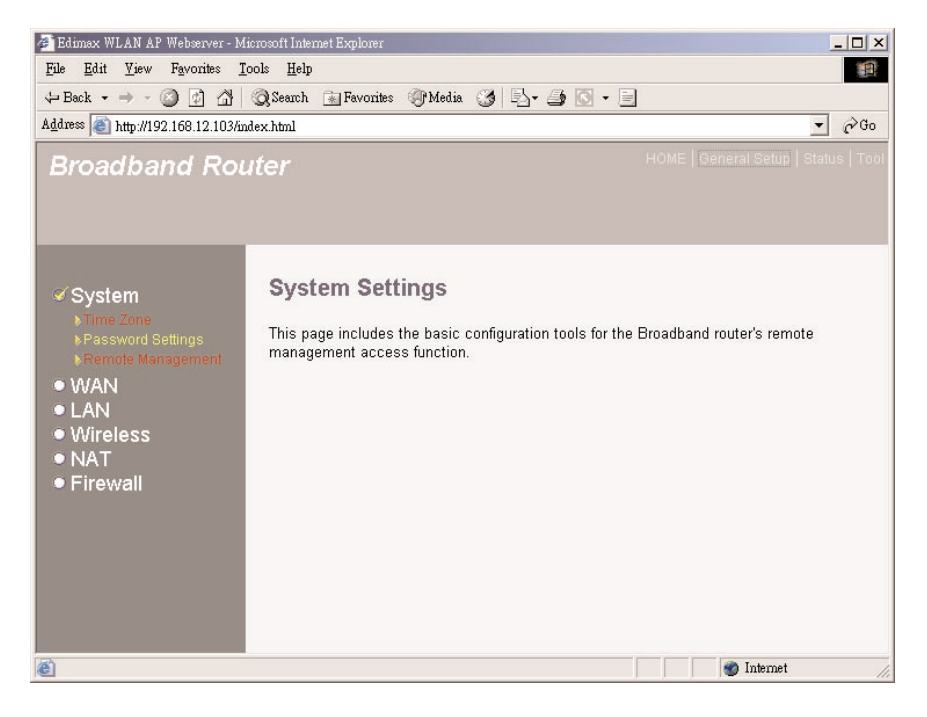

#### Figure 5-1. General Setup menu (at left of screen).

Table 5-1 provides a general description of what advanced functions are available for this router.

| Table | 5-1. | General | Setup | options. |
|-------|------|---------|-------|----------|
|-------|------|---------|-------|----------|

| Menu     | Description                                                                                                    |
|----------|----------------------------------------------------------------------------------------------------|
| System   | This section allows you to set the router's system time zone, password, and remote management administrator.                                                        |
| WAN      | This section allows you to select the connection method<br>in order to establish a connection with your ISP (same as<br>the Quick Setup Wizard, <b>Chapter 4</b> ). |
| LAN      | Specify the LAN segment's IP address, subnet mask,<br>enable/disable DHCP, and select an IP range for your<br>LAN.                                                  |
| Wireless | Set up the wireless LAN's SSID, WEP key, and MAC filtering.                                                                                                    |
| NAT      | Configure the address mapping, virtual server, and special applications functions in this section.                                                                  |
| Firewall | The firewall section allows you to configure access control, hacker prevention, and DMZ.                                                                            |

Select one of the above six General Setup selections and proceed to the manual's relevant sub-section (Sections 5.1 through 5.6).

### 5.1 System

The system screen (see Figure 5-2) allows you to specify a time zone, to change the system password, and to specify a remote management user for the router.

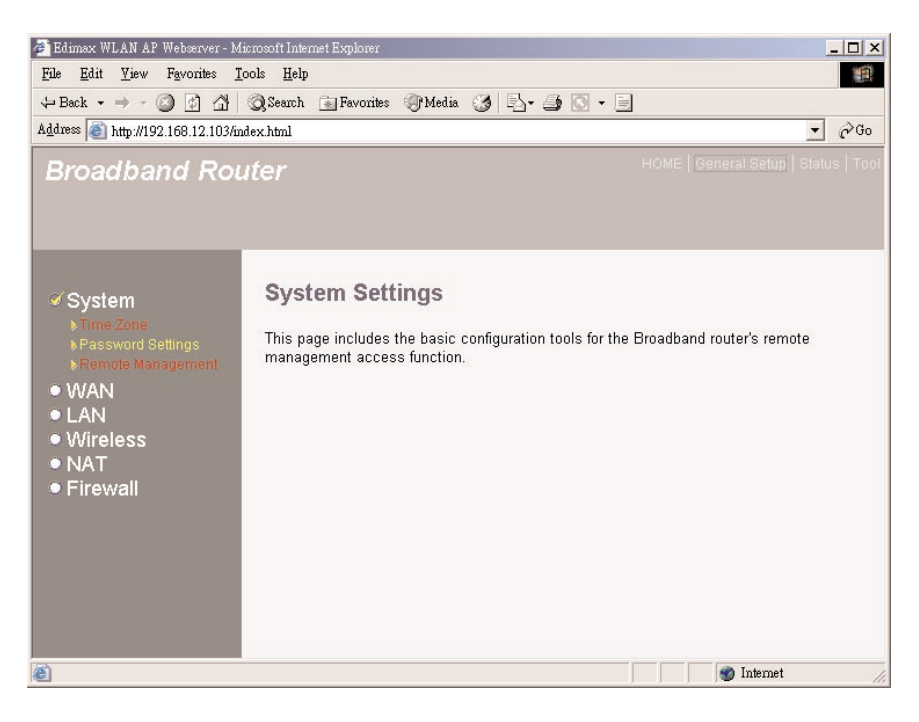

#### Figure 5-2. System settings screen.

Table 5-2 lists the router's system settings options.

| Table | 5-2. | System | settings | parameters. |
|-------|------|--------|----------|-------------|
|-------|------|--------|----------|-------------|

| Parameters           | Description                                                                                                    |
|----------------------|----------------------------------------------------------------------------------------------------|
| Time Zone            | Select the time zone of the country you are currently in.<br>The router will set its time based on your selection. |
| Password<br>Settings | Allows you to select a password in order to access the Web-based management Web site.                              |
| Remote<br>Management | You can specify a Host IP address that can perform remote management functions.                                    |

Select one of the previous three system settings selections and proceed to the manual's relevant sub-section (**Section 5.1.1**, **5.1.2**, or **5.1.3**).

#### 5.1.1 TIME ZONE

The Time Zone (see Figure 5-3) allows your router to base its time on the settings configured here. This will affect functions such as log entries and firewall settings.

| osoft Internet Explorer                                                                                                    | ×                                                                                                    |  |  |
|----------------------------------------------------------------------------------------------------|----------------------------------------------------------------------------------------------------|--|--|
| File Edit Yiew Favorites Iools Help                                                                                                    |                                                                                                    |  |  |
| Search 📷 Favorites 🌒 Media 🎯 🖳 - 🎒 💽 - 📃                                                                                                    | į.                                                                                                    |  |  |
| .stm. 🔽 Ĉ                                                                                                    | >Go                                                                                                    |  |  |
| fer HOME   General Setup   STATUS   Tool • Log                                                                                                    | iout                                                                                                    |  |  |
| Time Zone ?         Set the time zone of the Broadband router. This information is used for log entries and firewall settings.         Set Time Zone         (GMT+08:00)Taipei         (GMT+08:00)Taipei         Enable Daylight Savings         Start Daylight Savings Time January 1 2         End Daylight Savings Time January 1 2         Apply         Cancel         Cancel         Output         Description:         Description: | •                                                                                                    |  |  |
| 🌒 Internet                                                                                                    | 11.                                                                                                    |  |  |
|                                                                                                    | rocoft Literanet Explorer<br>cools Help<br>@ Search ■ Favorites @ Media @ • • • • • • • • • • • • • • • • • • |  |  |

Figure 5-3. Time zone screen.

Table 5-3 lists the router's time zone options.

#### Table 5-3. Time zone parameters.

| Parameter                  | Description                                                                                                    |
|----------------------------|----------------------------------------------------------------------------------------------------|
| Set Time Zone              | Select the time zone of the country you are currently in.<br>The router will set its time based on your selection.                              |
| Enable Daylight<br>Savings | The router can also take Daylight Savings into account.<br>If you wish to use this function, you must check the<br>Enable Daylight Savings box. |

#### Table 5-3 (continued). Time Zone parameters.

| Parameter                      | Description                                             |
|--------------------------------|---------------------------------------------------------|
| Start Daylight<br>Savings Time | Select the day you want to start Daylight Savings Time. |
| End Daylight<br>Savings Time   | Select the day you want to end Daylight Savings Time.   |
| Apply button                   | Click on this button to save your changes.              |
| Cancel button                  | Click on this button to cancel your changes.            |

Click on **Apply** at the bottom of the screen to save the above configurations. You can now configure other advanced sections or start using the router (with the advance settings in place).

#### 5.1.2 PASSWORD SETTINGS

You can change the password (see Figure 5-4) required to log into the router's system Web-based management. By default, there is no password. Assign a password to the administrator as soon as possible and store it in a safe place. Passwords can contain up to 12 alphanumeric characters and are case-sensitive.

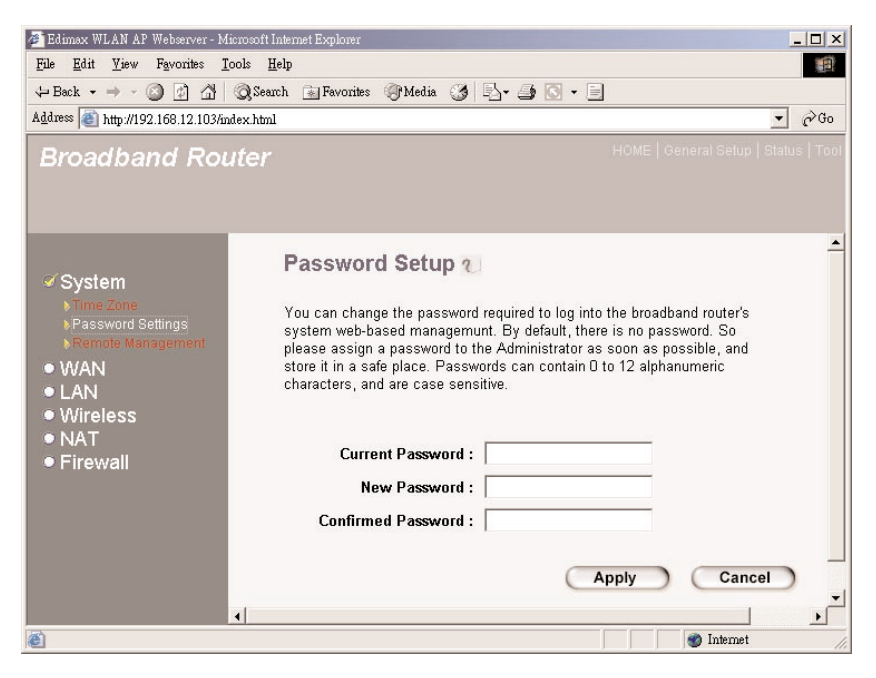

Figure 5-4. Password settings screen.

Table 5-4 lists the router's password settings options.

| Parameters            | Description                                                                                  |
|-----------------------|----------------------------------------------------------------------------------------------|
| Current Password      | Enter your current password for the remote management administrator to login to your router. |
| New Password          | Enter your new password.                                                                     |
| Confirmed<br>Password | Enter your new password again for verification purposes.                                     |
| Apply button          | Click on this button to save your changes.                                                   |
| Cancel button         | Click on this button to cancel your changes.                                                 |

#### Table 5-4. Password settings parameters.

### NOTE

#### By default there is no password.

### NOTE

# If you forget your password, you'll have to reset the router to the factory default (no password) with the reset button (see Figure 2-1).

Click on **Apply** at the bottom of the screen to save the above configurations. You can now configure other advanced sections or start using the router (with the advanced settings in place).

#### 5.1.3 REMOTE MANAGEMENT

The remote management function (see Figure 5-5) gives an Internet host the ability to configure the router from a remote site. Enter the designated host IP address in the Host Address field.

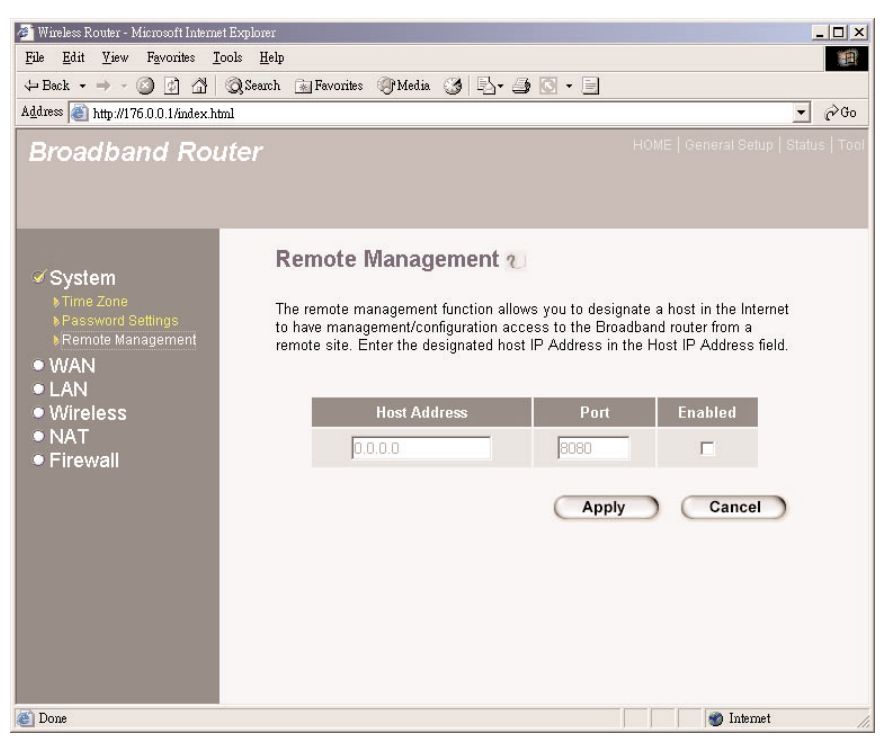

Figure 5-5. Remote management screen.

Table 5-5 lists the router's remote management options.

| Tabl | e <b>5-5</b> | . Remote | management | parameters. |
|------|--------------|----------|------------|-------------|
|------|--------------|----------|------------|-------------|

| Parameters    | Description                                                                                                    |
|---------------|----------------------------------------------------------------------------------------------------|
| Host Address  | This is the host's IP address in the Internet (not the local IP address) that will have management/configuration access to the router from a remote site. If you are at home and your home IP address has been designated as the router's remote management host IP address (located in your company office), then you are able to configure the router from your home. If the Host Address is left as 0.0.0.0, anyone can access the router's Web-based configuration from a remote location, providing they know the password. |
| Port          | The port number of remote management Web interface.                                                                                                    |
| Enabled       | Select Enabled to enable the remote management function.                                                                                                    |
| Apply button  | Click on this button to apply your changes.                                                                                                    |
| Cancel button | Click on this button to cancel your changes.                                                                                                    |

### NOTE

When you want to access the Web-based management from a remote site, you must enter the router's WAN IP address (for example, 10.0.0.1) into your Web browser, followed by port number 8080. For example, enter 10.0.0.1:8080 (see Figure 5-6). You'll also need to know the password set in the Password Setting screen in order to access the router's Web-based management.

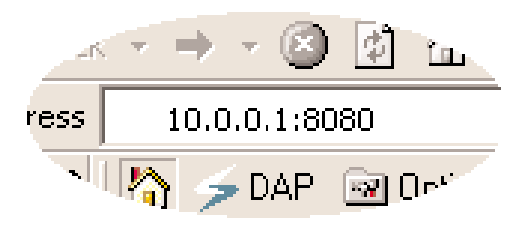

Figure 5-6. WAN IP address.

Click on the **Apply** button at the bottom of the screen to save the above configurations. You can now configure other advanced sections or start using the router (with the advanced settings in place).

### 5.2 WAN

Use the WAN Settings screen (Figure 5-7) if you have already configured the Quick Setup Wizard section and you would like to change your Internet connection type. The WAN Settings screen allows you to specify the type of WAN port connection you want to establish with your ISP. The WAN settings offer the following selections for the router's WAN port: dynamic IP, static IP address, PPPoE, PPTP, L2TP, and Telstra Big Pond.

| Broadband Rou                                                                                                    | ter                                                                                                    | HOME   General Setup   Status   Tool                                                                                                    |
|----------------------------------------------------------------------------------------------------|----------------------------------------------------------------------------------------------------|----------------------------------------------------------------------------------------------------|
| • System<br>• WAN<br>• Oyume P<br>• Drawe P<br>• Drave P<br>• Price<br>• Price<br>• Price<br>• Case<br>• Case<br>• | WAN Settings<br>The Broadband router can b<br>Dynamic IP<br>Static IP Address<br>PPPoE<br>PPTP<br>L2TP<br>Telstra Big Pond | be connected to your Service Provider through the following methods:<br>Obtains an IP Address automatically from your Service Provider.<br>Uses a Static IP Address. Your Service Provider gives a Static IP<br>Address to access Internet service.<br>PPP over Ethernet is a common connection method used in xDSL<br>connections.<br>Point-to-Point Tunneling Protocol is a common connection method<br>used in xDSL connections.<br>Layer Two Tunneling Protocol is a common connection method used<br>in xDSL connections.<br>Telstra Big Pond is a Internet service is provided in Australia.<br>More Configuration |
|                                                                                                    |                                                                                                    |                                                                                                    |

Figure 5-7. WAN settings screen.

Table 5-6 lists the router's WAN settings options.

| Parameters | Description                                         |  |
|------------|-----------------------------------------------------|--|
| Dynamic IP | Your ISP will automatically give you an IP address. |  |

Table 5-6. WAN settings parameters.

| Table 5-6 | (continued). | WAN settings | parameters. |
|-----------|--------------|--------------|-------------|
|-----------|--------------|--------------|-------------|

| Parameters                | Description                                                                            |
|---------------------------|----------------------------------------------------------------------------------------|
| Static IP address         | Your ISP has given you an IP address already.                                          |
| PPPoE                     | Your ISP requires you to use a PPPoE connection.                                       |
| РРТР                      | Your ISP requires you to use a Point-to-Point<br>Tunneling Protocol (PPTP) connection. |
| L2TP                      | Your ISP requires an L2TP connection.                                                  |
| Telstra Big Pond          | Your ISP requires a Telstra Big Pond connection.                                       |
| More Configuration button | Click on this button to further configure the selected option.                         |

Once you have made a selection, click on **More Configuration** at the bottom of the screen and proceed to the manual's relevant sub-section (**Section 5.2.1** through **5.2.8**).

#### 5.2.1 DYNAMIC IP

Choose the Dynamic IP selection if your ISP will automatically give you an IP address. Some ISPs may also require that you fill in additional information such as host name, domain name, and MAC address (see **4.2.1**, Cable Modem, for more details).

#### 5.2.2 STATIC IP ADDRESS

Select Static IP Address if your ISP has given you a specific IP address for you to use. Your ISP should provide all the information required in this section. (See **Section 4.2.2**, Fixed-IP xDSL, for more details.)

#### 5.2.3 PPPOE (PPP OVER ETHERNET)

Select PPPoE if your ISP requires the PPPoE protocol for connecting to the Internet. Your ISP should provide all the information required in this section. (See **Section 4.2.3**, PPPoE xDSL, for more details.)

#### 5.2.4 PPTP

Select PPTP if your ISP requires the PPTP protocol for connecting to the Internet. Your ISP should provide all the information required in this section. (See **Section 4.2.4**, PPTP xDSL, for more details.)

#### 5.2.5 L2TP

Select L2TP if your ISP requires the L2TP protocol for connecting to the Internet. Your ISP should provide all the information required in this section.

| . –                                                                                                    |                                                                                                    |   |
|----------------------------------------------------------------------------------------------------|----------------------------------------------------------------------------------------------------|---|
| Broadband Route                                                                                                    |                                                                                                    |   |
|                                                                                                    |                                                                                                    |   |
| System     WAN     Dynamic P     Stan, P     PPPAE     PPTP     Preface     Prove     Prove     Prove     Prove     Prove     Prove     Prove     Prove     Prove     Prove     Prove     Prove     Prove | L2TP<br>Layer Two Tunneling Protocol is a common connection method used in xDSL connections.  • WAN Interface Settings • Otalia na IP address commonocomo Clone Mac • Use the following IP address: • Use the following IP address: • Use the following IP addr | - |
|                                                                                                    | L2TP Gateway : 0.0.0                                                                                                    |   |
|                                                                                                    | MTU: 1392 (512<=MTU Value<=1492)                                                                                                    |   |
|                                                                                                    | Idle Time Out : 10 (1-1000 minutes)                                                                                                    |   |
|                                                                                                    | (Prodo mindres)                                                                                                    | × |

Figure 5-8. L2TP screen.

Table 5-7 lists the router's L2TP options.

Table 5-7. L2TP parameters.

| Parameter                             | Description                                                                                |
|---------------------------------------|--------------------------------------------------------------------------------------------|
| Obtain an IP address<br>automatically | The ISP requires you to obtain an IP address by DHCP before connecting to the L2TP server. |
| Clone MAC button                      | Press this button to use the MAC address.                                                  |

| Parameter                    | Description                                                                                                    |
|------------------------------|----------------------------------------------------------------------------------------------------|
| Use the following IP address | The ISP give you a static IP to be used to connect to the L2TP server.                                                                                               |
| IP Address                   | This is the IP address that your ISP has given you to establish an L2TP connection.                                                                                  |
| Subnet Mask                  | Enter the subnet mask provided by your ISP (for example, 255.255.255.0).                                                                                             |
| Default Gateway              | Enter the ISP gateway's IP address.                                                                                                    |
| User ID                      | Enter the PPTP connection's user name<br>provided by your ISP. This is sometimes called a<br>connection ID.                                                          |
| Password                     | Enter the password provided by your ISP for the PPTP connection.                                                                                                    |
| L2TP Gateway                 | If your LAN has an L2TP gateway, enter that<br>L2TP gateway IP address here. If you do not<br>have an L2TP gateway, enter the ISP's gateway<br>IP address.           |
| MTU                          | (This is optional.) Type in the maximum size of<br>your transmission packet to the Internet. Leave it<br>as is if you don't want to set a maximum packet<br>size.    |
| Connection Type              | If you select <b>Continuous</b> , the router will always connect to the ISP. If the WAN line breaks down and links again, the router will auto-reconnect to the ISP. |

#### Table 5-7 (continued). L2TP parameters.

| Parameter                   | Description                                                                                                    |
|-----------------------------|----------------------------------------------------------------------------------------------------|
| Connection Type (continued) | If you select <b>Connect On Demand</b> , the router<br>will auto-connect to the ISP when someone<br>wants to use the Internet and stay connected<br>until the WAN idle timeout. The router will close<br>the WAN connection if the time period that no<br>one is using the Internet exceeds the idle time.                     |
|                             | If you select <b>Manual</b> , the router will connect to<br>the ISP only when you click on <b>Connect</b><br>manually from the Web user interface. The WAN<br>connection will not disconnect due to the idle<br>timeout. If the WAN line breaks down and later<br>links again, the router will not auto-connect to<br>the ISP. |
| Connect button              | Click on this button to connect to the Internet via L2TP.                                                                                                    |
| Disconnect button           | Click on this button to disconnect from the Internet via L2TP.                                                                                                    |
| Idle Time Out               | You can specify an idle time threshold (minutes)<br>for the WAN port. This means that if no packets<br>have been sent (no one is using the Internet)<br>throughout this specified period, then the router<br>will automatically disconnect from your ISP.                                                                      |
| OK button                   | Click on this button (not shown in Figure 5-8) to save your changes.                                                                                                    |

#### Table 5-7 (continued). L2TP parameters.

### NOTE

This idle timeout function may not work because of some network application software's abnormal activities, computer virus, or hacker attacks from the Internet. For example, some software sends network packets to the Internet in the background, even when you are not using the Internet. Turn off your computer when you are not using it. This function also may not work with some ISPs. Make sure this function can work properly when you use it for the first time, especially if your ISP charges you by time used.

Click on **OK** when you have finished the configuration above. You have completed the configuration for the L2TP connection. Start using the router now, or if you wish to use some of the advanced features supported by this router see **Chapters 6** and **7**.

#### 5.2.6 TELSTRA BIG POND

Select Telstra Big Pond (see Figure 5-9) if your ISP requires the Telstra Big Pond protocol for connecting to the Internet. Your ISP should provide all the information required in this section. Telstra Big Pond protocol is used by the ISP in Australia.

| Broadband Rou                                                                                                    | fer HOME   General Setup   Status   T                                                                                                    |
|----------------------------------------------------------------------------------------------------|----------------------------------------------------------------------------------------------------|
| System     WAN     Syname P     State #     State #     State#     State #     State #     State #     State# | Telstra Big Pond (Australia Only)          Hy our Internet service is provided by Telstra Big Pond in Australia, you will need to enter your information below, This information is provided by Telstra BigPond.         User Name : |

Figure 5-9. Telstra Big Pond screen.

Table 5-8 lists the router's Telstra Big Pond options.

| Parameter                         | Description                                                                              |
|-----------------------------------|------------------------------------------------------------------------------------------|
| User Name                         | Enter the user name provided by your ISP for the Telstra<br>Big Pond connection.         |
| Password                          | Enter the password provided by your ISP for the Telstra<br>Big Pond connection.          |
| User decide login server manually | Check this box if you want to assign the IP of Telstra Big Pond's login server manually. |
| Login Server                      | The login server's IP address.                                                           |
| Apply button                      | Click on this button to apply your changes.                                              |
| Cancel button                     | Click on this button to cancel your changes.                                             |

Table 5-8. Telstra Big Pond parameters.

Click on **Apply** when you have finished the configuration. The configuration for the Telstra Big Pond connection is complete. Start using the router now, or if you want to use some of the advanced features supported by this router see **Chapters 6** and **7**.

#### 5.2.7 DNS

A Domain Name System (DNS) server (see Figure 5-10) is like an index of IP addresses and Web addresses. To get to this screen, click on DNS from the menu on the left side of the screen shown in Figure 5-7. If you type a Web address into your browser, such as *www.router.com*, a DNS server will find that name in its index and the matching IP address. Most ISPs provide a DNS server for speed and convenience. If your service provider connects you to the Internet with dynamic IP settings, it is likely that the DNS server IP address is provided automatically. However, if there is a DNS server that you would rather use, you need to specify the IP address of that DNS server here.

| Broadband Rou                                                                                                    | uter  | HOME   General Setup   Status   Tool                                                                                                    |
|----------------------------------------------------------------------------------------------------|-------|----------------------------------------------------------------------------------------------------|
| System     WAN     Syname (P     Sidia (P     Sidia | DNS 2 | s. If you type a Web address into<br>dex and find the matching IP<br>ronder may connect you to the<br>dided dynamically. However, if<br>DNS server. The primary DNS<br>condary DNS will be used. |

Figure 5-10. DNS screen.

Table 5-9 lists the router's DNS options.

| Table | 5-9. | DNS | parameters. |
|-------|------|-----|-------------|
|-------|------|-----|-------------|

| Parameters                          | Description                                                                                                    |
|-------------------------------------|----------------------------------------------------------------------------------------------------|
| Domain Name Server<br>(DNS) Address | This is the ISP's DNS server IP address provided, or specify your own preferred DNS server IP address.                                  |
| Secondary DNS<br>Address (optional) | (This is optional.) You can enter another DNS server's IP address as a backup. The secondary DNS will be used if the primary DNS fails. |
| Apply button                        | Click on this button to save your changes.                                                                                              |
| Cancel button                       | Click on this button to cancel your changes.                                                                                            |

Click on **Apply** at the bottom of the screen to save the above configurations. Configure other advanced sections or start using the router (with the advanced settings in place).

#### 5.2.8 DDNS

DDNS (see Figure 5-11) allows you to map the static domain name to a dynamic IP address. To get to this screen, click on DDNS from the menu on the left side of the screen shown in Figure 5-7. You must get an account, password, and your static domain name from the DDNS service providers. This router supports DynDNS and TZO.

| Broadband Rout                                                                                                    |                                                                                                    |
|----------------------------------------------------------------------------------------------------|----------------------------------------------------------------------------------------------------|
| System WAN Soynmic P Solid P Solid P | DDNS allows users to map the static domain name to a dynamic IP address. You must get a account, password and your static domain name from the DDNS service providers. Our products have DDNS support for www.dyndns.org and www.tzo.com now. |
| sous<br>soons<br>• LAN<br>• Wireless<br>• NAT<br>• Firewall                                                                                                    | Provider : DynDNS  Domain Hame : Account / E.Mail : Password / Key :                                                                                                    |
|                                                                                                    | Apply Cancel                                                                                                    |

Figure 5-11. DDNS screen.

Table 5-10 lists the router's DDNS options.

| Table 5-10. I | DNS parameters. |
|---------------|-----------------|
|---------------|-----------------|

| Parameters                    | Description                                                       |
|-------------------------------|-------------------------------------------------------------------|
| Dynamic DNS<br>Enable/Disable | Enable/disable the router's DDNS function.<br>Default is Disable. |
| Provider                      | Select a DDNS service provider.                                   |
| Domain name                   | Your static domain name that uses DDNS.                           |

| Parameters     | Description                                                  |
|----------------|--------------------------------------------------------------|
| Account/E-mail | The account that your DDNS service provider assigned to you. |
| Password/Key   | The password you set for the DDNS service account above.     |
| Apply button   | Click on this button to save your changes.                   |
| Cancel button  | Click on this button to cancel your changes.                 |

#### Table 5-10 (continued). DDNS parameters.

Click on **Apply** at the bottom of the screen to save the configurations. You can now configure other advanced sections or start using the router (with the advanced settings in place).

### 5.3 LAN

The LAN Settings screen (see Figure 5-12) allows you to specify your router's LAN port's private IP address as well as your LAN segment's subnet mask.

## **CHAPTER 5: General Setup**

| 🚈 Edimax WLAN AP Webserver - M                    | licrosoft Internet Explorer                                                                                                    | _ 🗆 ×         |
|---------------------------------------------------|----------------------------------------------------------------------------------------------------|---------------|
| <u>File E</u> dit <u>V</u> iew Favorites <u>I</u> | jools <u>H</u> elp                                                                                                    | 1             |
| 🕁 Back 🔹 🤿 🗸 🖄                                    | QSearch 🗟 Favorites @Media 🎯 🖏 - 🎒 🖸 - 🗐                                                                                                    |               |
| Address a http://192.168.12.103/a                 | ndex.html                                                                                                    | ▪ ∂Go         |
| Broadband Rou                                     | uter HOME   General Setup   9                                                                                                    | Status   Tool |
| ● Svstem                                          | LAN Settings 2                                                                                                    | -             |
| ● WAN<br>ダ LAN<br>● Wireless<br>● NAT             | You can enable the Broadband router's DHCP server to dynamically allocate IP<br>Addresses to your LAN client PCs. The broadband router must have an IP<br>Address for the Local Area Network. |               |
| <ul> <li>Firewall</li> </ul>                      | LAN IP                                                                                                    |               |
|                                                   | IP Address : 192.168.1.254<br>IP Subnet Mask : 255.255.0.0<br>802.1d Spanning Tree : Disabled -<br>DHCP Server : Enabled -                                                                    |               |
|                                                   | Lease Time : [Half how 💌                                                                                                    |               |
|                                                   | IP Address Pool                                                                                                    |               |
|                                                   | Start IP:         192.168.1.100           End IP:         192.168.1.200           Domain Name:                                                                                                |               |
|                                                   | Apply Cancel                                                                                                    |               |
| ê                                                 | S Internet                                                                                                    |               |

Figure 5-12. LAN settings screen.

Table 5-11 lists the router's LAN settings options.

| Table ! | 5-11. | LAN | settings | parameters. |
|---------|-------|-----|----------|-------------|
|---------|-------|-----|----------|-------------|

| Parameters           | Default       | Description                                                                                                    |
|----------------------|---------------|----------------------------------------------------------------------------------------------------|
| LAN IP<br>IP address | 192.168.2.1   | This is the router's LAN port IP<br>address (your LAN client's default<br>gateway IP address).                                                                                                    |
| IP Subnet Mask       | 255.255.255.0 | Specify a subnet mask for your LAN segment.                                                                                                    |
| 802.1d Spanning Tree | Disabled      | If 802.1d Spanning Tree function is<br>enabled, this router will use the<br>spanning tree protocol to prevent<br>network loops in the LAN ports.                                                                                                    |
| DHCP Server          | Enabled       | Enable or disable the DHCP<br>server. When DHCP is enabled,<br>the router will automatically give<br>your LAN clients an IP address. If<br>the DHCP is not enabled, you'll<br>have to manually set your LAN<br>client's IP addresses. Make sure<br>the LAN client is in the same<br>subnet as the router if you want the<br>router to be your LAN client's<br>default gateway. |
| Lease Time           |               | The DHCP, when enabled, will<br>temporarily give your LAN clients<br>an IP address. In the lease time<br>setting, you can specify the time<br>period that the DHCP lends an IP<br>address to your LAN clients. The<br>DHCP will change your LAN<br>client's IP address when this time<br>threshold period is reached.                                                          |

| Parameters                            | Default                        | Description                                                                                                   |
|---------------------------------------|--------------------------------|----------------------------------------------------------------------------------------------------|
| IP Address Pool<br>Start IP<br>End IP | 192.168.1.100<br>192.168.1.200 | Select a particular IP address<br>range for your DHCP server to<br>issue IP addresses to your LAN<br>clients. |
| Domain Name                           | None                           | Specify a domain name for your LAN.                                                                           |
| Apply button                          | _                              | Click on this button to save your changes.                                                                    |
| Cancel button                         | _                              | Click on this button to cancel your changes.                                                                  |

#### Table 5-11 (continued). LAN settings parameters.

### NOTE

By default, the IP range is a Start IP of 192.168.2.100 and an End IP of 192.168.2.199. If you want your PC to have a static/fixed IP address, you'll have to choose an IP address outside this IP address pool.

Click on **Apply** at the bottom of the screen to save the above configurations. You can now configure other advanced sections or start using the router (with the advanced settings in place).

### 5.4 Wireless

The router has a built-in IEEE 802.11g/b wireless access point. It incorporates a wireless LAN that enables all PCs equipped with an IEEE 802.11g or 802.11b wireless network adapter to connect to your Intranet. The access point supports WEP encryption to enhance the security of your wireless network. Wireless access point menu options are listed on the left side of the screen shown in Figure 5-13.

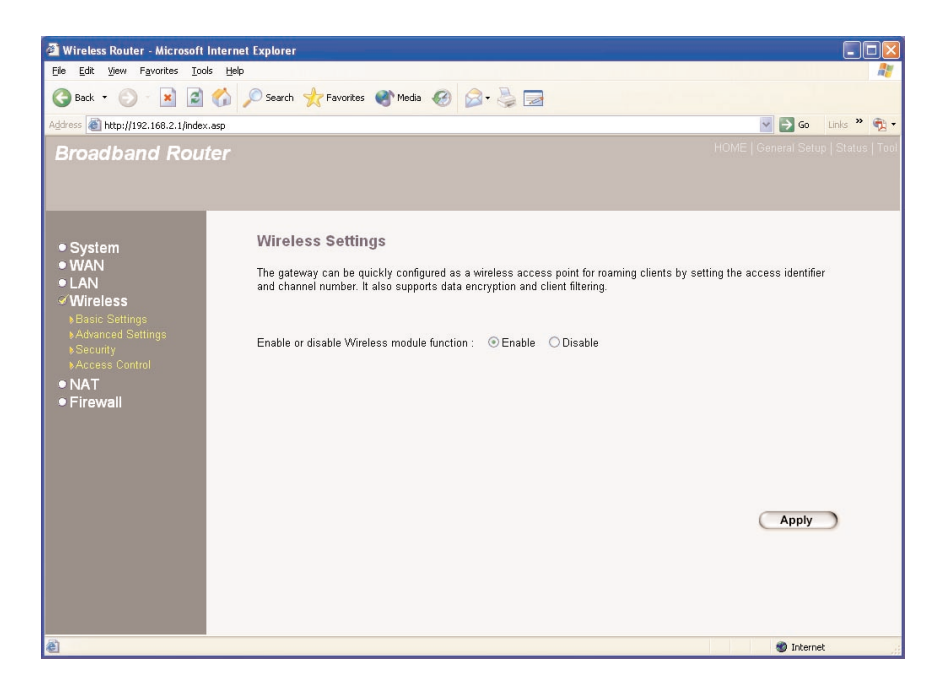

Figure 5-13. Wireless settings screen.

Table 5-12 describes the router's access point's wireless settings options.

| Table 5-12 | Wireless | settings | parameters. |
|------------|----------|----------|-------------|
|------------|----------|----------|-------------|

| Parameters                        | Default | Description                                                  |
|-----------------------------------|---------|--------------------------------------------------------------|
| Enable or disable wireless module | Enable  | Enable or disable the router's wireless access point module. |
| Apply button                      | —       | Click on this button to save your changes.                   |

Select the menu option from the four options under the Wireless menu on the left side of Figure 5-13, then click on **Apply** at the bottom of the screen to go to the selected menu. Depending on the menu option you selected, one of the screens shown in Figure 5-14, 5-20, 5-21, or 5-27 will appear. Refer to the appropriate section (**Sections 5.4.1**, **5.4.2**, **5.4.3**, or **5.4.4**). You can now configure other advanced sections or start using the router (with the advanced settings in place).

#### 5.4.1 BASIC SETTINGS

To get to the Basic Settings screen (see Figure 5-14), click on **Basic Settings** in the menu on the left in Figure 5-13. From the Basic Settings screen, you can set the wireless router to AP, bridge, and AP bridge-WDS, AP bridge point-to-point, or AP bridge point-to-multipoint modes. AP mode provides pure access point function. The simplest way to build up a wireless LAN is to use AP mode. Bridge mode bridges more than two wired Ethernet networks together by wireless LAN. Use two access points or wireless routers with AP bridge-point to point mode (see Figure 5-15) to bridge two wired Ethernet networks together.

To bridge more than two wired Ethernet networks together, you must use enough access points or wireless routers with AP bridge-point to multipoint mode (see Figure 5-16). A wireless router with AP bridge-point to point mode or AP bridge-point to multipoint mode can only be used to bridge wired Ethernet networks together. It can't accept connections from other wireless stations at the same time.

If you want a wireless router to bridge wired Ethernet networks and provide connection service for other wireless stations at the same time, you have to set the wireless router to AP bridge-WDS mode (see Figure 5-17). Simply speaking, the AP bridge-WDS mode function is the combination of AP mode and AP bridge-point to multipoint mode.

| Wireless Router - Microsoft                                                                                        | Internet Explorer                                                                                                    |                                                      |                         |              |                    |
|----------------------------------------------------------------------------------------------------|----------------------------------------------------------------------------------------------------|------------------------------------------------------|-------------------------|--------------|--------------------|
| <u>File Edit View Favorites To</u>                                                                                 | ols Help                                                                                                    |                                                      |                         |              | A.                 |
| 🌀 Back 🔹 🜔 🐇 📓                                                                                                    | 🏠 🔎 Search 🤺 Favorites   Media                                                                                                    | • 🙆 🍰 • 🚔 🗃                                          |                         |              |                    |
| Address 💩 http://192.168.2.1/inde                                                                                  | <.asp                                                                                                    |                                                      |                         | 🔽 🄁 Go       | Links 🎽 📆 🔹        |
| Broadband Rou                                                                                                    |                                                                                                    |                                                      |                         |              | ıp   Status   Tool |
| System     WAN     LAN     Wireless     baaic Settings     security     security     Ackarack Setting     Firewall | Wireless Setting<br>This page allows you to define ESS<br>wireless stations to connect to the<br>Mode :<br>ESSID :<br>Channel Number :<br>Associated Clients : | SID and Channel for the wireles<br>Broadband router. | ss connection. These pr | Apply Cancel | Ð                  |
| ê                                                                                                    |                                                                                                    |                                                      |                         | 🔮 Intern     | et                 |

Figure 5-14. Basic settings screen.

Table 5-13 lists the router's basic settings options.

| Parameters         | Default | Description                                                                                                    |
|--------------------|---------|----------------------------------------------------------------------------------------------------|
| Mode               | _       | Select from AP, bridge, AP bridge-<br>WDS, AP bridge point-to-point, or AP<br>bridge point-to-multipoint.                                                                                                    |
| ESSID              | default | This is the name of the wireless LAN.<br>All the devices in the same wireless<br>LAN should have the same ESSID.                                                                                                    |
| Channel Number     | 11      | The channel used by the wireless LAN.<br>All devices in the same wireless LAN<br>should use the same channel.                                                                                                    |
| Associated Clients | None    | Click on the <b>Show Active Clients</b><br>button, then an Active Wireless Client<br>Table will pop up (see page 69). You<br>can see the status of all active wireless<br>stations that are connecting to the<br>access point. |
| Apply button       | _       | Click on this button to save your changes.                                                                                                    |
| Cancel             | _       | Click on this button to cancel your changes.                                                                                                    |

#### Table 5-13. Basic settings parameters.

Click on **Apply** at the bottom of the screen to save the above configurations. You can now configure other advanced sections or start using the router (with the advanced settings in place).

# CHAPTER 5: General Setup

| Wireless Router - Microsoft                                                                                                    | Internet Explorer                                                                                                    |                                                                                 |                     |                   |
|----------------------------------------------------------------------------------------------------|----------------------------------------------------------------------------------------------------|---------------------------------------------------------------------------------|---------------------|-------------------|
| <u>Eile E</u> dit <u>V</u> iew F <u>a</u> vorites <u>T</u> oo                                                                                                    | ls <u>H</u> elp                                                                                                    |                                                                                 |                     | <b></b>           |
| 🌀 Back 🝷 🕥 🐇 📓                                                                                                    | 🏠 🔎 Search 🤺 Favorites   Media                                                                                                    | 🙆 🎯 🍃 📓                                                                         |                     |                   |
| Address 💩 http://192.168.2.1/index                                                                                                    | .asp                                                                                                    |                                                                                 | 💟 🄁 Go              | Links 🎽 📆 🔹       |
| Broadband Rou                                                                                                    |                                                                                                    |                                                                                 |                     | p   Status   Tool |
| <ul> <li>System</li> <li>WAN</li> <li>LAN</li> <li>Wreless</li> <li>Back Settings</li> <li>Security</li> <li>Access Control</li> <li>NAT</li> <li>Firewall</li> </ul> | Wireless Setting 2<br>This page allows you to define ESS<br>wireless stations to connect to the<br>Mode :<br>Channel Number :<br>MAC Address :<br>Set Security : | ID and Channel for the wireless connection. These paramete<br>Broadband router. | rs are used for the | D                 |
| a Done                                                                                                    |                                                                                                    |                                                                                 | Interne             | e                 |

Figure 5-15. AP bridge-point to point mode settings page.

Table 5-14 lists the router's AP bridge-point to point or multipoint options.

#### Table 5-14. AP bridge-point to point or multipoint mode parameters.

| Parameter      | Description                                                                                                    |
|----------------|----------------------------------------------------------------------------------------------------|
| Mode           | Select from AP, bridge, AP bridge-WDS, AP bridge point-<br>to-point, or AP bridge point-to-multipoint.                                                                                                    |
| Channel Number | Select the appropriate channel from the list provided to<br>correspond with your network settings. Channels differ<br>from country to country.<br>Channel 1–11 (North America)<br>Channel 1–14 (Japan)<br>Channel 1–13 (Europe)<br>Assign an alias name in AP mode, station-ad hoc mode,<br>AP bridge-point to point mode, AP bridge-point to multi-<br>point mode, and AP bridge-WDS mode. |

# Table 5-14 (continued). AP bridge-point to point<br/>or multipoint mode parameters.

| Parameter     | Description                                                                                                    |
|---------------|----------------------------------------------------------------------------------------------------|
| MAC Address   | If you want to bridge more than one wired Ethernet<br>network together with a wireless LAN, set this access<br>point to AP bridge-point-to-point mode, AP bridge-point-<br>to-multipoint mode, or AP bridge-WDS mode. Enter the<br>MAC addresses of other access points that join the<br>bridging work. |
| Set Security  | Enable or disable the security option.                                                                                                    |
| Apply button  | Click on this button to save your changes.                                                                                                    |
| Cancel button | Click on this button to cancel your changes.                                                                                                    |

| 🗿 Wireless Router - Microsoft                                                   | Internet Explorer                                                                                |                                                                         |                            |                    |
|---------------------------------------------------------------------------------|--------------------------------------------------------------------------------------------------|-------------------------------------------------------------------------|----------------------------|--------------------|
| <u>File Edit View Favorites I</u> ool                                           | s <u>H</u> elp                                                                                   |                                                                         |                            | A.                 |
| 🔇 Back 🔹 🜔 - 💌 💋                                                                | 🏠 🔎 Search 🤺 Favorites   Media                                                                   | 🙆 🍰 🎽 🗟                                                                 |                            |                    |
| Address 💩 http://192.168.2.1/index                                              | asp                                                                                              |                                                                         | 💌 🋃 Go                     | Links 🎽 📆 🗸        |
| Broadband Rout                                                                  |                                                                                                  |                                                                         |                            | up   Status   Tool |
| System     WAN     LAN     Wireless     Naac Settings                           | Wireless Setting<br>This page allows you to define ESSI<br>wireless stations to connect to the E | D and Channel for the wireless connection. These p<br>Iroadband router. | arameters are used for the | <u>~</u>           |
| <ul> <li>Advanced Settings</li> <li>Security</li> <li>Access Control</li> </ul> | Mode :                                                                                           | AP Bridge-Point to Multi-Point                                          |                            |                    |
| • NAT                                                                           | Channel Number :                                                                                 |                                                                         |                            |                    |
| • Firewall                                                                      | MAC Address 1 :                                                                                  | 0000000000                                                              |                            |                    |
|                                                                                 | MAC Address 2 :                                                                                  | 0000000000                                                              |                            |                    |
|                                                                                 | MAC Address 3 :                                                                                  | 00000000000                                                             |                            |                    |
|                                                                                 | MAC Address 4 :                                                                                  | 0000000000                                                              |                            |                    |
|                                                                                 | MAC Address 5 :                                                                                  | 0000000000                                                              |                            |                    |
|                                                                                 | MAC Address 6 :                                                                                  | 00000000000                                                             |                            |                    |
|                                                                                 | Set Security :                                                                                   | Set Security                                                            |                            |                    |
|                                                                                 |                                                                                                  |                                                                         |                            |                    |
|                                                                                 |                                                                                                  | C                                                                       | Apply Cancel               |                    |
| 街 Done                                                                          |                                                                                                  |                                                                         | 🔮 Intern                   | et                 |

Figure 5-16. AP bridge-point to multipoint mode setting screen.

| 🗿 Wireless Router - Microsoft                                                   | Internet Explorer                                                                                 |                                                    |                       |                            |             |
|---------------------------------------------------------------------------------|---------------------------------------------------------------------------------------------------|----------------------------------------------------|-----------------------|----------------------------|-------------|
| Ele Edit Yiew Favorites Ioc                                                     | ols <u>H</u> elp                                                                                  |                                                    |                       |                            | <b>A</b>    |
| 🌀 Back 👻 🚫 - 💌 📓                                                                | 🏠 🔎 Search 🤺 Favorites 🜒 Media                                                                    | 🛛 🖉 - 🏹                                            |                       |                            |             |
| Address a http://192.168.2.1/index                                              | <.asp                                                                                             |                                                    |                       | 🗹 🔁 Go                     | Links » 🐑 🔹 |
| Broadband Rou                                                                   |                                                                                                   |                                                    |                       |                            |             |
| ● System<br>● WAN<br>● LAN<br>✓ Wireless<br>▶Basic Sattings                     | Wireless Setting 2<br>This page allows you to define ESS<br>wireless stations to connect to the f | D and Channel for the wireles<br>Broadband router. | s connection. These p | arameters are used for the | ^           |
| <ul> <li>Advanced Settings</li> <li>Security</li> <li>Access Control</li> </ul> | Mode :                                                                                            | AP Bridge-WDS                                      | <b>v</b>              |                            |             |
| • NAT                                                                           | ESSID :                                                                                           | default                                            |                       |                            |             |
| Firewall                                                                        | Channel Number :                                                                                  | 11 🔛                                               |                       |                            |             |
|                                                                                 | Associated Clients :                                                                              | Show Active Clients                                |                       |                            |             |
|                                                                                 | MAC Address 1 :                                                                                   | 00000000000                                        |                       |                            |             |
|                                                                                 | MAC Address 2 :                                                                                   | 00000000000                                        |                       |                            |             |
|                                                                                 | MAC Address 3 :                                                                                   | 00000000000                                        |                       |                            |             |
|                                                                                 | MAC Address 4 :                                                                                   | 00000000000                                        |                       |                            |             |
|                                                                                 | MAC Address 5 :                                                                                   | 00000000000                                        |                       |                            |             |
|                                                                                 | MAC Address 6 :                                                                                   | 00000000000                                        |                       |                            | -           |
|                                                                                 | Set Security :                                                                                    | Set Security                                       |                       |                            |             |
|                                                                                 |                                                                                                   |                                                    |                       |                            | ×           |
| E Done                                                                          |                                                                                                   |                                                    |                       | 🜒 Intern                   | et          |

Figure 5-17. AP bridge-WDS mode settings page.

Table 5-15 lists the router's AP bridge-WDS mode options.

| Table 5-15. AF | bridge-WDS | mode settings | parameters. |
|----------------|------------|---------------|-------------|
|----------------|------------|---------------|-------------|

| Parameter      | Description                                                                                                    |
|----------------|----------------------------------------------------------------------------------------------------|
| Mode           | Select from AP, bridge, AP bridge-WDS, AP bridge point-<br>to-point, or AP bridge point-to-multipoint.                                                                                                    |
| ESSID          | The ESSID (up to 31 printable ASCII characters) is the<br>unique name identified in a WLAN. The ID prevents the<br>unintentional merging of two co-located WLANs. Make<br>sure that the ESSID of all stations in the same WLAN<br>network are the same. The default ESSID is <b>default</b> .<br>Assign an alias name in AP mode, station-ad hoc mode,<br>station-infrastructure mode, and AP bridge-WDS mode. |
| Channel Number | Select the appropriate channel from the list provided to<br>correspond with your network settings. Channels differ<br>from country to country. There are 14 channels available.<br>Channel 1–11 (North America)<br>Channel 1–14 (Japan)<br>Channel 1–13 (Europe)                                                                                                    |

| Table 5-15 | (continued). AP | bridge-WDS | mode settings | parameters. |
|------------|-----------------|------------|---------------|-------------|
|            | (               |            |               |             |

| Parameter          | Description                                                                                                    |
|--------------------|----------------------------------------------------------------------------------------------------|
| Associated Clients | Click on the <b>Show Active Clients</b> button, then the Active<br>Wireless Client Table (see Figure 5-19) will appear. You<br>can see the status of all active wireless stations that are<br>connecting to the access point.                                                                                    |
| MAC Address        | If you want to bridge more than one wired Ethernet<br>network together with a wireless LAN, you must set this<br>access point to AP bridge-point to point mode, AP bridge-<br>point to multipoint mode, or AP bridge-WDS mode. Enter<br>the MAC addresses of other access points that join the<br>bridging work. |
| Set Security       | Click on <b>Set Security</b> in Figure 5-17 to set up the WEP encryption. The paragraph entitled "Set Security" below provides more information about this parameter.                                                                                                    |
| Apply button       | Click on this button to save your changes.                                                                                                    |
| Cancel button      | Click on this button to cancel your changes.                                                                                                    |

Click on the **Apply** button at the bottom of the screen to save the above configurations. You can now configure other advanced sections or start using the access point.

#### Set Security

While you are in the AP bridge-WDS mode settings screen (Figure 5-17), you can set up the WEP encryption used for the communication between all current or future access points or wireless routers that join the bridging job. Doing this ensures that security will be enabled for all wireless APs or routers in the network. Click on the Set Security button in Figure 5-17, and Figure 5-18 appears. The WEP setting here is not used to protect the communication between the wireless stations and this wireless router.

| 🚈 WDS Security Setup - Microsoft Internet Explorer                                                                                                    | _ 🗆 🗙    |  |  |
|----------------------------------------------------------------------------------------------------|----------|--|--|
| WDS Security Setup                                                                                                    | <u> </u> |  |  |
| This page allows you setup the WEP key value for WDS. If WEP is enabled, you must set the<br>same WEP key among these WDS APs. You could choose use 64-bit or 128-bit as the<br>encryption key, and select ASCII or Hex as the format of input value. |          |  |  |
| Enable WEP Security                                                                                                    |          |  |  |
| Key Length : 64-bit 💌                                                                                                    |          |  |  |
| Key Format : ASCII (5 characters) 🔽                                                                                                    |          |  |  |
| Default Tx Key : Key 1                                                                                                    |          |  |  |
| Encryption Key 1 :                                                                                                    |          |  |  |
| Encryption Key 2 : *****                                                                                                    |          |  |  |
| Encryption Key 3 :                                                                                                    |          |  |  |
| Encryption Key 4 :                                                                                                    |          |  |  |
| Apply Cancel                                                                                                    | -        |  |  |

Figure 5-18. WDS security setup screen.

Table 5-16 lists the router's security options.

| Table | 5-16. | Security | parameters. |
|-------|-------|----------|-------------|
|-------|-------|----------|-------------|

| Parameters          | Description                                                                                                    |
|---------------------|----------------------------------------------------------------------------------------------------|
| Enable WEP Security | Check this box to enable the WEP encryption between<br>wireless routers and access points that join the bridging<br>job.                                                                                                    |
| Key Length          | Select either the 64-bit or the 128-bit key to encrypt<br>transmitted data. A larger key length will provide a higher<br>level of security, but the throughput will be lower. You<br>also can select disable to transmit data without<br>encryption. |
| Key Format          | Select ASCII characters (alphanumeric format) or<br>hexadecimal digits (in the A–F, a–f, and 0–9 range) to be<br>the WEP Key.                                                                                                    |

#### Table 5-16 (continued). Security parameters.

| Parameters                | Description                                                                                                    |
|---------------------------|----------------------------------------------------------------------------------------------------|
| Key Format<br>(continued) | For example: ASCII characters: guest<br>Hexadecimal digits: 12345abcde                                                               |
| Default Tx Key            | Select one of the four keys to encrypt your data. Only the key you select in the default key will take effect.                       |
| Encryption Keys<br>1–4    | The WEP keys are used to encrypt data transmitted in the wireless network. Fill the text box by following the rules below.           |
|                           | 64-bit WEP: Type in 10-digit Hex values (in the A–F, a–f,<br>and 0–9 range) or 5-digit ASCII character as the<br>encryption keys.    |
|                           | 128-bit WEP: Type in 26-digit Hex values (in the A–F, a–f,<br>and 0–9 range) or 10-digit ASCII characters as the<br>encryption keys. |
| Apply button              | Click on this button to save your changes.                                                                                           |
| Cancel button             | Click on this button to cancel your changes.                                                                                         |

Click on **Apply** at the bottom of the screen to save the above configurations. You can now configure other advanced sections or start using the router.

#### Active Wireless Client Table

Click on **Associated Clients** from the Basic Settings screen (Figure 5-14). Select **Show Active Clients** from the drop-down menu, then click on **Apply**. Figure 5-19 appears.

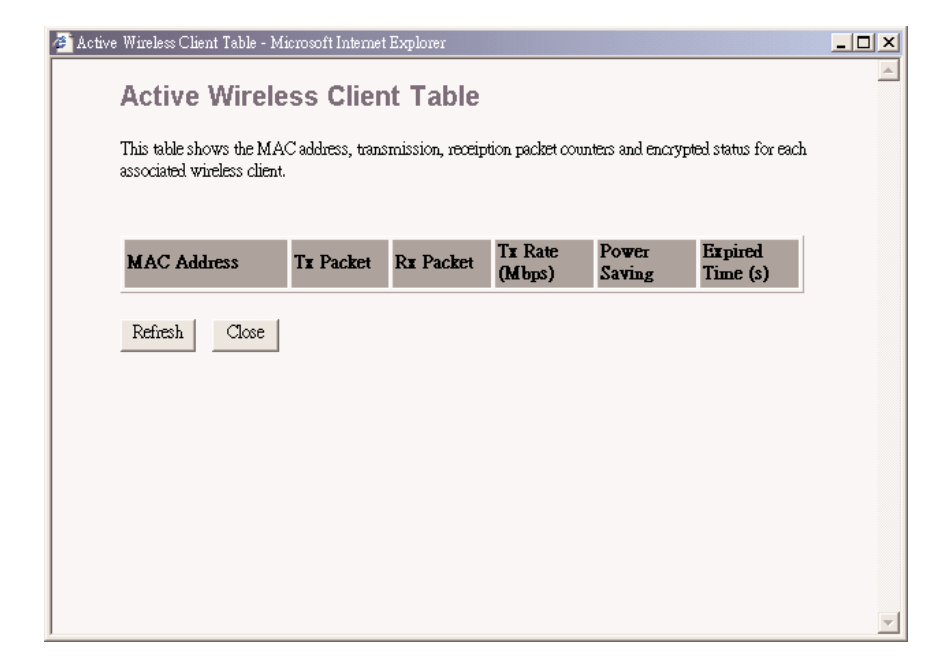

Figure 5-19. Active wireless client table screen.

Table 5-17 lists the active wireless client's options.

| Table 5-17. | Active | wireless | client | table | parameters. |
|-------------|--------|----------|--------|-------|-------------|
|-------------|--------|----------|--------|-------|-------------|

| Parameters     | Description                                                                            |
|----------------|----------------------------------------------------------------------------------------|
| MAC Address    | MAC address of this active wireless station.                                           |
| Tx Packet      | The number of transmitted packets that are sent out from this active wireless station. |
| Rx Packet      | The number of received packets that are received by this active wireless station.      |
| TX Rate (Mbps) | The transmission rate in Mbps.                                                         |
| Power Saving   | Shows if the wireless client is in power saving mode.                                  |
| Parameters   | Description                                                                                                    |
|--------------|----------------------------------------------------------------------------------------------------|
| Expired Time | This is the time in seconds before dissociation. If the wireless<br>device stays idle longer than the expired time, this wireless<br>router will dissociate it. The wireless client station has to<br>associate again when it becomes active. |
| Refresh      | Refresh the Active Wireless Client Table.                                                                                                    |
| Close        | Close the Active Wireless Client Table.                                                                                                    |

#### 5.4.2 Advanced Settings

You can set the advanced wireless router LAN parameters. Select **Advanced Settings** from the Wireless Setting screen (see Figure 5-13). Figure 5-20 appears. Do not change any parameters unless you know what effect the changes will have on this router.

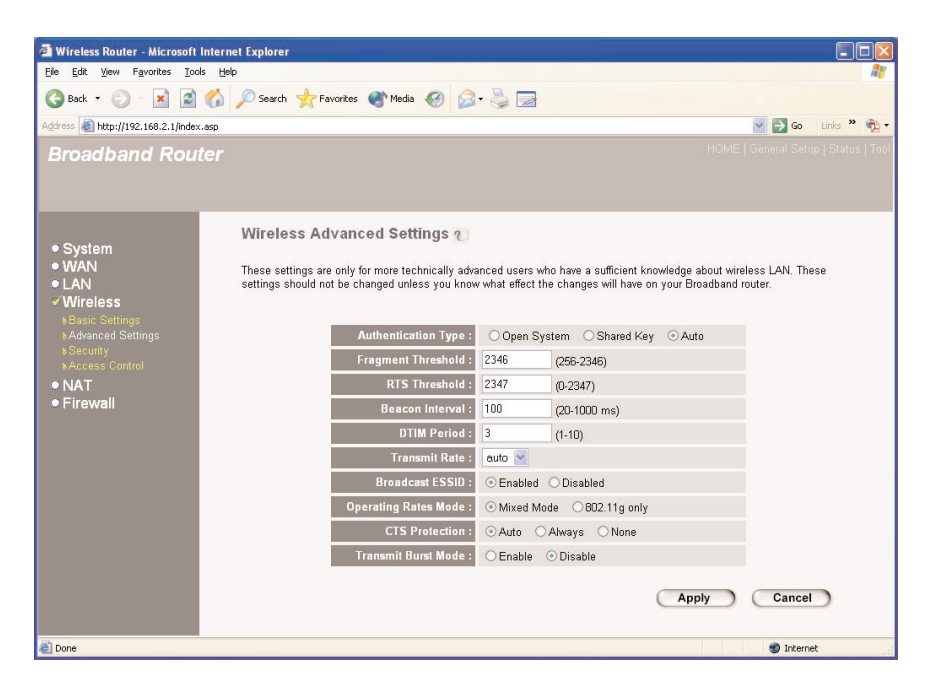

Figure 5-20. Wireless advanced settings screen.

Table 5-18 lists the wireless advanced settings options.

| Parameters          | Description                                                                                                    |  |
|---------------------|----------------------------------------------------------------------------------------------------|--|
| Authentication Type | There are three authentication types: open system,<br>shared key, and auto. When you select open system,<br>wireless stations can associate with this wireless router<br>without WEP encryption. When you select shared key,<br>you should also set up WEP key in the encryption page,<br>and wireless stations should use WEP encryption in the<br>authentication phase to associate with this wireless<br>router. If you select both, the wireless client can associate<br>with this wireless router by using any one of these two<br>authentication types. When you select Auto, the router will<br>automatically select open system or shared key. |  |
| Fragment Threshold  | Fragment threshold specifies the maximum size of packets during the fragmentation of data to be transmitted. If you set this value too low, it will result in bad performance.                                                                                                    |  |
| RTS Threshold       | When the packet size is smaller the RTS threshold, the wireless router will not use the RTS/CTS mechanism to send this packet.                                                                                                    |  |
| Beacon Interval     | This is the interval of time that this wireless router<br>broadcasts a beacon. A beacon is used to synchronize<br>the wireless network.                                                                                                    |  |
| DTM Period          | Period of time that clients have to listen to broadcasts.                                                                                                    |  |
| Transmit Rate       | The data rate is the rate this router uses to transmit data packets. The router will use the highest possible selected transmission rate.                                                                                                    |  |

| Tuble 5 10: Wheless advanced settings parameters. |
|---------------------------------------------------|
|---------------------------------------------------|

| Parameters              | Description                                                                                                    |
|-------------------------|----------------------------------------------------------------------------------------------------|
| Broadcast ESSID         | If you enable broadcast ESSID, every wireless station<br>located within this router's coverage can discover the<br>access point easily. If you are building a public wireless<br>network, enable this feature. Disabling broadcast ESSID<br>can provide better security. |
| Operating Rates<br>Mode | Operates in a pure 802.11g (54 Mbps) environment or a mix of 11-Mbps (802.11b) and 54-Mbps devices.                                                                                                    |
| CTS Protection          | Locks out access so that 802.11b frames and 802.11g frames are not mixed up.                                                                                                    |
| Transmit Burst Mode     | Provides short-lived bursts of data to 54-Mbps devices.                                                                                                    |
| Apply button            | Click on this button to save your changes.                                                                                                    |
| Cancel button           | Click on this button to cancel your changes.                                                                                                    |

Click on **Apply** at the bottom of the screen to save the above configurations. You can now configure other advanced sections or start using the router.

#### 5.4.3 SECURITY

By using encryption, the data will be transmitted securely over the wireless network. You have to set up the same encryption key both on your router and wireless client devices. Select **Security** from the Wireless Setting screen (see Figure 5-13). Figure 5-21 appears.

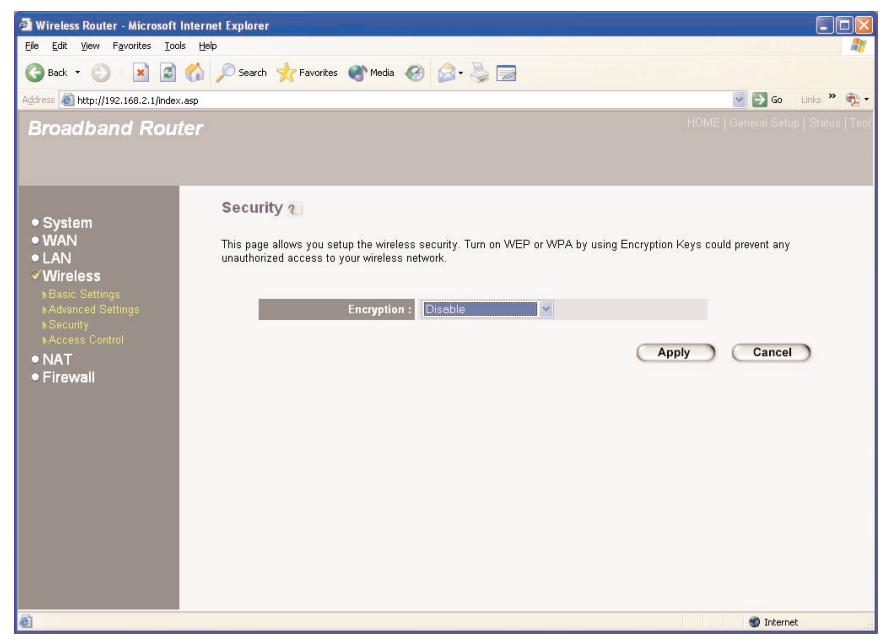

Figure 5-21. Security screen.

Table 5-19 lists the router's security options.

| Table 5-19. | Security | parameters. |
|-------------|----------|-------------|
|-------------|----------|-------------|

| Parameters    | Description                                                                                                    |
|---------------|----------------------------------------------------------------------------------------------------|
| Encryption    | Select the WEP key length for encryption (64-bit, 128-bit,<br>or 152-bit). A larger WEP key length will provide a higher<br>level of security, but the throughput will be lower. You<br>also can select Disabled to transmit data without<br>encryption. The default value is Disabled. |
| Apply button  | Click on this button to save your changes.                                                                                                    |
| Cancel button | Click on this button to cancel your changes.                                                                                                    |

When you select the 64-bit, 128-bit, or 152-bit WEP key, you have to enter WEP keys to encrypt data. You can generate the key by yourself and enter it. You also can enter a pass phrase and let the router generate the WEP key for you. In the 64-bit WEP mode, you can enter four WEP keys and select one of them as the default key.

Then the router can receive any packets encrypted by one of the four keys.

| 🗿 Wireless Router - Microsoft                           | Internet Explorer                                                                                   |                                           |                                        |
|---------------------------------------------------------|----------------------------------------------------------------------------------------------------|-------------------------------------------|----------------------------------------|
| <u>File Edit View Favorites Too</u>                     | ols <u>H</u> elp                                                                                    |                                           | AU                                     |
| 🌀 Back 👻 🚫 - 💌 📓                                        | 🏠 🔎 Search 🤺 Favorites 🜒 Media 🍕                                                                    | ) 🔗 · 😓 🖃                                 |                                        |
| Address 🔊 http://192.168.2.1/index                      | <.asp                                                                                               |                                           | So Links » 📆 🗸                         |
| Broadband Rou                                           |                                                                                                    |                                           | HOME   General Setup   Status   Tool   |
| System     WAN     LAN     Wireless     Masic Settings  | Security 2<br>This page allows you setup the wireless no<br>unauthorized access to your wireless no | security. Turn on WEP or WPA by us twork. | sing Encryption Keys could prevent any |
| <ul> <li>Advanced Settings</li> <li>Security</li> </ul> | Encryption :<br>Key Length :                                                                        | 64-bit V                                  |                                        |
| Access Control     NAT                                  | Key Format :                                                                                        | Hex (10 characters)                       |                                        |
| <ul> <li>Firewall</li> </ul>                            | Default Tx Key :                                                                                    | Key 1 🖌                                   |                                        |
|                                                         | Encryption Key 1 :                                                                                  | Robolekololok                             |                                        |
|                                                         | Encryption Key 2 :                                                                                  | ******                                    |                                        |
|                                                         | Encryption Key 3 :                                                                                  | autoutoutoa                               |                                        |
|                                                         | Encryption Key 4 :                                                                                  | solololololololol                         |                                        |
|                                                         |                                                                                                    |                                           | Apply Cancel                           |
|                                                         |                                                                                                    |                                           |                                        |
| 🕘 Done                                                  | -                                                                                                   |                                           | 🕲 Internet                             |

Figure 5-22. WEP encryption key security screen.

Table 5-20 lists the router's encryption options.

| Table 5-2 | 0. Encryption | parameters. |
|-----------|---------------|-------------|
|-----------|---------------|-------------|

| Parameters | Description                                                                                                    |  |  |
|------------|----------------------------------------------------------------------------------------------------|--|--|
| Encryption | Select <b>WEP</b> from the drop-down menu.                                                                                                    |  |  |
| Key Length | Select the 64-, 128-, or 152-bit key to encrypt transmitted<br>data. A larger WEP key length will provide a higher level<br>of security, but the throughput will be lower. You can also<br>select Disable to transmit data without encryption. |  |  |

| Table 5-20 | (continued). | Encryption | parameters. |
|------------|--------------|------------|-------------|
|------------|--------------|------------|-------------|

| Parameters                  | Description                                                                                                    |
|-----------------------------|----------------------------------------------------------------------------------------------------|
| Key Format                  | Select ASCII characters (alphanumeric format) or<br>hexadecimal digits (in the A–F, a–f, and 0–9 range) to be<br>the WEP Key.<br>For example:<br>ASCII characters: guest<br>Hexadecimal digits: 12345abcde |
| Default Tx Key              | Select one of the four keys to encrypt your data. Only the key you select as the default key will take effect.                                                                                             |
| Encryption<br>Key 1 – Key 4 | The encryption keys are used to encrypt data transmitted<br>in the wireless network. Fill the text box by following the<br>rules below.                                                                    |
|                             | 64-bit WEP: Type in 10-digit hex values (in the A–F, a–f,<br>and 0–9 range) or 5-digit ASCII characters as the<br>encryption keys.                                                                         |
|                             | 128-bit WEP: Type in 26-digit hex values (in the A–F, a–f,<br>or 0–9 range) or 10-digit ASCII characters as the<br>encryption keys.                                                                        |
| Apply button                | Click on this button to save your changes.                                                                                                    |
| Cancel button               | Click on this button to cancel your changes.                                                                                                    |

Click on **Apply** at the bottom of the screen to save the above configurations. You can now configure other advanced sections or start using the router (with the advanced settings in place).

#### 802.1x

IEEE 802.1x is an authentication protocol. Every user must use a valid account to login to the router before accessing the wireless LAN. The authentication is processed by a RADIUS server. You can use an external RADIUS server or use the RADIUS server built into the router. This mode only authenticates users by IEEE 802.1x, but it does not encrypt the data during communication. Select IEEE 802.1x from the Wireless Settings screen (Figure 5-13). The IEEE 802.1x screen (Figure 5-23) appears.

| 🚈 Wireless Router - Microsoft Internet Explorer                                                                                                    |                                             |
|----------------------------------------------------------------------------------------------------|---------------------------------------------|
| Ele Edit View Favorites Iools Help                                                                                                    |                                             |
| 🔇 Back + 🚫 - 🗷 📓 🏠 🔎 Search 👷 Favorites 🜒 Media 🚱 🔗 + چ 🚍                                                                                                    |                                             |
| Address 🔊 http://192.168.2.1/index.asp                                                                                                    | Go Links » 📆 🗸                              |
| Broadband Router                                                                                                    | HOME   General Setup   Status   Tool        |
| System     WVAN     LAN     Wireless     Vaalo Settings     Socurity     Advanced Settings     Socurity     Advanced Settings     Socurity     RADIUS Server IP address     Image     Image | ryption Keys could prevent any Apply Cancel |
| Done                                                                                                    | 🛞 Internet                                  |

Figure 5-23. 802.1x screen.

Table 5-21 lists the router's 802.1x options.

| Table 5-21. | 802.1x | parameters. |
|-------------|--------|-------------|
|-------------|--------|-------------|

| Parameter                   | Description                              |
|-----------------------------|------------------------------------------|
| Encryption                  | Select 802.1x from the drop-down menu.   |
| RADIUS Server<br>IP address | The external RADIUS server's IP address. |

| Parameter                 | Description                                      |
|---------------------------|--------------------------------------------------|
| RADIUS Server Port        | The external RADIUS server's service port.       |
| RADIUS Server<br>Password | The password used by the external RADIUS server. |
| Apply button              | Click on this button to save your changes.       |
| Cancel button             | Click on this button to cancel your changes.     |

Table 5-21 (continued). 802.1x parameters.

Click on the **Apply** button at the bottom of the screen to save the above configurations. You can now configure other advanced sections or start using the router.

#### 802.1x WEP Static Key

IEEE 802.1x is an authentication protocol. Every user must use a valid account to login to this router before accessing the wireless LAN. The authentication is processed by a RADIUS server. You can use an external RADIUS server or use the RADIUS server built into the router. This mode also uses WEP to encrypt the data during communication. To get to the IEEE 802.1x WEP static key screen, select WEP Static Key from the Security screen (Figure 5-21). Figure 5-24 appears.

| 🗿 Wireless Router - Microsoft                                                                                                | Internet Explorer                                                                                                    |                                                                                                    |                                            |                   |
|----------------------------------------------------------------------------------------------------|----------------------------------------------------------------------------------------------------|----------------------------------------------------------------------------------------------------|--------------------------------------------|-------------------|
| <u>File Edit View Favorites Too</u>                                                                                          | ls <u>H</u> elp                                                                                                    |                                                                                                    |                                            | <i></i>           |
| 🌀 Back 🔹 🕥 🕤 🗾 📓                                                                                                    | 🏠 🔎 Search 🤺 Favorites 🜒 Media 🎸                                                                                                    | کا 😓 🍃                                                                                              |                                            |                   |
| Address a http://192.168.2.1/index                                                                                           | asp                                                                                                    |                                                                                                    | 💌 🄁 Go                                     | Links 🎽 📆 🔹       |
| Broadband Rou                                                                                                    |                                                                                                    |                                                                                                    |                                            | p   Status   Tool |
| System     WAN     LAN     ✓Wireless     searc Settings                                                                      | Security 2<br>This page allows you setup the wireless<br>unauthorized access to your wireless ne                                                                                                    | security. Turn on WEP or WPA<br>twork.                                                              | by using Encryption Keys could prevent any | <u>^</u>          |
| <ul> <li>Calar Settings</li> <li>Sacunty</li> <li>Sacurity</li> <li>Access Control</li> <li>NAT</li> <li>Firewall</li> </ul> | Encryption :<br>Key Length :<br>Key Format :<br>Default Tx Key :<br>Encryption Key 1 :<br>Encryption Key 2 :<br>Encryption Key 3 :<br>Encryption Key 3 :<br>RADIUS Server IP address :<br>RADIUS Server IP address :<br>RADIUS Server Port : | 802.1x WEP static key v<br>64-bit v<br>128-bit aracters) v<br>Key 1 v<br>128-bit aracters v<br>1012 |                                            |                   |
|                                                                                                    |                                                                                                    |                                                                                                    | Apply Cancel                               |                   |
| a Done                                                                                                    |                                                                                                    |                                                                                                    | 🌒 Intern                                   | et 🔡              |

Figure 5-24. 802.1x WEP static key screen.

Table 5-22 lists the router's 802.1x WEP static key options.

#### Table 5-22. 802.1x WEP static key parameters.

| Parameter  | Description                                                                                                    |
|------------|----------------------------------------------------------------------------------------------------|
| Encryption | Select 802.1x WEP static key from the drop-down menu.                                                                                                    |
| Key Length | You may select 64-bit or 128-bit to encrypt transmitted data. A larger key length will provide a higher level of security, but the throughput will be lower.                                            |
| Key Format | Select ASCII characters (alphanumeric format) or<br>hexadecimal digits (in the A–F, a–f, and 0–9 range) to be<br>the WEP Key. For example:<br>ASCII Characters: guest<br>Hexadecimal digits: 12345abcde |

#### Table 5-22 (continued). 802.1x WEP static key parameters.

| Parameter                   | Description                                                                                                    |
|-----------------------------|----------------------------------------------------------------------------------------------------|
| Default Tx Key              | Select one of the four keys to encrypt your data. Only the key you select as the default key will take effect.                                                      |
| Encryption<br>Key 1–4       | The keys are used to encrypt data transmitted in the wireless network. Fill the text box, keeping in mind the points listed below.                                  |
|                             | • 64-bit—Type in 10-digit Hex values (in the A–F, a–f,<br>and 0–9 range) as the encryption keys. For example,<br>"0123456aef".                                      |
|                             | <ul> <li>128-bit—Type in 26-digit Hex values (in the A–F, a–f,<br/>and 0–9 range) as the encryption keys. For example,<br/>"01234567890123456789abcdef".</li> </ul> |
| RADIUS Server<br>IP Address | The external RADIUS server's IP address.                                                                                                    |
| RADIUS Server Port          | The external RADIUS server's service port.                                                                                                    |
| RADIUS Server<br>Password   | The password used by external RADIUS server.                                                                                                    |
| Apply button                | Click on this button to save your changes.                                                                                                    |
| Cancel button               | Click on this button to cancel your changes.                                                                                                    |

Click on the **Apply** button at the bottom of the screen to save the above configurations. You can now configure other advanced sections or start using the router.

#### WPA pre-shared key

Wi-Fi Protected Access (WPA) is an advanced security standard. You can use a preshared key to authenticate wireless stations and encrypt data during communication. It uses TKIP to change the encryption key frequently. This can improve security. Select **WPA Pre-Shared Key** from the Security screen (Figure 5-21). Figure 5-25 appears.

### NOTE

#### This router does not provide the AES encryption method.

| 🗿 Wireless Router - Microsoft Internet Explorer                                                                                                    |          |
|----------------------------------------------------------------------------------------------------|----------|
| Elle Edit View Fgrorites Iools Help                                                                                                    | <b>R</b> |
| 🚱 Back 🔻 🚫 - 🖹 📓 🏠 🔎 Search 👷 Favorites 🜒 Media 🚱 🎯 - 💺 🧱                                                                                                    |          |
| Address 🕘 http://192.168.2.1/index.asp 🛛 🕑 խ Go Links 🎇                                                                                                    | • 10     |
| Broadband Router HOME   General Setup   Statu                                                                                                    | s   Tool |
| <ul> <li>System</li> <li>WVAN</li> <li>LAN</li> <li>Wireless</li> <li>Sadar Settings</li> <li>Security</li> <li>Advanced Settings</li> <li>Security</li> <li>Naction Security</li> <li>Firewall</li> </ul> Security Cancel |          |
| 🕘 Done 🌚 Internet                                                                                                    |          |

Figure 5-25. WPA pre-shared key screen.

Table 5-23 lists the router's pre-shared key options.

| <b>Table 5-23</b> | WPA | pre-shared | key | parameters. |
|-------------------|-----|------------|-----|-------------|
|-------------------|-----|------------|-----|-------------|

| Parameter                   | Description                                                                                                    |
|-----------------------------|----------------------------------------------------------------------------------------------------|
| Encryption                  | Select WPA Pre-Shared Key from the drop-down menu.                                                                                                    |
| WPA Unicast Cipher<br>Suite | Check the TKIP box to change the encryption key<br>frequently to enhance the wireless LAN's security.<br>Check the AES box for an efficient and highly secure<br>encryption algorithm that can enhance the wireless LAN's                                                                             |
|                             | security.                                                                                                    |
| Pre-shared<br>Key Format    | From the drop-down menu, select ASCII characters<br>(alphanumeric format) or hexadecimal digits (in the A–F,<br>a–f, and 0–9 range) to be the pre-shared key. For<br>example:<br>ASCII Characters: iamguest<br>Hexadecimal digits: 12345abcde                                                         |
| Pre-shared Key              | The pre-shared key is used to authenticate and encrypt<br>data transmitted in the wireless network. Fill the text box<br>by following the rules below.<br>Hex WEP: Type in 64-digit hex values (in the A–F, a–f,<br>and 0–9 range) or at least an 8-character pass phrase for<br>the pre-shared keys. |
| Apply button                | Click on this button to save your changes.                                                                                                    |
| Cancel button               | Click on this button to cancel your changes.                                                                                                    |

Click on the **Apply** button at the bottom of the screen to save the above configurations. You can now configure other advanced sections or start using the router.

#### WPA RADIUS

Wi-Fi Protected Access (WPA) is an advanced security standard. You can use an external RADIUS server to authenticate wireless stations and provide the session key to encrypt data during communication. It uses TKIP to change the encryption key frequently. This can improve security. To get to this screen, select **WPA** from the Security screen (see Figure 5-21). The WPA RADIUS setup screen appears (see Figure 5-26).

### NOTES

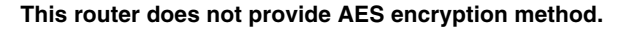

| 🖉 Wireless Router - Microsoft                                                                                        | Internet Explorer                                                                                                    |
|----------------------------------------------------------------------------------------------------|----------------------------------------------------------------------------------------------------|
| <u>File Edit View Favorites Too</u>                                                                                  | als Help 🥂                                                                                                    |
| 🌀 Back 🔹 🕥 🐁 📓                                                                                                    | 🏠 🔎 Search 🤺 Favorites 🜒 Media 🚱 🍙 + 😓 🖂                                                                                                    |
| Address 💩 http://192.168.2.1/index                                                                                   | x.asp 💽 🔂 🖬 Links 🦈 📆 🗸                                                                                                    |
| Broadband Rou                                                                                                    | ter HOME   General Setup   Status   Tool                                                                                                    |
| • System<br>• WAN<br>• LAN<br>• Wireless<br>• Base Settings<br>• Security<br>• Access Control<br>• NAT<br>• Firewall | Security 2<br>This page allows you setup the wireless security. Turn on WEP or WPA by using Encryption Keys could prevent any<br>unauthorized access to your wireless network.<br>Encryption: WPA RADIUS V<br>WPA Unicast Cipher Suite : TK/P AES<br>RADIUS Server IP address :<br>RADIUS Server Post: 1812<br>RADIUS Server Password :<br>Apply Cancel |
| Done                                                                                                    | S Internet                                                                                                    |

WPA cannot use the internal RADIUS server for authentication.

Figure 5-26. WPA RADIUS setup screen.

Table 5-24 lists the router's WPA RADIUS setup options.

| Table 5-24. | WPA 1 | RADIUS | setup | screen | parameters. |
|-------------|-------|--------|-------|--------|-------------|
|-------------|-------|--------|-------|--------|-------------|

| Parameter                   | Description                                                                                                    |
|-----------------------------|----------------------------------------------------------------------------------------------------|
| Encryption                  | Select WPA radius from the drop-down menu.                                                                                              |
| WPA Unicast<br>Cipher Suite | Check the TKIP box to change the encryption key<br>frequently to enhance the wireless LAN security.<br>The AES option is not available. |
| RADIUS Server<br>IP Address | The external RADIUS server's IP address.                                                                                                |
| RADIUS Server Port          | The external RADIUS server's service port.                                                                                              |
| RADIUS Server<br>Password   | The external RADIUS server's password.                                                                                                  |
| Apply button                | Click on this button to save your changes.                                                                                              |
| Cancel button               | Click on this button to cancel your changes.                                                                                            |

Click on the **Apply** button at the bottom of the screen to save the above configurations. You can now configure other advance sections or start using the router.

#### 5.4.4 ACCESS CONTROL

This wireless router provides MAC access control, which prevents unauthorized MAC addresses from accessing your wireless network. To get to this screen, select **Access Control** from the Wireless Settings screen (Figure 5-13). The Wireless access control screen appears (see Figure 5-27).

| 🗿 Wireless Router - Microsoft Internet Explorer                                                                                                    |           |
|----------------------------------------------------------------------------------------------------|-----------|
| Elle Edit View Favorites Iools Help                                                                                                    | 1         |
| 🔇 Back + 🚫 - 📓 🖉 🏠 🔎 Search 🤺 Favorites 🜒 Media 🚱 🍰 + 😓 🖂                                                                                                    |           |
| Address 🗃 http://192.168.2.1/index.asp                                                                                                    | * 👘 -     |
| Broadband Router HOME   General Setup   Stat                                                                                                    | JS   Tool |
| <ul> <li>System</li> <li>Wireless Access Control </li> <li>UAN</li> <li>LAN</li> <li>Wireless</li> <li>Searc Settings</li> <li>Advanced Statings</li> <li>Security</li> <li>Access Control</li> <li>NAT</li> <li>Firewall</li> </ul> Wireless Access Control Class <ul> <li>Clear</li> </ul> Current Access Control List: <ul> <li>MAC Addres</li> <li>Comment</li> <li>Select</li> <li>Delete Selected</li> <li>Delete All</li> <li>Reset</li> </ul> |           |
| http://192.168.2.1/wkontrol.asp     Tremet                                                                                                    |           |

Figure 5-27. Wireless access control screen.

Table 5-25 lists the router's wireless access control options.

| Table 5-25. | . Wireless | access | control | parameters. |
|-------------|------------|--------|---------|-------------|
|-------------|------------|--------|---------|-------------|

| Parameters                        | Description                                                                             |
|-----------------------------------|-----------------------------------------------------------------------------------------|
| Enable Wireless<br>Access Control | Check this box to enable wireless access control.                                       |
| MAC Address                       | Type in the MAC address for the wireless station to be added.                           |
| Comment                           | Type in a comment for the wireless station to be added.                                 |
| Apply Changes                     | Click on this button to add the wireless station to the<br>Current Access Control List. |

| Parameters      | Description                                                                                                    |
|-----------------|----------------------------------------------------------------------------------------------------|
| Clear           | If you make a typing error before clicking on <b>Apply</b><br><b>Changes</b> and want to retype it, click on the <b>Clear</b> button.<br>Both the MAC Address and Comment fields will be<br>cleared. |
| Delete Selected | If you want to remove some MAC addresses from the<br>Current Access Control List, select the MAC addresses<br>you want to remove, then click on this button.                                         |
| Delete All      | If you want remove all MAC addresses from the table, click on this button.                                                                                                    |
| Reset           | Click on this button to clear your current selections.                                                                                                    |

Table 5-25 (continued). Wireless access control parameters.

Click on **Apply Changes** to save the above configurations. You can now configure other advanced sections or start using the router (with the advanced settings in place).

### 5.5 NAT

Network Address Translation (NAT) (see Figure 5-28) allows multiple users at your local site to access the Internet through a single public IP address or multiple public IP addresses. NAT provides firewall protection from hacker attacks and has the flexibility to allow you to map private IP addresses to public IP addresses for key services such as Web sites and FTP.

| Per gik yew Fgrorites tools tell          Image: System       Image: System         • System       • WARN         • UAN       • WARN         • LAN       • WARN         • UAN       • LAN         • WIReless       • Material Secure         • System       • Work: Address Translation (NAT) allows multiple users at your local site to access the Internet through a single Public IP Addresses. NAT provides Firewall protection from hacker attacks and has the flexibility to allow you to map Private IP Addresses to Public IP Addresses for key services such as the Web or FTP.         • NAT       • Special Applications Applications August and Applications August and Applications August Applications August and Applications August and Applications August Applications August Applications Augus                                                                                                    | 🗿 Wireless Router - Microsoft                                                                                                    | t Internet Explorer                                                                                                    |                                                                                                    |
|----------------------------------------------------------------------------------------------------|----------------------------------------------------------------------------------------------------|----------------------------------------------------------------------------------------------------|----------------------------------------------------------------------------------------------------|
| <ul> <li>Back * O</li> <li>Constant Constant</li> <li>Constant Constant<th>Ele Edit View Favorites Io</th><th>ols <u>H</u>elp</th><th>At 1997</th></li></ul>           | Ele Edit View Favorites Io                                                                                                    | ols <u>H</u> elp                                                                                                    | At 1997                                                                                                    |
| Addres                                                                                                    | 🌀 Back 🔹 🕥 🐇 📓                                                                                                    | ) 🏠 🔎 Search 🤺 Favorites 🜒 Media 🚱 🎯 🍓                                                                                                    |                                                                                                    |
| Broadband Router   ADDE Ground Setup Status 1 or  ADDE Ground Setup Status 1 or  ADDE Ground Setup Setup Status 1 or  ADDE Ground Setup Setup                                                                                              | Address a http://192.168.2.1/inde                                                                                                    | ex.asp                                                                                                    | So Links » 📆 -                                                                                                    |
| <ul> <li>System</li> <li>Waxion</li> <li>IAR</li> <li>Warelass</li> <li>Varual Sarer</li> <li>Varual Sarer<th>Broadband Rou</th><th>ıter<br/></th><th>HOME   General Setup   Status   Tool</th></li></ul> | Broadband Rou                                                                                                    | ıter<br>                                                                                                    | HOME   General Setup   Status   Tool                                                                                                    |
| 8 Internet                                                                                                    | <ul> <li>System</li> <li>WAN</li> <li>LAN</li> <li>Wireless</li> <li>NAT</li> <li>Port Forwarding</li> <li>Vyrtual Server</li> <li>Systematic Applications</li> <li>VJPAP Settings</li> <li>ALG Settings</li> <li>Firewall</li> </ul> | NAT Settings<br>Network Address Translation (NAT) allows multiple users<br>IP Address or multiple Public IP Addresses to NAT provide<br>to allow you to map Private IP Addresses to Public IP Addresses to Public IP A | at your local site to access the Internet through a single Public<br>Firewall protection from hacker attacks and has the flexibility<br>dresses for key services such as the Web or FTP.<br>Disable |
|                                                                                                    | <u>ا</u>                                                                                                    |                                                                                                    | Internet                                                                                                    |

Figure 5-28. NAT settings screen.

Table 5-26 lists the router's NAT settings options.

| Table | 5-26. | NAT | settings | parameters. |
|-------|-------|-----|----------|-------------|
|-------|-------|-----|----------|-------------|

| Parameter       | Description                                                                                                    |
|-----------------|----------------------------------------------------------------------------------------------------|
| Port Forwarding | Different services (for example, email, FTP, Web, etc.)<br>can apply to different service servers/clients in your LAN.<br>Select the port forwarding option from the vertical menu<br>on the left side of the screen to allow you to redirect a<br>particular range of service port numbers (from the<br>Internet/WAN ports) to a particular LAN IP address. |

#### Table 5-26 (continued). NAT settings parameters.

| Parameter            | Description                                                                                                    |
|----------------------|----------------------------------------------------------------------------------------------------|
| Virtual Server       | Different services (for example, email, FTP, Web, etc.)<br>can apply to different service servers/clients in your LAN.<br>The virtual server option allows you to redirect a particular<br>service port number (from the Internet/WAN port) to a<br>particular LAN IP address and its service port number.                                                                                                    |
| Special Applications | Some applications require multiple connections, such as<br>Internet games, videoconferencing, Internet telephony,<br>and others. In the Special Applications section, you can<br>configure the router to support these types of<br>applications.                                                                                                    |
| UPnP Settings        | UPnP is more than just a simple extension of the plug-<br>and-play peripheral model. It is designed to support zero-<br>configuration, "invisible" networking, and automatic<br>discovery for device categories from a wide range of<br>vendors. With UPnP, a device can dynamically join a<br>network, obtain an IP address, convey its capabilities,<br>and learn about the presence and capabilities of other<br>devices—all automatically, truly enabling zero<br>configuration networks. Devices can subsequently<br>communicate with each other directly, further enabling<br>peer-to-peer networking. |
| ALG Settings         | You can select special applications for gateways operating at the ISO's Application layer.                                                                                                    |
| Enable button        | Once you select an option from the vertical menu on the left side of Figure 5-28, click on this button (in the middle of the screen) to go to the option's screen.                                                                                                    |
| Disable button       | Click on this button to disconnect from an option's screen.                                                                                                    |
| Apply button         | Click on this button to go on to the next screen.                                                                                                    |

Click on one of the NAT selections and proceed to the manual's relevant subsection (5.5.1, 5.5.2, 5.5.3, 5.5.4, or 5.5.5).

#### 5.5.1 PORT FORWARDING

The Port Forwarding screen (see Figure 5-29) allows you to redirect a particular range of service port numbers (from the Internet/WAN ports) to a particular LAN IP address. It helps you host some servers behind the router NAT firewall.

| Wireless Router - Microsoft                                                                                                    | Internet Explorer                                                                                                    |                                                                                             |                                                                                                    |             |
|----------------------------------------------------------------------------------------------------|----------------------------------------------------------------------------------------------------|---------------------------------------------------------------------------------------------|----------------------------------------------------------------------------------------------------|-------------|
| Ele Edit View Favorites Ioo                                                                                                    | ls <u>H</u> elp                                                                                                    |                                                                                             |                                                                                                    |             |
| 🌀 Back • 🚫  🖹 🚊                                                                                                    | 🏠 🔎 Search 🤺 Favorites 🜒 Media 📢                                                                                                    | 0 🎯 😓                                                                                       |                                                                                                    |             |
| Address 🔊 http://192.168.2.1/inde:                                                                                                    | asp                                                                                                    |                                                                                             | 💌 🄁 Go                                                                                                    | Links » 📆 • |
| Broadband Rou                                                                                                    |                                                                                                    |                                                                                             |                                                                                                    |             |
| System     WAN     LAN     Wireless     NAT     syntal Sever     Syntal Sever     Syntal Applications     UPAP Satings     ALG Settings     Firewall | Port Forwarding C<br>Thries in this table allow you to automs<br>frewail. These settings are only necess<br>private local network behind your Gatew | atically redirect common network<br>ary if you wish to host some sort<br>avy's NAT frewall. | services to a specific machine behind the N/<br>of server like a web server or mail server on t<br>Comment | ST<br>he    |
| Done                                                                                                    |                                                                                                    |                                                                                             | 🌒 Inte                                                                                                    | met         |

Figure 5-29. Port forwarding screen.

Table 5-27 lists the router's port forwarding options.

| Parameter              | Description                                                   |
|------------------------|---------------------------------------------------------------|
| Enable Port Forwarding | Check this box to enable port forwarding.                     |
| Private IP             | This is the private IP of the server behind the NAT firewall. |

| <b>Table 5-27</b> | (continued). | Port | forwarding | parameters. |
|-------------------|--------------|------|------------|-------------|
|-------------------|--------------|------|------------|-------------|

| Parameter       | Description                                                                                                    |
|-----------------|----------------------------------------------------------------------------------------------------|
| Туре            | This is the protocol type to be forwarded. You can choose to forward either TCP or UDP packets or both.                                                                                                    |
| Port Range      | The range of ports to be forwarded to the private IP.                                                                                                    |
| Comment         | The description of the port range setting.                                                                                                    |
| Add             | Type in the private IP, type, port range, and comment of<br>the setting to be added, then click on this button. This port<br>forwarding setting will be added to the screen's Current<br>Port Forwarding Table. |
| Reset           | If you make a mistake and haven't pressed <b>Add</b> yet, click<br>on this button to clear the fields.                                                                                                    |
| Delete Selected | If you want to remove some port forwarding settings<br>from the Current Port Forwarding Table, select them and<br>click on this button.                                                                         |
| Delete All      | If you want remove all port forwarding settings from the table, click on this button.                                                                                                    |
| Reset           | Click on this button to clear your current selections.                                                                                                    |

### NOTE

Give your LAN PC clients a fixed/static IP address for port forwarding to work properly.

Click on **Add** to save the above configurations. You can now configure other advanced sections or start using the router (with the advanced settings in place).

#### 5.5.2 VIRTUAL SERVER

Use the Virtual Server function (see Figure 5-30) when you want different servers/clients in your LAN to handle different services/applications from the Internet (for example, email, FTP, Web server, etc.). Computers use port numbers to recognize a particular service/Internet application. The virtual server allows you to redirect a particular service port number (from the Internet/WAN port) to a particular LAN private IP address and its service port number. (See the **Glossary** for an explanation of port number.)

| 🗿 Wireless Router - Microsoft                                                                                                    | Internet Explorer                                                                                                    |                                                                                                    |
|----------------------------------------------------------------------------------------------------|----------------------------------------------------------------------------------------------------|----------------------------------------------------------------------------------------------------|
| Ele Edit View Favorites Ion                                                                                                    | ols Help                                                                                                    |                                                                                                    |
| 🔇 Back • 🚫 · 💌 😰                                                                                                    | 🏠 🔎 Search 🤺 Favorites 🜒 Media 🚱 🍃 🌉                                                                                                    | 2                                                                                                    |
| Address a http://192.168.2.1/inde                                                                                                   | <.asp                                                                                                    | So Links » 👰                                                                                                    |
| Broadband Rou                                                                                                    |                                                                                                    |                                                                                                    |
| System     WAN     LAN     Wireless     NAT     SPort Forwarding     SVirtual Serer     SALG Settings     ALG Settings     Firewall | Virtual Server V<br>You can configure the Broadband router as a Virtual Server<br>FFP at your local site via Public IP Addresses can be auton<br>Addresses. In other words, depending on the requested server<br><b>Enable Virtual Server</b><br>Private IP<br>Private Port<br>Add Reset<br>Private IP<br>Private Port<br>Private Port<br>Private Port<br>Private Port<br>Private Port<br>Private Port<br>Private IP<br>Private Port<br>Private Port<br>Private IP<br>Private Port<br>Private Port<br>Private Port<br>Private IP<br>Private Port<br>Private Port<br>Private Port<br>Private IP<br>Private Port<br>Private Port<br>Private Port<br>Private IP<br>Private Port<br>Private Port<br>Pri | r so that remote users accessing services such as the Web or<br>matically redirected to local servers configured with Private IP<br>price (TCP/UDP) port number, the Broadband router redirects the<br>located at one of your LAN's Private IP Address). |
| 🐔 Done                                                                                                    |                                                                                                    | 🜒 Internet                                                                                                    |

Figure 5-30. Virtual server screen.

Table 5-28 lists the router's virtual server options.

| Parameters            | Description                                                                                |
|-----------------------|--------------------------------------------------------------------------------------------|
| Enable Virtual Server | Check this box to enable the virtual server.                                               |
| Private IP            | This is the LAN client/host IP address that the public port number packet will be sent to. |

#### Table 5-28. Virtual server parameters.

| Table 5-28 ( | (continued). | Virtual | server | parameters. |
|--------------|--------------|---------|--------|-------------|
|--------------|--------------|---------|--------|-------------|

| Parameters      | Description                                                                                                    |
|-----------------|----------------------------------------------------------------------------------------------------|
| Private Port    | This is the port number (of the previously mentioned<br>private IP host) that the public port number will be<br>changed to when the packet enters your LAN (to the LAN<br>Server/Client IP).                         |
| Туре            | Select the port number protocol type (TCP, UDP, or Both). If you are unsure, leave it as the default (Both).                                                                                                    |
| Public Port     | Enter the service port number from the Internet that will<br>be redirected to the previously mentioned Private IP<br>address host in your LAN.                                                                       |
| Comment         | The description of this setting.                                                                                                    |
| Add             | Type in the private IP, private port, type, public port, and<br>comment for the setting to be added, then click on this<br>button. This virtual server setting will be added to the<br>Current Virtual Server table. |
| Reset           | If you make a mistake and have not yet pressed the <b>Add</b> button, click on <b>Reset</b> and the fields will be cleared.                                                                                          |
| Delete Selected | If you want to remove some virtual server settings from<br>the Current Virtual Server table, select them, then click on<br>this button.                                                                              |
| Delete All      | If you want remove all virtual server settings from the table, press this button.                                                                                                    |
| Reset           | Clears the current selections.                                                                                                    |

# NOTE

You need to give your LAN PC clients a fixed/static IP address for the virtual server to work properly.

### NOTE

# The virtual server function will have priority over the DMZ function if there is a conflict between the virtual server and the DMZ settings.

Once you've entered the parameters listed in Table 5-28 in the screen shown in the top half of Figure 5-30, click on **Add** to add a new virtual server. You can now configure other advanced sections or start using the router (with the advanced settings in place).

Figure 5-31 demonstrates one of the ways you can use the virtual server function. Use the virtual server when you want the Web server located in your private LAN to be accessible to Internet users. The configuration in the bottom half of Figure 5-30 means that any request coming from the Internet to access your Web server will be translated to your LAN's Web server (192.168.2.2).

### NOTE

For the virtual server to work properly, Internet/remote users must know your global IP address. (For Web sites, you will need to have a fixed/static global/public IP address.)

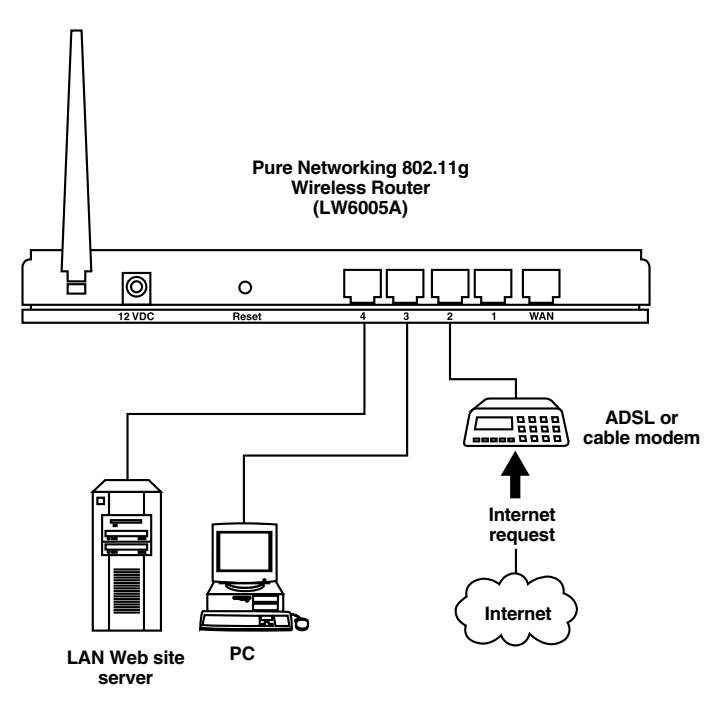

Figure 5-31. Maintain security while allowing limited access to specified servers.

#### 5.5.3 SPECIAL APPLICATIONS

Some applications (such as Internet games, videoconferencing, and Internet telephony) require multiple connections. In this section, you can configure the router to support multiple connections for these types of applications.

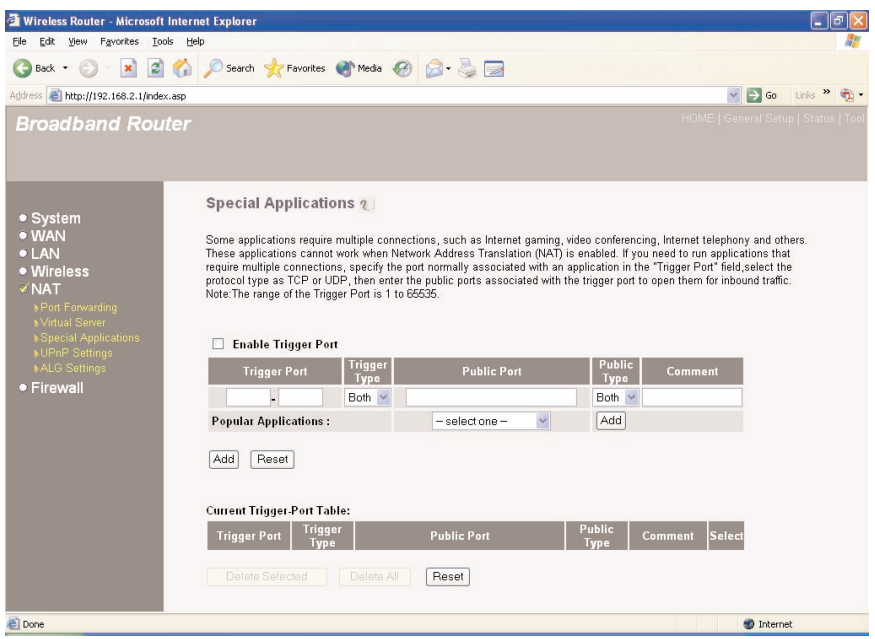

Figure 5-32. Special Applications screen.

Table 5-29 lists the router's special applications options.

| Table 5-29. Special Applications parameter |
|--------------------------------------------|
|--------------------------------------------|

| Parameters          | Description                                                                            |
|---------------------|----------------------------------------------------------------------------------------|
| Enable Trigger Port | Check this box to enable the special application function.                             |
| Trigger Port        | This is the outgoing (outbound) range of port numbers for this particular application. |
| Trigger Type        | Select whether the outbound port protocol is TCP, UDP, or Both.                        |

### NOTE

Individual port numbers are separated by a comma (for example, 47624, 5775, 6541, etc.). Type in a port range, and use a dash to separate the port number range (for example, 2300–2400).

Table 5-29 (continued). Special Applications parameters.

| Parameters           | Description                                                                                                    |
|----------------------|----------------------------------------------------------------------------------------------------|
| Public Port          | Enter the incoming (inbound) port or port range for this type of application (for example, 2300–2400, 47624).                                                                                                    |
| Public Type          | Select the inbound port protocol type: TCP, UDP, or Both.                                                                                                    |
| Add button           | Click on this button to add the port described in the top half of the screen shown in Figure 5-32.                                                                                                    |
| Comment              | The description of this setting.                                                                                                    |
| Popular Applications | This section lists the more popular applications that require multiple connections. Select an application from the popular applications section. Once you have selected an application, select a location $(1-10)$ in the drop-down selection box, then click on the <b>Add</b> button. This will automatically list the public ports required for this popular application in the location $(1-10)$ you'd specified. |
| Add button           | Fill in the trigger port, trigger type, public port, public type,<br>and comment of the setting to be added. Click on this<br>button. This special application setting will be added to<br>the Current Trigger Port Table. If you want to add a<br>popular application, select it and click on <b>Add</b> .                                                                                                    |
| Reset button         | If you make a mistake before pressing the <b>Add</b> button, click <b>Reset</b> to clear the fields.                                                                                                    |
| Delete Selected      | If you want to remove some special application settings<br>from the Current Trigger Port Table, select them and click<br>on this button.                                                                                                    |

| <b>Table 5-29</b> | (continued). | Special | Applications | parameters. |
|-------------------|--------------|---------|--------------|-------------|
|-------------------|--------------|---------|--------------|-------------|

| Parameters | Description                                                                               |
|------------|-------------------------------------------------------------------------------------------|
| Delete All | If you want to remove all special application settings from the table, press this button. |
| Reset      | Clears your current selections.                                                           |

Click on the **Add** button to save the configuration described in the top half of Figure 5-32. You can now configure other advanced sections or start using the router (with the advanced settings in place).

A special applications example is shown below.

Suppose you need to run applications that require multiple connections. Specify the port (outbound) normally associated with that application in the Trigger Port field. Then select the protocol type (TCP or UDP) and enter the public ports associated with the trigger port to open them up for inbound traffic.

Table 5-30. Special applications example.

| ID | Trigger Port | Trigger Type | Public Port         | Public Type | Application<br>Name |
|----|--------------|--------------|---------------------|-------------|---------------------|
| 1  | 28800        | UDP          | 2300–2400,<br>47624 | ТСР         | MSN Game<br>Zone    |
| 2  | 6112         | UDP          | 6112                | UDP         | Battle.net          |

In Table 3-30, when a user triggers port 28800 (outbound) for MSN Game Zone, the router will allow incoming packets for ports 2300–2400 and 47624 to be directed to that user.

### NOTE

Only one LAN client can use a particular special application at a time.

#### 5.5.4 UPNP SETTINGS

Selecting UPnP (see Figure 5-33) enables plug-and-play operation.

With UPnP, a device can dynamically join a network, obtain an IP address, convey its capabilities, and learn about the presence and capabilities of other devices—all automatically when you plug in the device.

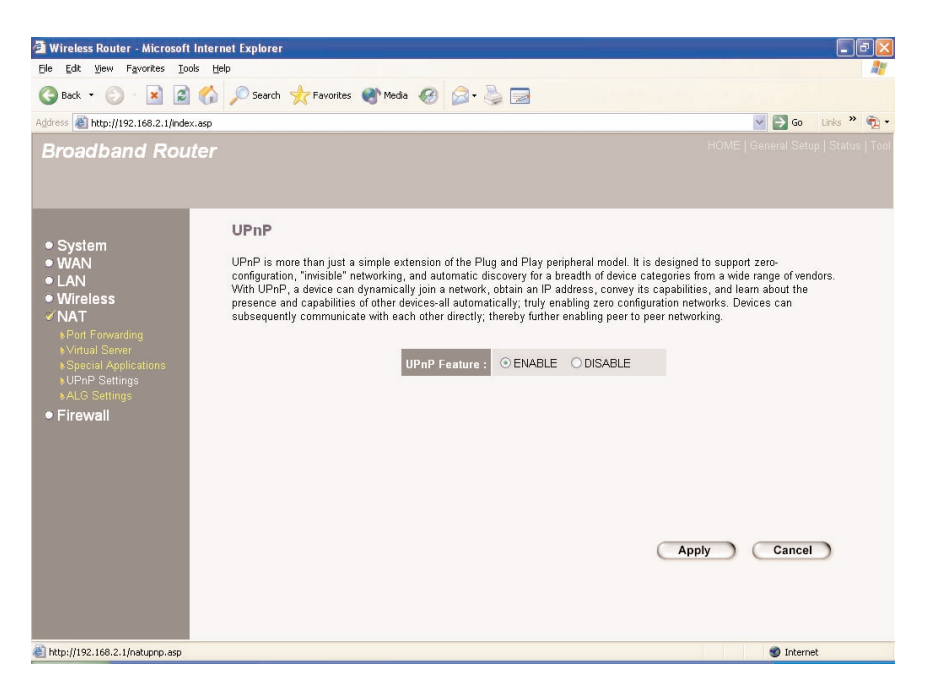

Figure 5-33. UPnP screen.

Table 5-31 lists the UPnP options for automatic configuration.

#### Table 5-31. UPnP parameters.

| Parameters | Description                                  |
|------------|----------------------------------------------|
| Enable     | Check this box to enable the UPnP function.  |
| Disable    | Check this box to disable the UPnP function. |

#### Table 5-31 (continued). UPnP parameters.

| Parameters | Description                                  |
|------------|----------------------------------------------|
| Apply      | Click on this button to save your changes.   |
| Cancel     | Click on this button to cancel your changes. |

Click on the **Apply** button at the bottom of the screen to save the above configurations. The router will pop up on the network for configuring.

#### 5.5.5 ALG SETTINGS

Select applications for gateways operating at the ISO's Application layer. Table 5-32 tells you how to enable or disable Application Layer Gateway (ALG). From the NAT settings screen (Figure 5-28), select ALG. Figure 5-34 appears.

| 🚰 Wireless Router - Microsoft            | Internet Explorer                                            |                   |                      |                                                             |                  | F           |
|------------------------------------------|--------------------------------------------------------------|-------------------|----------------------|-------------------------------------------------------------|------------------|-------------|
| Ele Edit View Favorites Ioc              | ols <u>H</u> elp                                             |                   |                      |                                                             |                  | <b>A</b> *  |
| 🌀 Back 🔹 🕥 · 💌 📓                         | 🏠 🔎 Search 🤺 Fave                                            | orites 🧯          | 🌓 Media 🥝 🁔          | 🧟 - 🚴 🔜                                                     |                  |             |
| Address 🚳 http://192.168.2.1/inde:       | <.asp                                                        |                   |                      |                                                             | 💌 🔁 Go           | Links » 📆 • |
| Broadband Rou                            |                                                              |                   |                      |                                                             |                  |             |
|                                          |                                                              |                   |                      |                                                             |                  |             |
| ● System<br>● WAN<br>● LAN<br>● Wireless | Application L<br>Below are applicatio<br>that you are using. | ayer (<br>nsthati | Gateway              | ial support to make them work under the NAT. You can sel    | ect applications | ^           |
| ≪NAT                                     | l                                                            | nable             | Name                 | Comment                                                     |                  |             |
|                                          |                                                              | <b>V</b>          | Amanda               | Support for Amanda backup tool protocol.                    |                  |             |
|                                          |                                                              | <b>V</b>          | Egg                  | Support for eggdrop bot networks.                           |                  |             |
| ♦UPnP Settings<br>♦ALG Settings          |                                                              | V                 | FTP                  | Support for FTP.                                            |                  |             |
| Firewall                                 |                                                              | <b>V</b>          | H323                 | Support for H323/netmeeting.                                |                  |             |
|                                          |                                                              | ~                 | IRC                  | Allows DCC to work though NAT and connection<br>tracking.   |                  |             |
|                                          |                                                              |                   | MMS                  | Support for Microsoft Streaming Media Services<br>protocol. |                  |             |
|                                          |                                                              | $\checkmark$      | Quake3               | Support for Quake III Arena connection tracking and nat.    |                  |             |
|                                          |                                                              | <b>V</b>          | Talk                 | Allows netfilter to track talk connections.                 |                  |             |
|                                          |                                                              | ¥                 | TFTP                 | Support for TFTP.                                           |                  |             |
|                                          |                                                              |                   | Starcraft            | Support for Starcraft/Battle.net game protocol.             |                  |             |
|                                          |                                                              |                   | MSN                  | Support for MSN file tranfer.                               |                  |             |
|                                          |                                                              | <b>V</b>          | PPTP Pass<br>Through | Support for PPTP Pass Through.                              |                  | ×           |
| http://192.168.2.1/natalg.asp            |                                                              |                   |                      |                                                             | 🜒 Internet       |             |

Figure 5-34. ALG screen.

Table 5-32 lists the router's ALG parameters. These are used to configure the router at the OSI's Application layer. Typical applications include FTP servers and IP phones.

| Parameters   | Description                                                                                                    |
|--------------|----------------------------------------------------------------------------------------------------|
| Enable       | Check this box to enable Application Layer Gateway. The router will then let that application correctly pass though the NAT gateway. |
| Name         | This is the supported application's name.                                                                                            |
| Comment      | Type in a description for each supported application.                                                                                |
| Apply button | Scroll down to see this button, then click on it to save the changes.                                                                |

Click on **Apply** at the bottom of the screen to save the above configurations. You can now configure other advanced sections or start using the router (with the advanced settings in place).

### 5.6 Firewall

The router provides extensive firewall protection by restricting connection parameters, thus limiting the risk of hacker attacks, and defending against a wide array of common Internet attacks. However, for applications that require unrestricted access to the Internet, you can configure a specific client/server as a Demilitarized Zone (DMZ). From the security screen (Figure 5-21), click on **Firewall**. The screen shown in Figure 5-35 appears.

## NOTE

To enable the firewall settings, select Enable and click on Apply.

### **CHAPTER 5: General Setup**

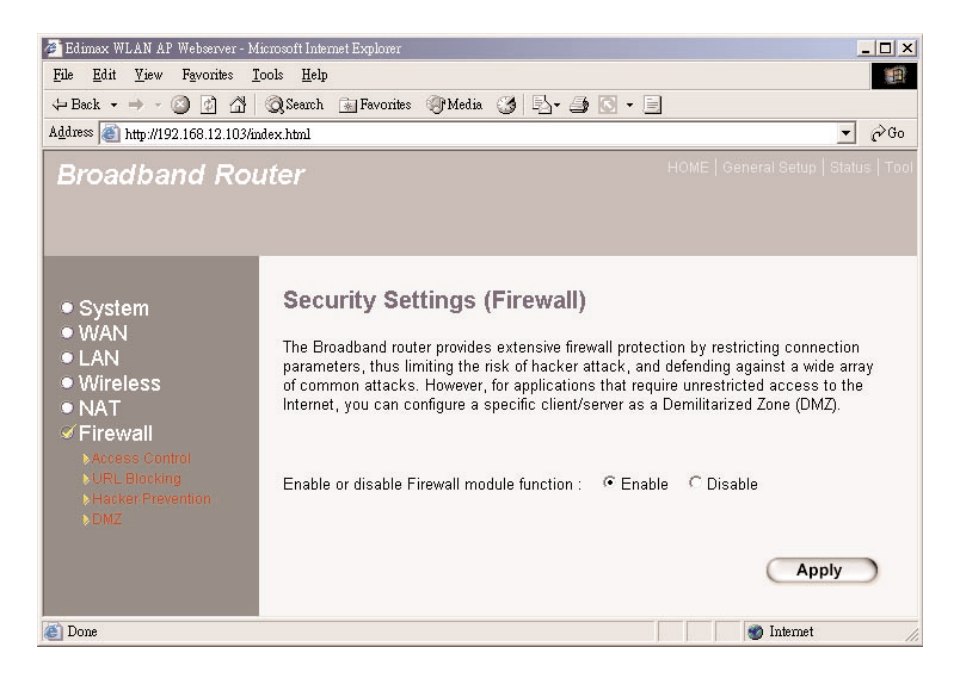

Figure 5-35. Firewall settings screen.

Table 5-33 lists the firewall menu options (not visible in Figure 5-35, but on your screen they will appear under the Firewall entry on the left side of the Security Settings [Firewall] screen [Figure 5-35]). Select a menu option, then click on **Enable** or **Disable**. Click on **Apply** to go to the selected sub-screen.

| Table | 5-33. | Firewall | options. |
|-------|-------|----------|----------|
|-------|-------|----------|----------|

| Parameters                 | Description                                                                                                    |
|----------------------------|----------------------------------------------------------------------------------------------------|
| Access Control             | Access control allows you to specify which host's users<br>can or cannot have access to certain Internet<br>applications. |
| URL Blocking               | URL blocking allow you to specify which URLs can't be accessed by users.                                                  |
| Denial of Service<br>(DoS) | The router's firewall can block common hacker attacks and log the attack activities.                                      |

| Parameters | Description                                                                                                    |
|------------|----------------------------------------------------------------------------------------------------|
| DMZ        | The DMZ function allows you to redirect all packets going to your WAN port IP address to a particular IP address in your LAN. |

#### Table 5-33 (continued). Firewall options.

Click on one of the firewall selections (listed on the left side of the Firewall Settings screen) and proceed to the manual's relevant sub-section (**5.6.1**, **5.6.2**, **5.6.3**, or **5.6.4**). The firewall selections are not visible in Figure 5-35, but will appear on your screen when you are using the software.

#### 5.6.1 Access Control

If you want to restrict users from accessing certain Internet applications/services (for example, Internet Web sites, email, FTP, etc.), then this is the place to set that configuration. Access control allows users to define the traffic type permitted in your LAN. You can control which PC client can have access to these services. From the Firewall Settings screen (see Figure 5-35), click on **Access Control**. This is the first option under Firewall in the Firewall Settings screen. Figure 5-36 appears.

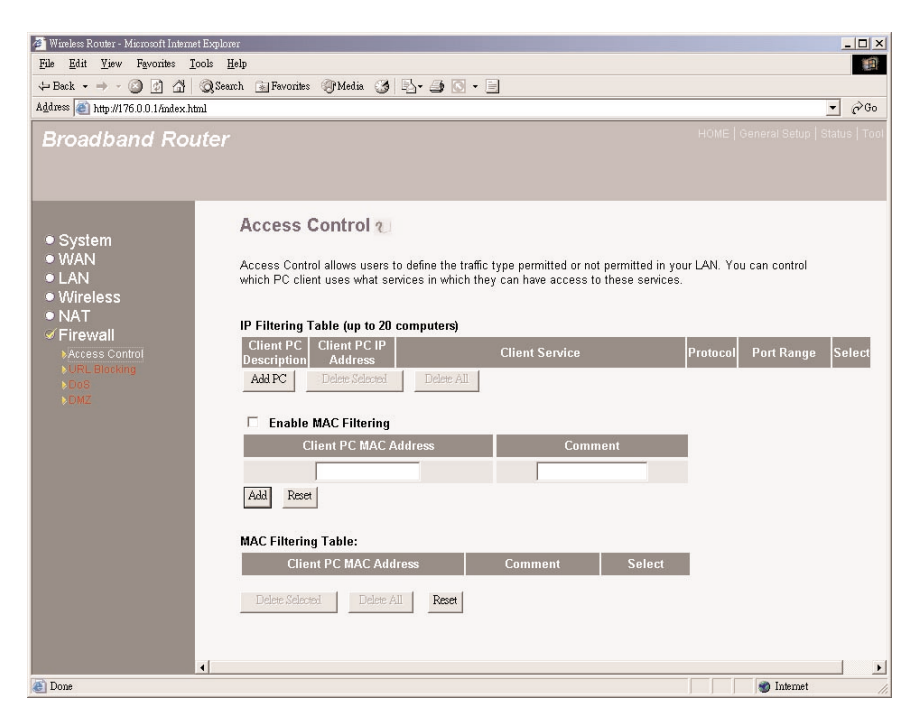

#### Figure 5-36. Access Control screen.

Table 5-34 lists the router's access control options.

| Parameters           | Description                                                                                                    |
|----------------------|----------------------------------------------------------------------------------------------------|
| Add PC               | Click on this button to add an access control rule (this will restrict user access) via IP addresses.                                            |
| Delete Selected      | If you want to remove a PC from the IP Filtering<br>Table, select the PC you want to remove, then<br>click on this button.                       |
| Delete All           | If you want to remove all PCs from the table, click on this button.                                                                              |
| Enable MAC Filtering | Check this box to activate MAC filtering.                                                                                                    |
| Add                  | Fill in the Client PC MAC Address and Comment<br>fields to designate the PC that's allowed to<br>access the Internet, then click on this button. |
| Reset button         | If you make a mistake and haven't pressed <b>Add</b> yet, click on this button to clear the fields.                                              |
| Deleted Selected     | If you want to remove a PC from the MAC<br>Filtering Table, select the PC and click on this<br>button.                                           |
| Delete All           | If you want to remove all PCs from the table, click on this button.                                                                              |
| Reset button         | If you want to clear the selection and reselect again, click on this button.                                                                     |

| Table 5- | 34. Access | Control | parameters. |
|----------|------------|---------|-------------|
|          |            |         |             |

You can now configure other advanced sections or start using the router (with the advanced settings in place).

#### Add PC screen

To get to the Add PC screen, from the Security Settings Firewall screen (see Figure 5-35), click on the **Access Control** option in the menu on the left of the screen. Figure 5-36 will appear. Then press the **Add PC** button and Figure 5-37 will appear.

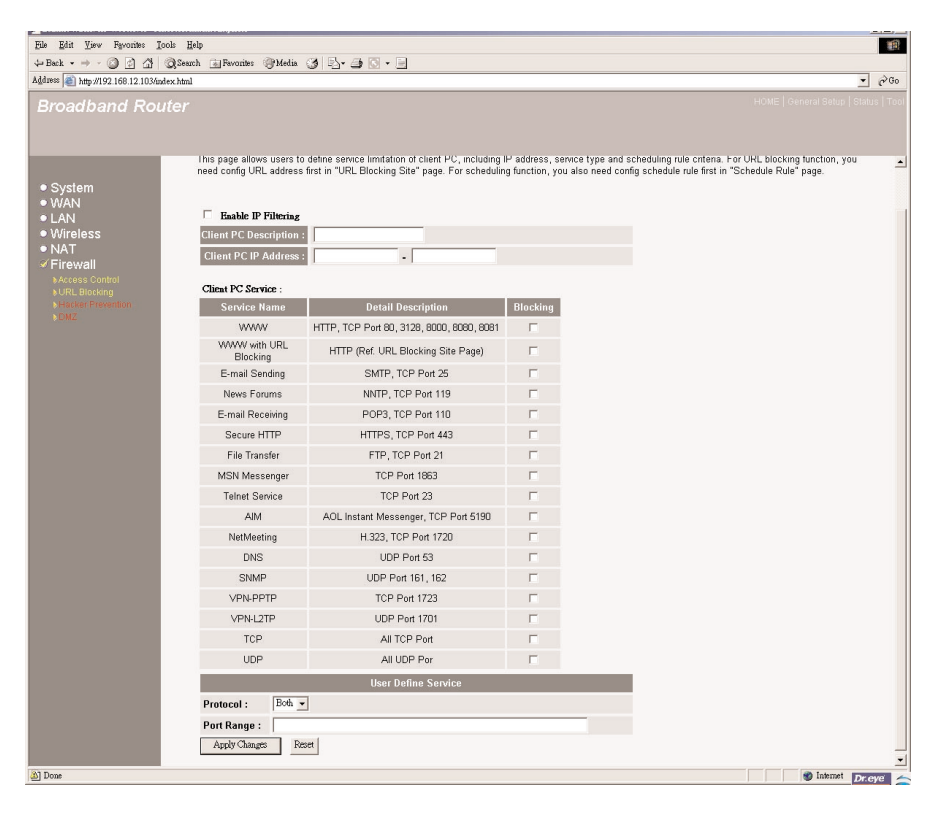

Figure 5-37. Add PC screen.

Table 5-35 lists the Add PC screen's options.

#### Table 5-35. Add PC parameters.

| Parameters              | Description                                                                                                    |
|-------------------------|----------------------------------------------------------------------------------------------------|
| Enable IP Filtering     | Check this box to activate IP filtering.                                                                                                    |
| Client PC Description   | The client PC's configured access rules. (Access rules restrict user access to Web sites via IP addresses.)                                                                                                    |
| Client PC IP<br>Address | The access control rule will allow/deny the PC's access to<br>Internet Web sites.You can select a range of users simply<br>by typing in the starting user's IP address and the last<br>user's IP address in the appropriate boxes. If you want to<br>select only one user, then type in the user's IP address in<br>both boxes. |
| Client PC Service       | You can block the clients from accessing some Internet services by checking the services you want to block.                                                                                                    |
| Protocol                | This allows you to select UDP, TCP, or both protocol types that you want to block.                                                                                                    |
| Port Range              | Assign up to five port ranges. The router will block clients from accessing Internet services that use these ports.                                                                                                    |
| Apply Changes           | Click on this button to save the settings.                                                                                                    |
| Reset                   | Click on this button to clear all fields.                                                                                                    |

### NOTE

You need to give your LAN PC clients a fixed/static IP address so that the access control rule will allow/deny the PC's access to Internet Web sites accurately.

Click on **Apply Changes** at the bottom of the screen to save the above configurations. You can now configure other advanced sections or start using the router (with the advanced settings in place).

An example of access control is shown below. LAN client A can only access Web sites that use Port 80. However, LAN client B is able to access Web sites and any other service that uses ports between 80 and 999. See Figure 5-38.

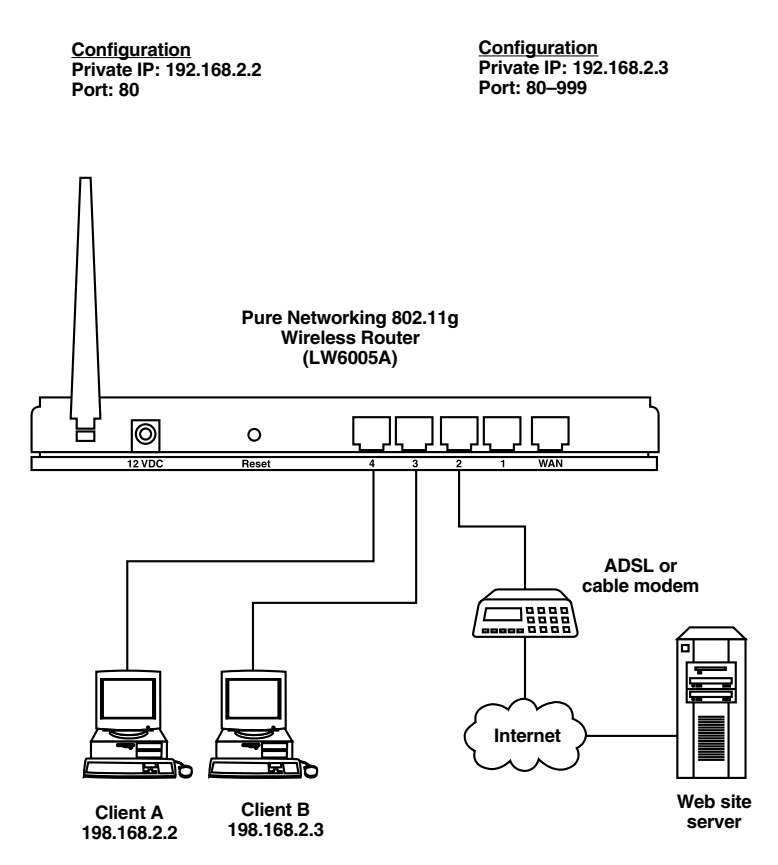

Figure 5-38. Each workstation's access to ports on the Web is controlled by the router's access control configuration.

#### 5.6.2 URL BLOCKING

You can block access to some Web sites from particular PCs by entering a full URL address or just a keyword of the Web site.

# CHAPTER 5: General Setup

| 🚰 Wireless Router - Microsoft Internet Explorer                                                                |                                                                                                    |  |  |  |
|----------------------------------------------------------------------------------------------------|----------------------------------------------------------------------------------------------------|--|--|--|
| <u>File Edit V</u> iew Favorites J                                                                             | [ools Help                                                                                                    |  |  |  |
| ↓= Back - → - 🕥 🗗 🖓 Search 🗃 Favorites 🎯 Media 🧭 🖏 - 🎒 💽 - 📄                                                   |                                                                                                    |  |  |  |
| Address 🗿 http://192.168.12.107/index.html 💌 🔗 Go                                                              |                                                                                                    |  |  |  |
| Broadband Ro                                                                                                   | <b>Iter</b> HOME   General Setup   Status   Tool                                                                                                    |  |  |  |
| System     WAN     LAN     Wireless     NAT     Firewall     NAccess Control     UIRL Blocking     DO6     DMZ | URL Blocking V<br>You can block access to certain Web sites from a particular PC by entering either a<br>full URL address or just a keyword of the Web site.<br>To specify the particular PC, go back to the "Access Control" page and check the box<br>for "Http with URL Blocking" in the "Normal Filtering Table".<br>Intervent Blocking<br>Intervent Ward Select<br>Deter Selected Deter All Reset |  |  |  |
| 8                                                                                                    | 👘 Internet                                                                                                    |  |  |  |

Figure 5-39. URL blocking screen.

Table 5-36 describes the URL blocking options.

| Table 5-36. | URL | blocking | parameters. |
|-------------|-----|----------|-------------|
|-------------|-----|----------|-------------|

| Parameters          | Description                                                                                                    |
|---------------------|----------------------------------------------------------------------------------------------------|
| Enable URL Blocking | Check this box to enable/disable URL blocking.                                                                                                    |
| Add button          | Type in the URL/Keyword, then click on this button. You can enter the full URL address or the keyword of the Web site you want to block.            |
| Reset button        | If you make a typing mistake before pressing the <b>Add</b> button and want to retype it properly, click on this button. The field will be cleared. |
#### Table 5-36 (continued). URL blocking parameters.

| Parameters      | Description                                                                                                    |
|-----------------|----------------------------------------------------------------------------------------------------|
| Delete Selected | If you want to remove a URL keyword from the Current<br>URL Blocking Table, select the URL keyword, then click<br>on this button. |
| Delete All      | If you want remove all URL keywords from the table, click<br>on this button.                                                      |
| Reset button    | If you want to clear the selection and reselect again, click on this button.                                                      |

You can now configure other advanced sections or start using the router (with the advanced settings in place).

#### 5.6.3 DENIAL OF SERVICE (DOS)

The router's firewall can block common hacker attacks including denial of service, ping of death, port scan, and sync flood. If Internet attacks occur, the router can log the events. See Figure 5-40.

## **CHAPTER 5: General Setup**

| 🚈 Wireless Router - Microsoft Intern                                                                    | t Explorer                                                                                                    | ×    |
|----------------------------------------------------------------------------------------------------|----------------------------------------------------------------------------------------------------|------|
| <u>File Edit View</u> Favorites ]                                                                       | ools <u>H</u> elp                                                                                                    |      |
| $\Leftrightarrow \operatorname{Back} \ \bullet \ \Rightarrow \ \bullet \ \bigodot \ \fbox \ \bigstar$   | 📿 Search 📷 Favorites 🎯 Media 🍞 🖏 - 🎒 🐼 - 📄                                                                                                   |      |
| Address 🕘 http://176.0.0.1/index.h                                                                      | nl 🔹 🗟                                                                                                    | Go   |
| Broadband Ro                                                                                            | HOME   General Setup   Status   1                                                                                                    | Fool |
| <ul> <li>System</li> <li>WAN</li> <li>LAN</li> <li>Wireless</li> <li>NAT</li> <li>✓ Firewall</li> </ul> | Denial of Service<br>The Broadband router's firewall can block common hacker attacks, including DoS,<br>Discard Ping from WAN and Port Scan. |      |
| ▶Access Control ▶URL Blocking                                                                           | Ping of Death :                                                                                                    |      |
|                                                                                                    | Discard Ping From WAN :                                                                                                    |      |
|                                                                                                    | Port Scan :                                                                                                    |      |
|                                                                                                    | Sync Flood :                                                                                                    |      |
|                                                                                                    | Apply Cancel                                                                                                    | 1    |
| 街 Done                                                                                                  | 💓 Internet                                                                                                    | 11.  |

Figure 5-40. Denial of Service screen.

Table 5-37 describes options for DoS, which is one type of intrusion detection.

| <b>Table 5-37. De</b> | nial of Servi | ce parameters. |
|-----------------------|---------------|----------------|
|-----------------------|---------------|----------------|

| Parameters<br>Denial of Service (DoS) Feature | Description                                                  |
|-----------------------------------------------|--------------------------------------------------------------|
| Ping of Death                                 | Protects from Ping of Death attack.                          |
| Discard Ping From WAN                         | The router's WAN port will not respond to any ping requests. |
| Port Scan                                     | Protects the router from Port Scan.                          |
| Sync Flood                                    | Protects the router from Sync Flood attack.                  |

| Parameters | Description                                  |
|------------|----------------------------------------------|
| Apply      | Click on this button to save your changes.   |
| Cancel     | Click on this button to cancel your changes. |

#### Table 5-37 (continued). Denial of Service parameters.

Click on **Apply** at the bottom of the screen to save the above configurations. You can now configure other advance sections or start using the router (with the advanced settings in place).

#### 5.6.4 DMZ

If you have a local client PC that cannot run an Internet application properly from behind the NAT firewall (for example, Games), then you can open the client up to unrestricted two-way Internet access by defining a DMZ host (see Figure 5-41). The DMZ function allows you to redirect all packets going to your WAN port IP address to a particular IP address in your LAN. The difference between the virtual server and the DMZ function is that the virtual server redirects a particular service/Internet application (for example, FTP, Web sites) to a particular LAN client/server, whereas DMZ redirects all packets (regardless of services) going to your WAN IP address to a particular LAN client/server.

## **CHAPTER 5: General Setup**

| 🚈 Wireless Router - Microsoft Interne                                                                 | t Explorer                                                                                                    |                                                                                                    |
|----------------------------------------------------------------------------------------------------|----------------------------------------------------------------------------------------------------|----------------------------------------------------------------------------------------------------|
| <u>File E</u> dit <u>V</u> iew Favorites <u>T</u>                                                     | ools <u>H</u> elp                                                                                                    | <b>1</b>                                                                                                    |
| 😓 Back 🔹 🤿 🖉 🏠                                                                                        | Q Search 🕞 Favorites 🖓 Media 🧭 🖳 - 🎒 🖸                                                                                                    | • 📃                                                                                                    |
| Address an http://192.168.12.107/in                                                                   | dex.html                                                                                                    |                                                                                                    |
| Broadband Rou                                                                                         | ıter                                                                                                    | HOME   General Setup   Status   Tool                                                                                                    |
| System     WAN     LAN     Wireless     NAT     Firewall     SAccess Control     URL Blocking     NOS | DMZ(Demilitarized Zone) &<br>If you have a local client PC that cannot run<br>behind the NAT firewall, then you can open<br>Internet access by defining a Virtual DMZ H<br>Multiple PCs can be exposed to the Interne<br>Internet gaming, video conferencing, or VPN<br>must set a static IP address for that PC. | an Internet application properly from<br>the client up to unrestricted two-way<br>ost.<br>t for two-way communications e.g.<br>I connections. To use the DMZ, you |
| ) DMZ                                                                                                 | Enable DMZ                                                                                                    |                                                                                                    |
|                                                                                                    | Public IP Address                                                                                                    | Client PC IP Address                                                                                                    |
|                                                                                                    | 0.0.0                                                                                                    |                                                                                                    |
|                                                                                                    | ۹.                                                                                                    | Apply Cancel                                                                                                    |
| 街 Done                                                                                                |                                                                                                    | 🌒 Internet 🅢                                                                                                    |

Figure 5-41. DMZ screen.

#### NOTE

If there is a conflict between the virtual server and the DMZ setting, the virtual server function will have priority over the DMZ function.

Table 5-38 explains the DMZ options.

| Parameters        | Description                                                                          |
|-------------------|--------------------------------------------------------------------------------------|
| Enable DMZ        | Check this box to enable/disable DMZ.                                                |
| Public IP Address | The WAN port's IP address or any other public IP addresses given to you by your ISP. |

Table 5-38. DMZ parameters.

#### Table 5-38 (continued). DMZ parameters.

| Parameters           | Description                                                                                                    |
|----------------------|----------------------------------------------------------------------------------------------------|
| Client PC IP Address | Type in the IP address of a particular host in your LAN that will receive all the packets originally going to the WAN port/public IP address above. |
| Apply                | Click on this button to save your changes.                                                                                                    |
| Cancel               | Click on this button to cancel your changes.                                                                                                    |

#### NOTE

You need to give your LAN PC clients a fixed/static IP address for DMZ to work properly.

You can now configure other advanced sections or start using the router (with the advanced settings in place).

## 6. Status Information

The Status section allows you to monitor the current status of your router. You can use the Status screen to monitor the connection status of the router's WAN/LAN interfaces, the current firmware and hardware version numbers, any illegal attempts to access your network, and information on all DHCP client PCs currently connected to your network.

| Parameters               | Description                                                                              |
|--------------------------|------------------------------------------------------------------------------------------|
| Status and Information   | Shows the router's system information.                                                   |
| Internet Connection      | View the router's current Internet connection status and other related information.      |
| Device Status            | View the router's current setting status.                                                |
| Security Log             | View any attempts that have been made to illegally gain access to your network.          |
| Active DHCP Client Table | View your LAN client's information that is currently linked to the router's DHCP server. |
| Statistics               | Shows the statistics.                                                                    |

#### Table 6-1. Status parameters.

Select one of the above six Status selections and proceed to the manual's relevant sub-section (Section 6.1, 6.2, 6.3, 6.4, 6.5, or 6.6).

#### 6.1 Status and Information

The status and information section (see Figure 6-1) allows you to view the router's system information.

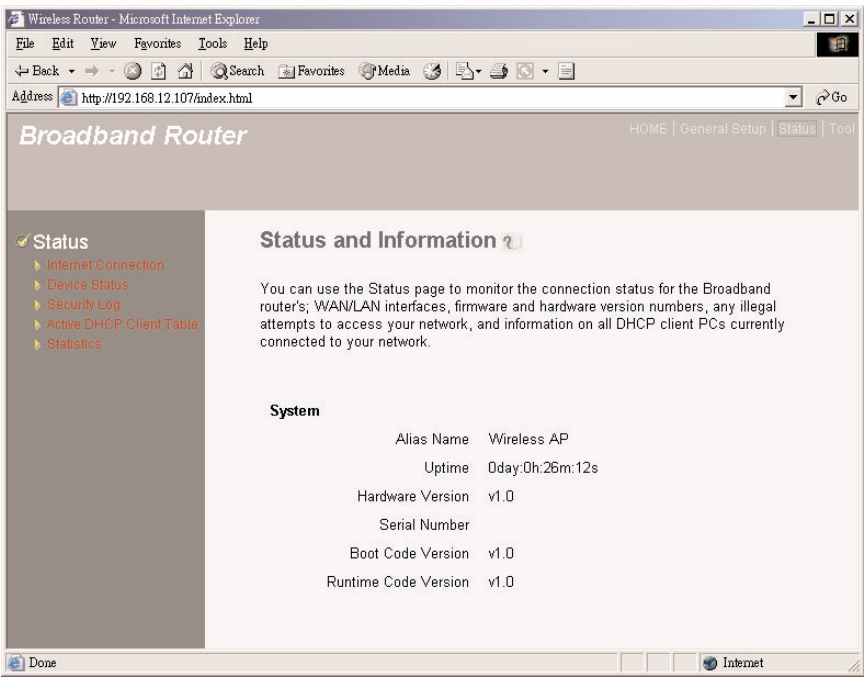

Figure 6-1. Status and information screen.

Table 6-2 lists the system information displayed in Figure 6-1.

| Table 6-2 | . Status | and | informa | ation | parameters. |
|-----------|----------|-----|---------|-------|-------------|
|-----------|----------|-----|---------|-------|-------------|

| Parameters  | Description                                                                                                    |
|-------------|----------------------------------------------------------------------------------------------------|
| Information | You can see the router's system information such as the alias name, uptime, hardware version, serial number, boot code version, and runtime code version. |

#### 6.2 Internet Connection

View the router's current Internet connection status and other related information. See Figure 6-2.

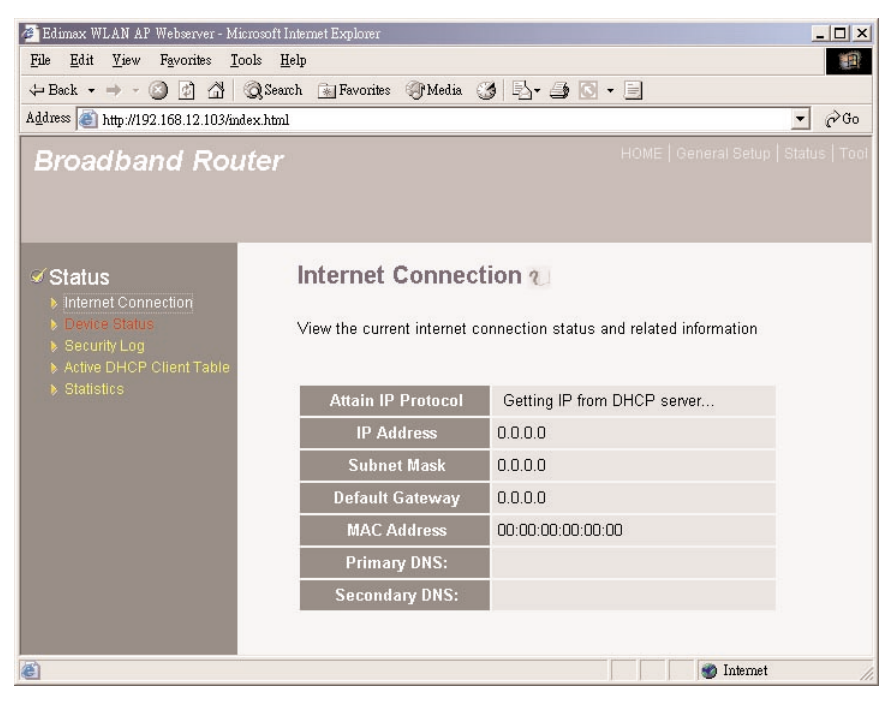

Figure 6-2. Internet connection screen.

Table 6-3 lists the options you can view in Figure 6-2.

#### Table 6-3. Internet connection parameters.

| Parameter           | Description                                                                                                    |
|---------------------|----------------------------------------------------------------------------------------------------|
| Internet Connection | This page displays how the router gets its IP protocol<br>(Attain IP Protocol). It also displays the router's IP<br>address, subnet mask, default gateway, and MAC<br>address, as well as the primary DNS and secondary<br>DNS being used. |

#### **6.3 Device Status**

View the router's current configuration settings (see Figure 6-3). The Device Status screen displays the configuration settings you've configured in the Quick Setup Wizard/General Setup section.

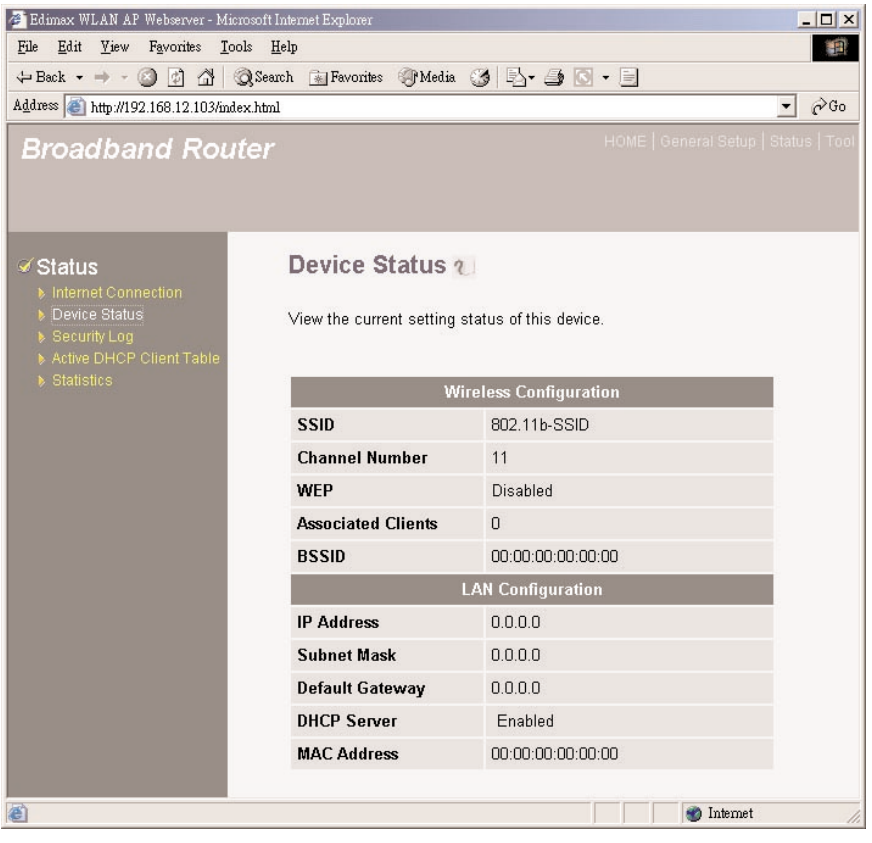

Figure 6-3. Device status screen.

Table 6-4 lists the device status options displayed in Figure 6-3.

| Parameters    | Description                                                                                                    |
|---------------|----------------------------------------------------------------------------------------------------|
| Device Status | This page shows the router's current device settings. It<br>displays the router LAN port's current LAN IP address and<br>subnet mask, as well as the default gateway. It also<br>shows whether the DHCP server is enabled/disabled and<br>lists the MAC address. For the wireless configuration, the<br>screen displays values for SSID, channel number, WEP,<br>associated clients, and BSSID. |

#### Table 6-4. Device status parameters.

#### 6.4 Security Log

View any attempts that have been made to illegally gain access to your network. See Figure 6-4.

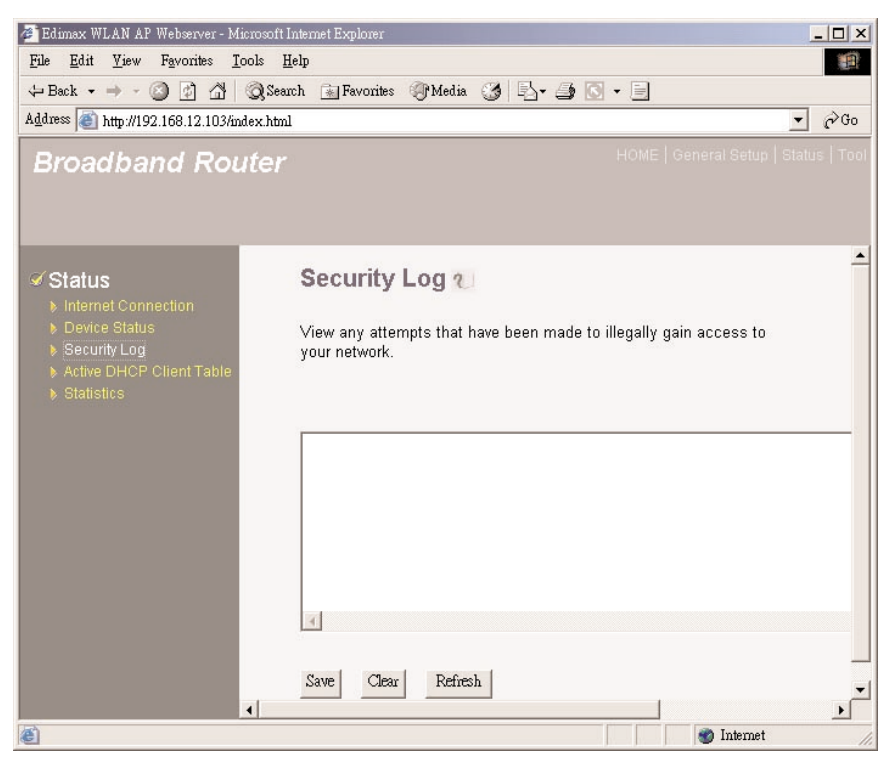

#### Figure 6-4. Security log screen.

Table 6-5 describes the security log options.

| Parameters   | Description                                                                                                    |  |
|--------------|----------------------------------------------------------------------------------------------------|--|
| Security Log | This page shows the router's current security log. It displays any illegal attempts to access your network.                                                                                                    |  |
|              | At the bottom of the page, click on <b>Save</b> to save the security log to a local file for further processing. Press <b>Clear</b> to clear the security log. Press <b>Refresh</b> to refresh the screen to get the most updated situation. When the system is powered down, the security log will disappear if it's not saved to a local file. |  |

| Table | 6-5. | Security | log | parameters. |
|-------|------|----------|-----|-------------|
| 14010 |      | Security |     | parameters  |

#### 6.5 Active DHCP Client Table

View your LAN client's information that is currently linked to the router's DHCP server. See Figure 6-5.

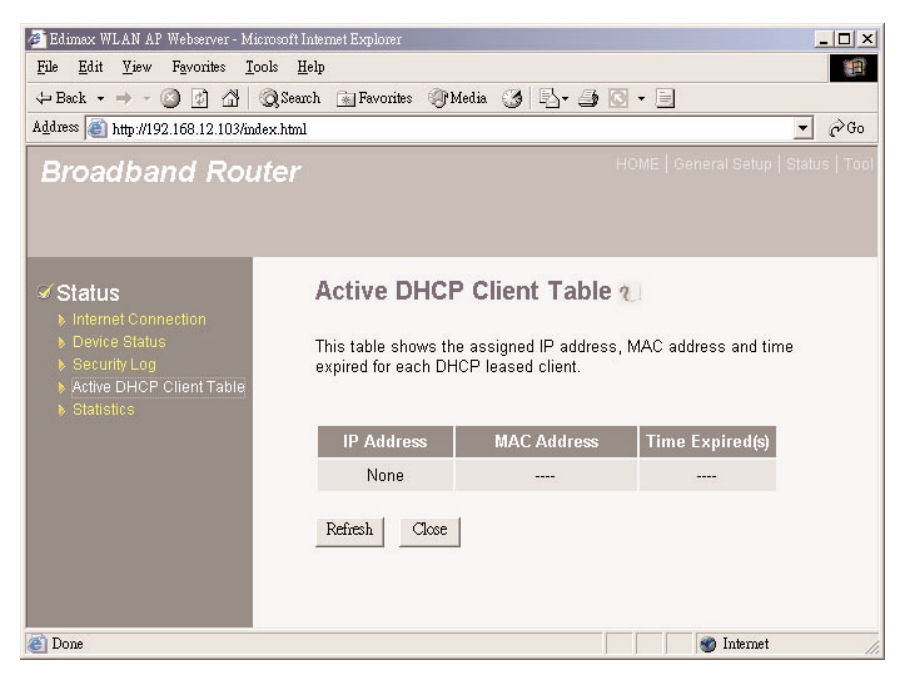

Figure 6-5. Active DHCP client table screen.

Table 6-6 describes the DHCP options shown in Figure 6-5.

#### Table 6-6. Active DHCP client table parameters.

| Parameters               | Description                                                                                                    |
|--------------------------|----------------------------------------------------------------------------------------------------|
| Active DHCP Client Table | This screen shows all DHCP clients (LAN PCs)<br>currently connected to your network. The Active<br>DHCP Client Table displays the IP address, the MAC<br>address, and the time expired for each LAN client. |
| Refresh                  | Use this button to get the most updated information.                                                                                                    |
| Close                    | Closes this screen.                                                                                                    |

#### 6.6 Statistics

View the statistics of packets sent and received on WAN, LAN, and wireless LAN. See Figure 6-6.

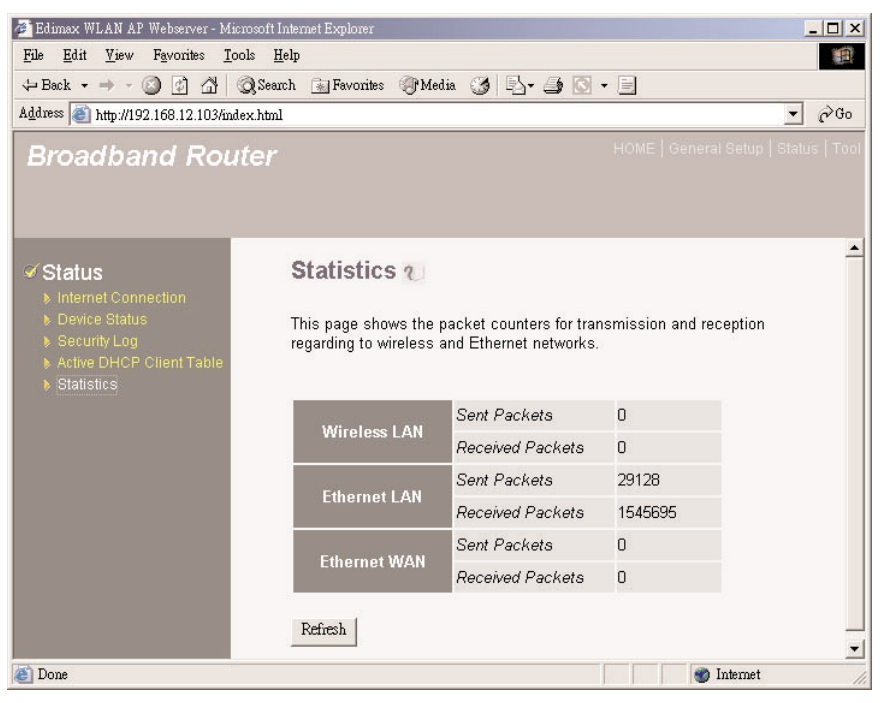

Figure 6-6. Statistics screen.

Table 6-7 explains the statistics values shown in Figure 6-6.

#### Table 6-7. Statistics parameters.

| Parameter  | Description                                                                  |
|------------|------------------------------------------------------------------------------|
| Statistics | Shows the number of packets sent and received on WAN, LAN, and wireless LAN. |
| Refresh    | Click on this button to refresh the screen.                                  |

## 7. Tools

The Tools screen includes the basic configuration tools, such as Configuration Tools (save or restore configuration settings), Firmware Upgrade (upgrade system firmware), and Reset. See Figure 7-1.

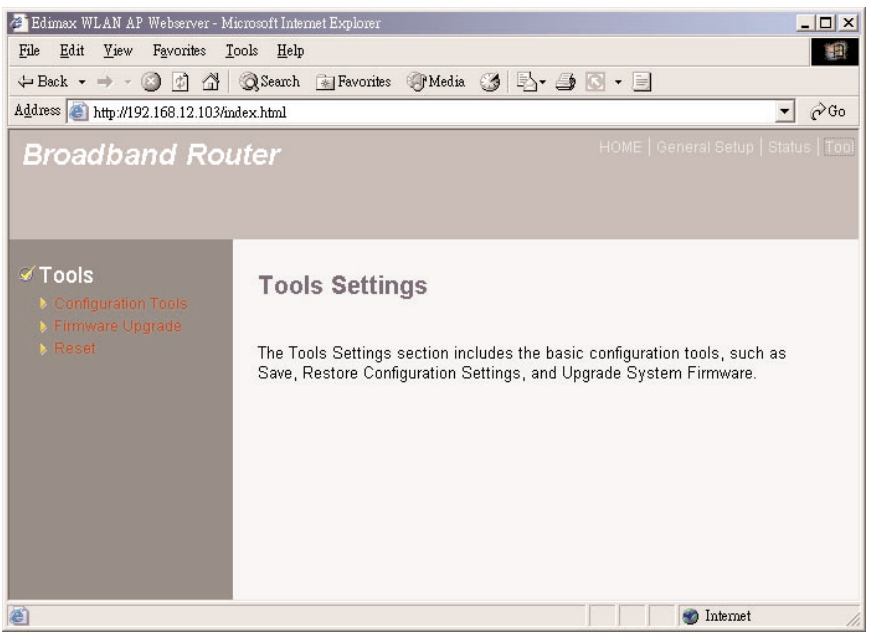

Figure 7-1. Tools screen.

Table 7-1 lists the available Tools options.

| Table 7-1. Tools screen | parameters. |
|-------------------------|-------------|
|-------------------------|-------------|

| Parameters          | Description                                                                                                    |
|---------------------|----------------------------------------------------------------------------------------------------|
| Configuration Tools | You can save the router's current configuration, restore<br>the router's saved configuration files, and restore the<br>router's factory-default settings |
| Firmware Upgrade    | This page allows you to upgrade the router's firmware.                                                                                                   |
| Reset               | You can reset the router's system if any problem exists.                                                                                                 |

Select one of the three Tools settings and proceed to the relevant text (**Section 7.1**, **7.2**, or **7.3**).

### 7.1 Configuration Tools

The Configuration Tools screen (see Figure 7-2) allows you to save (backup) the router's current configuration setting. Saving the configuration settings provides an added protection and convenience if problems occur with the router and you have to reset it to factory default. When you save the configuration setting, you can re-load the saved configuration into the router through the Restore selection. If extreme problems occur, you can use the Restore to Factory Default selection; this will set all configurations to the original default settings (for example, when you first purchased the router).

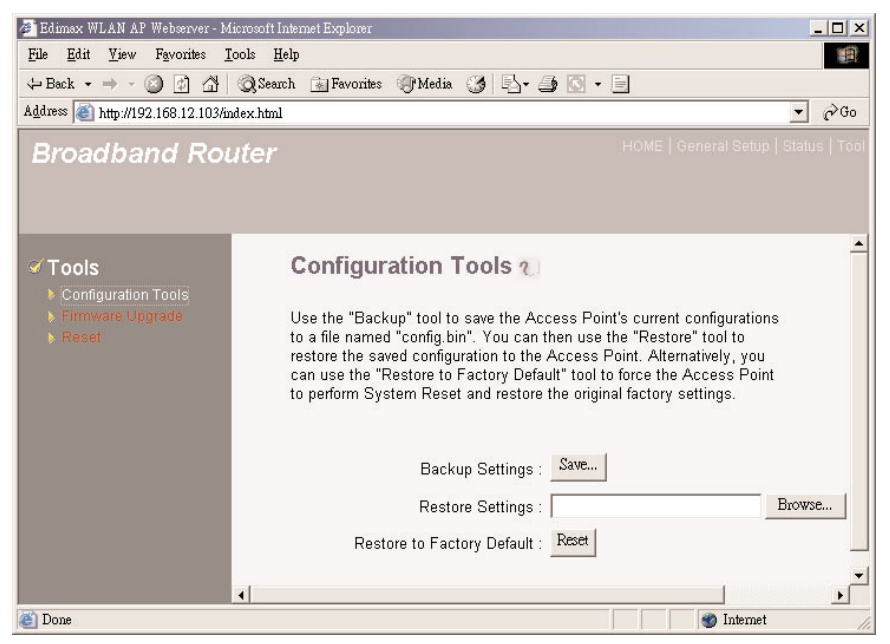

Figure 7-2. Configuration Tools screen.

Table 7-2 describes the options shown in Figure 7-2.

#### Table 7-2. Configuration Tools parameters.

| Parameters                    | Description                                                                                                  |
|-------------------------------|----------------------------------------------------------------------------------------------------|
| Backup Settings               | Use the Backup tool to save the router's current configuration to a file named <b>config.bin</b> on your PC. |
| Save                          | Click on this button to save your changes.                                                                   |
| Restore Settings              | Use the Restore tool to restore the saved configuration to the router.                                       |
| Browse                        | Use this button to browse through existing settings.                                                         |
| Restore to Factory<br>Default | Use this tool to force the router to perform a power reset and restore the original factory settings.        |
| Reset                         | Click on this button to clear the changes.                                                                   |

## 7.2 Firmware Upgrade

This screen allows you to upgrade the router's firmware. See Figure 7-3.

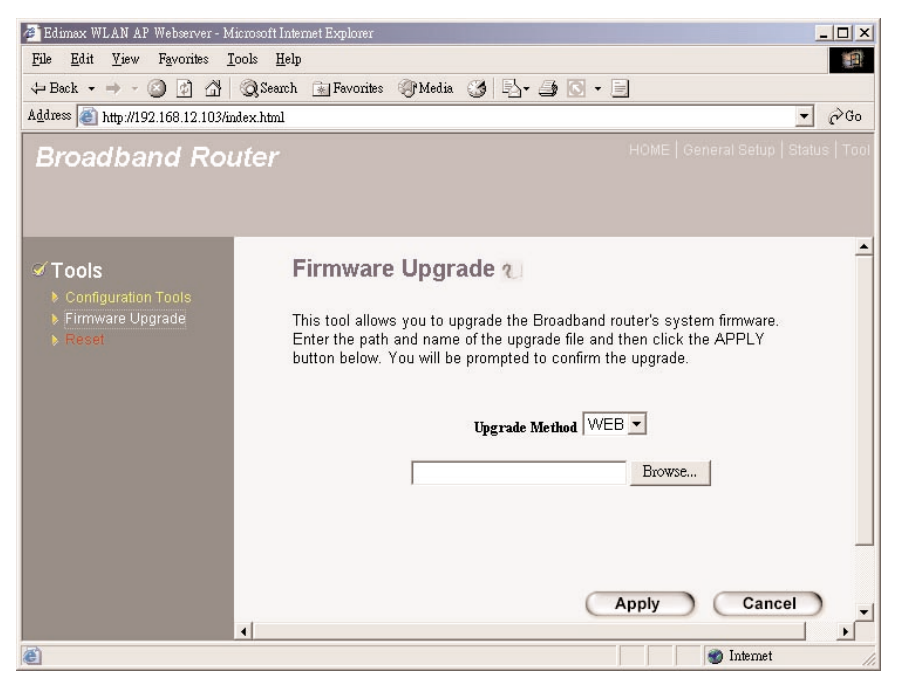

Figure 7-3. Firmware upgrade screen.

Table 7-3 describes the options shown in Figure 7-3.

| Table 7-3 | . Firmware | upgrade | parameters. |
|-----------|------------|---------|-------------|
|-----------|------------|---------|-------------|

| Parameters     | Description                                                                                                    |
|----------------|----------------------------------------------------------------------------------------------------|
| Upgrade Method | This tool allows you to upgrade the router's system<br>firmware. To upgrade your router's firmware, download<br>the firmware file to your local hard disk, and enter that file<br>name and path in the appropriate field on this page. |
| Browse button  | Use this button to find the firmware file on your PC.                                                                                                    |

| Parameters | Description                                  |
|------------|----------------------------------------------|
| Apply      | Click on this button to save your changes.   |
| Cancel     | Click on this button to cancel your changes. |

#### Table 7-3 (continued). Firmware upgrade parameters.

Once you've selected the new firmware file, click on the **Apply** button to start the upgrade process. (You may have to wait a few minutes for the upgrade to finish.) Once the upgrade is complete, you can start using the router.

### 7.3 Reset

If the system stops responding correctly or in some way stops functioning, you can perform a reset. Your settings will not be changed. The reset function (see Figure 7-4) essentially reboots your router's system.

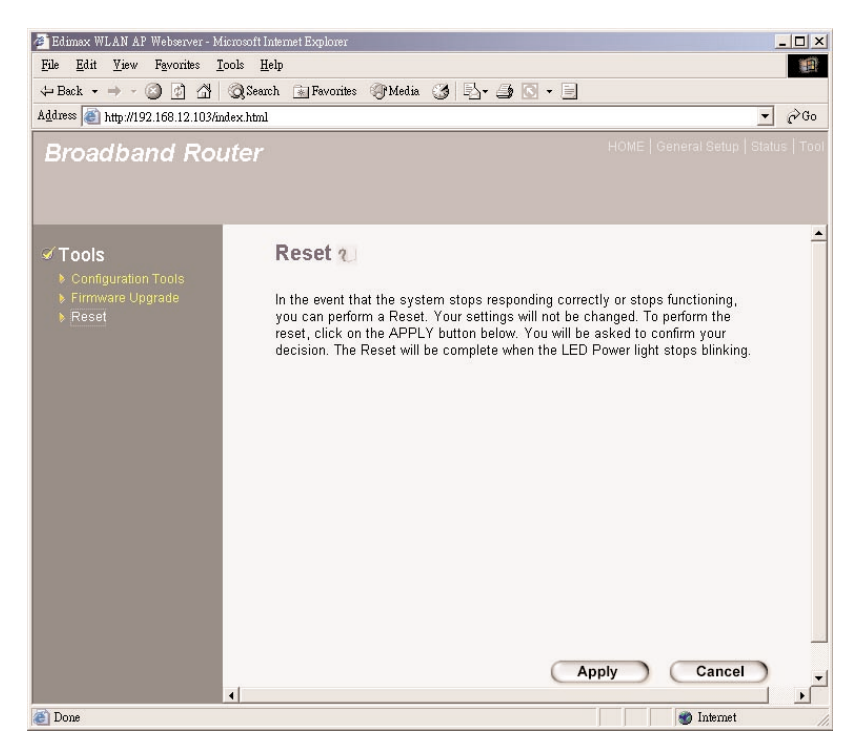

#### Figure 7-4. Reset screen.

Table 7-4 describes the buttons in the router's Reset screen.

| Parameters | Description                                                                                                    |
|------------|----------------------------------------------------------------------------------------------------|
| Apply      | To perform the reset, click on this button. You will be<br>asked to confirm your decision. The reset is finished when<br>the power light stops blinking. Once the reset process is<br>complete, you may start using the router again. |
| Cancel     | To cancel the reset, click on this button.                                                                                                    |

| Table 7-4. Re | eset parameters. |
|---------------|------------------|
|---------------|------------------|

# 8. Troubleshooting

## 8.1 Calling Black Box

If you determine that your Pure Networking 802.11g Wireless Router is malfunctioning, do not attempt to alter or repair the unit. It contains no user-serviceable parts. Contact Black Box at 724-746-5500.

Before you do, make a record of the history of the problem. We will be able to provide more efficient and accurate assistance if you have a complete description, including:

- the nature and duration of the problem.
- when the problem occurs.
- the components involved in the problem.
- any particular application that, when used, appears to create the problem or make it worse.

#### 8.2 Shipping and Packaging

If you need to transport or ship your Pure Networking 802.11g Wireless Router:

- Package it carefully. We recommend that you use the original container.
- If you are shipping the router for repair, make sure you include everything that came in the original package. Before you ship, contact Black Box to get a Return Authorization (RA) number.

## Appendix. How to Manually Find Your PC's IP and MAC Address

1. In Windows, open the Command Prompt program. See Figure A-1.

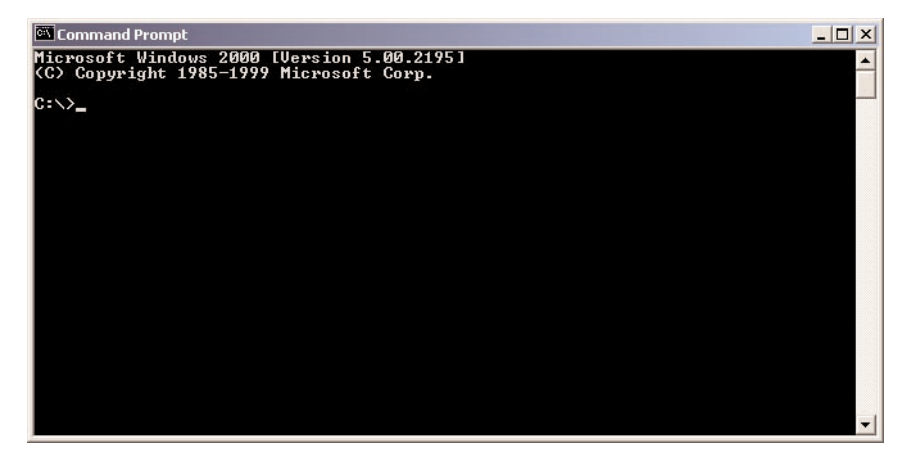

Figure A-1. Command prompt screen.

2. Type Ipconfig /all and press Enter. Figure A-2 will appear.

| Command Prompt                                                                                                    | _ 🗆 🗙                                        |
|----------------------------------------------------------------------------------------------------|----------------------------------------------|
| licrosoft Windows 2000 [Version 5.00.2195]<br>C) Copyright 1985-1999 Microsoft Corp.                                                                                                    | <u>^</u>                                     |
| :<>>ipconfig /all                                                                                                    |                                              |
| indows 2000 IP Configuration                                                                                                    |                                              |
| Host Name : pete<br>Primary DNS Suffix :<br>Node Type : Broadcast<br>IP Routing Enabled : No<br>WINS Proxy Enabled : No                                                                                                    |                                              |
| thernet adapter Local Area Connection:                                                                                                    |                                              |
| Connection-specific DNS Suffix         ::         Description         ::         Realtek RTL8139(A) PCI F           Adapter         Physical Address.         ::         ::         00-50-FC-FE-02-DB           DHCP Enabled.         ::         ::         Yes           Autoconfiguration Enabled         ::         ::         Yes           IP Address.         ::         ::         Yes           Default Gateway         ::         ::         ::           DHCP Server         ::         ::         ::           DHCP Server         ::         ::         ::           Default Gateway         ::         ::         ::           DNS Servers         ::         ::         ::           DNS Servers         ::         ::         ::           Lease Obtained         ::         ::         ::           Lease Expires         ::         :         :         : | ast Ethernet<br>1 9:18:45 PM<br>1 9:18:45 PM |
| ::\>_                                                                                                    | -                                            |

#### Figure A-2. Configuration screen.

Your PC's IP address is the one entitled IP Address (192.168.1.77).

The router's IP address is the one entitled Default Gateway (192.168.1.254).

Your PC's MAC address is the one entitled Physical Address (00-50-FC-FE-02-DB).

# Glossary

**Bridge:** A bridge is an intelligent internetworking device that forwards or filters packets between different networks based on Data Link layer (MAC) address information.

**Default Gateway (Router):** Every non-router IP device needs to configure a default gateway's IP address. When the device sends out an IP packet, if the destination is not on the same network, the device has to send the packet to its default gateway, which will then send it out toward the destination.

**DHCP:** Dynamic Host Configuration Protocol. This protocol automatically gives every computer on your home network an IP address.

**DNS Server IP Address:** DNS stands for Domain Name System. This allows Internet servers to have a domain name (such as *www.router.com*) and one or more IP addresses (such as 192.34.45.8). A DNS server keeps a database of Internet servers and their respective domain names and IP addresses, so that when a domain name is requested (for example, typing router.com into your Internet browser), the user is sent to the proper IP address. The DNS server IP address used by the computers on your home network is the location of the DNS server your ISP has assigned to you.

**DSL Modem:** DSL stands for Digital Subscriber Line. A DSL modem uses your existing phone lines to transmit data at high speeds.

**Ethernet:** A standard for computer networks. Ethernet networks are connected by special cables and hubs, and they move data around at up to 10/100 million bits per second (Mbps).

**Idle Timeout:** Idle timeout is designed so that after there's no traffic to the Internet for a pre-configured amount of time, the connection will automatically be disconnected.

**IP** Address and Network (Subnet) Mask: IP stands for Internet Protocol. An IP address consists of a series of four numbers separated by periods that identifies a single, unique Internet computer host in an IP network (for example, 192.168.2.1). It consists of two portions: the IP network address and the host ID.

A network mask is also a 32-bit binary pattern. It consists of consecutive leading 1's followed by consecutive trailing 0's (for example,

1111111111111111111111111111000000000). Therefore, sometimes a network mask can also be described simply as "*x*" number of leading 1's.

When both are represented side by side in their binary forms, all bits in the IP address that correspond to 1's in the network mask become part of the IP network address, and the remaining bits correspond to the host ID.

For example, if the IP address for a device is, in its binary form, 11011001.10110000.10010000.00000111, and if its network mask is, 11111111.1111111111111110000.000000000, then it means the device's network address is 11011001.10110000.10010000.00000000, and its host ID is 00000000.00000000.00000000111. This is a convenient and efficient method for routers to route IP packets to their destination.

**ISP:** Internet Service Provider. An ISP is a business that provides connectivity to the Internet for individuals and other businesses or organizations.

**ISP Gateway Address:** The ISP Gateway Address is an IP address for the Internet router located at the ISP's office.

**LAN:** Local Area Network. A LAN is a group of computers and devices connected together in a relatively small area (such as a house or an office). Your home network is considered a LAN.

**MAC Address:** MAC stands for Media Access Control. A MAC address is the hardware address of a device connected to a network. The MAC address is a unique identifier for a device with an Ethernet interface. It is comprised of two parts: 3 bytes of data that correspond to the manufacturer ID (unique for each manufacturer), plus 3 bytes that are often used as the product's serial number.

**NAT:** Network Address Translation. This process allows all of the computers on your home network to use one IP address. Using the router's NAT capability, you can access the Internet from any computer on your home network without having to purchase more IP addresses from your ISP.

**Port:** Network Clients (LAN PC) uses port numbers to distinguish one network application/protocol over another. Below is a list of common applications and protocol/port numbers:

| Application             | Protocol | Port Number |
|-------------------------|----------|-------------|
| Telnet                  | TCP      | 23          |
| FTP                     | TCP      | 21          |
| SMTP                    | TCP      | 25          |
| POP3                    | TCP      | 110         |
| H.323                   | TCP      | 1720        |
| SNMP                    | UCP      | 161         |
| SNMP Trap               | UDP      | 162         |
| HTTP                    | TCP      | 80          |
| PPTP                    | TCP      | 1723        |
| pcANYWHERE <sup>®</sup> | TCP      | 5631        |
| pcANYWHERE              | UDP      | 5632        |

**PPPoE:** Point-to-Point Protocol over Ethernet. Point-to-Point Protocol is a secure data transmission method originally created for dialup connections; PPPoE is for Ethernet connections. PPPoE relies on two widely accepted standards, Ethernet and the Point-to-Point Protocol. It is a communications protocol for transmitting information over Ethernet between different manufacturers.

**Protocol:** A protocol is a set of rules for interaction agreed upon between multiple parties so that when they interface with each other based on such a protocol, the interpretation of their behavior is well defined and can be made objectively, without confusion or misunderstanding.

**Router:** A router is an intelligent network device that forwards packets between different networks based on Network layer address information such as IP addresses.

**Subnet Mask:** A subnet mask, which may be a part of the TCP/IP information provided by your ISP, is a set of four numbers (for example, 255.255.0) configured like an IP address. It is used to create IP address numbers used only within a particular network (as opposed to valid IP address numbers recognized by the Internet, which must be assigned by InterNIC).

**TCP/IP, UDP:** Transmission Control Protocol/Internet Protocol (TCP/IP) and Unreliable Datagram Protocol (UDP). TCP/IP is the standard protocol for data transmission over the Internet. Both TCP and UDP are Transport layer protocols. TCP performs proper error detection and error recovery, and thus is reliable. UDP, on the other hand, is not reliable. They both run on top of the IP (Internet Protocol), a Network layer protocol.

**WAN:** Wide Area Network. A network that connects computers located in geographically separate areas (for example, different buildings, cities, or countries). The Internet is a Wide Area Network.

**Web-based management Graphical User Interface (GUI):** Many devices support a graphical user interface that is based on the Web browser. This means the user can use Netscape Navigator or Microsoft<sup>®</sup> Internet Explorer to control, configure, or monitor the device being managed.